# 業務用アルコール測定システム ALC-Rec.

ソフトウェアガイド 設定編

# 目次

| 1 | 注       | 主意事項                               | 5  |
|---|---------|------------------------------------|----|
| 2 | 重       | 加作環境                               | 6  |
| З | Δ       | ALC-Rec のインストール                    | 8  |
|   | 1       | Windows10の場合8                      |    |
|   | 2       | Windows 8.1/ Windows 7 の場合         | 12 |
|   | З       | ALC-Rec を起動して、会社情報を入力する            | 17 |
| 4 | ≡)<br>E | 設定の前に                              | 19 |
|   | 1       | ALC-Rec でおこなえること                   | 19 |
|   | 2       | 初回設定の流れ                            | 21 |
|   | З       | 設定手順の確認(基本的な設定項目)                  | 21 |
|   | 4       | オプション設定項目                          | 24 |
|   | 5       | 設定画面を表示する                          | 26 |
| 5 | Д       | ALC-Rec を設定する                      | 27 |
|   | 1       | [測定]メニュー                           | 27 |
|   |         | ■ USB カメラを設定する                     | 28 |
|   |         | ■ 測定動画を撮影する                        | 31 |
|   | 2       | [測定管理]メニュー                         | 33 |
|   |         | ■ 測定時に乗務情報を入力する                    | 33 |
|   |         | ■ 測定予定者を管理する                       | 35 |
|   |         | ■ 測定予定者を管理する(乗務情報をアルコール測定時に入力する場合) | 37 |
|   |         | ■ 所属機能を使用する                        | 40 |
|   |         | ■ 所属ごとにメール送信する                     | 41 |
|   |         | ■ アルコール測定できる回数を制限する                | 42 |
|   |         | ■ 測定中断データを管理する                     | 43 |
|   |         | ■ 測定器を管理する                         | 44 |
|   | З       | 〔判定〕メニュー                           | 45 |
|   |         | ■ 判定の段階を変更する                       | 45 |

|   |          | ■ 赤帯表示する判定レベルを変更する             | 47 |
|---|----------|--------------------------------|----|
|   |          | ■ アルコール測定完了時の音声、警告音などの音声を変更する  | 48 |
|   |          | ■ アルコール検知時にガイダンスメッセージを表示する     | 49 |
|   | 4        | [メール]メニュー                      | 51 |
|   |          | ■ メールを送信する                     | 51 |
|   |          | ■ 測定結果メールの送信をID で制限する          | 55 |
|   |          | ■ メールを受信する                     | 56 |
|   |          | ■ 受信するメールを制限する                 | 58 |
|   | 5        | [サーマルプリンター]メニュー                | 60 |
|   |          | ■ 測定直後、測定結果メール受信直後にプリンターから印刷する | 60 |
|   | 6        | [帳票・データ出力]メニュー                 | 62 |
|   |          | ■ 会社名・設置場所名を入力する               | 62 |
|   |          | ■ 帳票に関係法令、押印欄、その他記載事項を追加する     | 63 |
|   | 7        | [画面表示]メニュー                     | 65 |
|   |          | ■ 測定結果の表示スタイルを変更する             | 65 |
|   |          | ■ 測定結果メール・未測定理由登録メールの表示方法を変更する | 66 |
|   |          | ■ アルコール測定結果の表示項目・表示方法を変更する     | 67 |
|   |          | ■ 結果検索画面の表示方法を選択する             | 68 |
|   | 8        | [他システム連動]メニュー                  | 69 |
|   |          | ■ 他システム連動用 CSV ファイルを出力する       | 69 |
|   | 9        | [データ管理]メニュー                    | 70 |
|   |          | ■ データの保存期間を変更する                | 70 |
|   |          | ■ 定期的にフルバックアップする               | 71 |
| 6 | ≣л<br>D> | 定が終わったら                        | 72 |
|   | 1        | 設定内容を保存する                      | 72 |
|   |          | ■ 設定が間違っていた場合は                 | 72 |
| 7 | 所        | 「属を登録する                        | 74 |

# 目次

|   | 1 | 所属を新規登録する              | 74 |
|---|---|------------------------|----|
|   | 2 | 所属の情報を変更する             | 76 |
|   | З | 所属を削除する                | 77 |
|   | 4 | CSV ファイルを取り込んで所属を登録する  | 79 |
| 8 | 浿 | 加定者を登録する               | 84 |
|   | 1 | 測定者を新規登録する             | 84 |
|   | 2 | 測定者の情報を変更する            | 87 |
|   | З | 測定者を削除する               | 89 |
|   | 4 | 以前登録されていた測定者を確認する      | 90 |
|   | 5 | 削除した測定者を再度利用できるようにする   | 91 |
|   | 6 | CSV ファイルを取り込んで測定者を登録する | 93 |
| 9 | 木 | 回ったときは                 | 97 |
|   |   | ■設定                    | 97 |
|   |   | ■ 所属登録                 | 98 |
|   |   | ■ 測定者登録                | 98 |

#### ソフトウェア使用許諾契約書

東海電子株式会社(以下「弊社」といいます)は、お客様に、ソフトウェア(以下「本ソフト」といいます)を使用する権利 を下記の条件で許諾します。

#### 第1条権利

本ソフトの著作権は、弊社に帰属します。お客様は、本ソフトおよびそのアップデートやバージョンアップの使用権を得る ことはできますが、著作権がお客様に移転するものではありません。

#### 第2条 第三者の使用

注意事項

お客様は、有償あるいは無償を問わず、本ソフトおよびコピーしたものすべてまたはその一部を第三者に譲渡あるいは使用 させることはできません。

#### 第3条複製

お客様は、本ソフトの全部もしくはその一部をこのたびご購入いただいた弊社製品を接続するコンピュータ上での使用のためにのみ複製することができます。ただし、同一法人かつ同一事業所内に限ります。

#### 第4条 変更及び改造

本ソフトの解析、変更または改造は禁止します。お客様の解析、変更または改造により、何らかの欠陥が生じたとしても、 弊社では一切の保証をいたしません。また、解析、変更または改造の結果、万一お客様に損害を生じたとしても、弊社は一 切の責任を負いません。

#### 第5条免責

- 弊社は、本ソフトが全てのアプリケーションソフトからのアウトプット(印刷等)をいかなる条件下でも常に正しく 行うこと、全てのアプリケーションソフトが常に動作すること、及びアプリケーションソフトの全機能を満足することを保証するものではありません。
- 弊社は、本ソフトのご使用によりお客様が失った利益やデータに対する損害等、いかなる損害についても責任を負い ません。
- 3. お客様がご使用のオペレーティングシステムをバージョンアップされた場合に、お客様は本ソフトの一部がお客様のご使用のコンピュータ上で作動しないことがあり得ることを、あらかじめ了解し、弊社に対してその責任を問わないものとします。

#### 第6条輸出規制

お客様は、いかなる方法および目的によっても、本ソフトおよびその複製物を違法に日本国外に輸出してはなりません。

#### 第7条 契約解除

お客様が本契約のいずれかの条項に違反した場合、お客様に対し何らの通知・催告を行うことなく直ちに本契約を終了させることができます。お客様は本契約が終了したときは、直ちに本ソフトおよびそのすべての複製物を破棄するものとします。

#### 第8条 サードパーティ

本ソフトとそのアップデートやバージョンアップには、サードパーティが保有する著作権により保護されたソフトウェアコ ンポーネントが含まれている場合があり、こうしたソフトウェアコンポーネントはサードパーティにより別途ソフトウェア ライセンスに基づいて使用許諾されています。そのため、サードパーティのソフトウェアライセンスの利用規約は、該当す るソフトウェアコンポーネントの使用時に適用される

ものとします。本契約は、当該ソフトウェアライセンスに基づいてユーザーが有するいかなる権利や義務を変更するものではありません。

<ご 注 意>

3. このガイドに記載された内容の一部、または全部を無断で転用、転載することは禁止されています。

<sup>1.</sup> このガイドに記載された製品は、信頼性、機能、設定の改良のため予告なく変更する場合があります。

<sup>2.</sup> このガイドに記載された図、表記等は、ご使用されているパソコンの環境、機種によって異なる場合があります。

# 2 動作環境

#### 【対応 CPU】

Intel® Core™ i3 シリーズ以降(測定動画を録画する場合は Core™ i5 シリーズ以降)

#### 【オペレーティングシステム(32 および64 ビット日本語版)】

| Professional /Ultimate Service Pack1 以降 |
|-----------------------------------------|
| Ultimate Service Pack1 以降               |
| Pro                                     |
| Enterprise                              |
| Pro                                     |
| Enterprise                              |
|                                         |

※上記の OS で Windows Media Player を使用できる環境

#### 【画面解像度】

1024 × 768 以上

#### 【メインメモリ】

32 ビットOS使用時:4 GB 64 ビットOS使用時:8 GB 以上

#### 【ハードディスク(空き容量)】

10 GB 以上(動画撮影時 100 GB 以上を推奨<sup>※1</sup>)

#### 【接続インタフェース】

USB2.0:1 個(カメラ用)<sup>※2</sup><sup>※3</sup> シリアルポート [RS-232C (D-Sub9 pin)]:1 個(PRO II本体接続用<sup>※3</sup>)<sup>※4</sup>

※1 1日:100 測定×365日、1 測定:2MByte 以上として換算。動画再生に Windows Media Player を使用します。

- ※2 マウス、プリンター等、PC 周辺機器を使用される場合は別途 USB ポートが必要になります。
- ※3 USB ハブは使用できません。
- ※4 ご使用の PC にシリアルポートがない場合は、弊社指定の USB 変換ケーブルをご使用ください。

ALC-Rec をインストールする

# 3 ALC-Rec のインストール

# 1 Windows10の場合

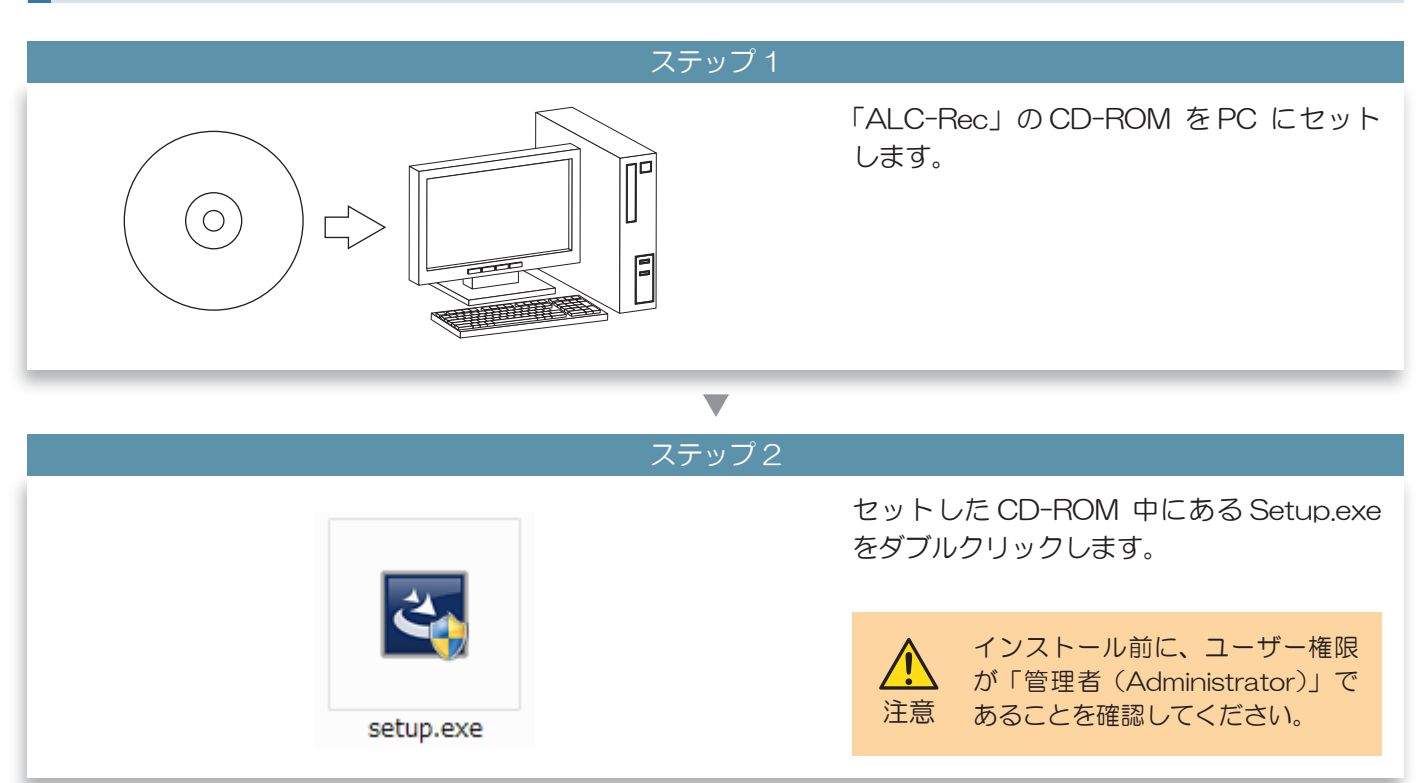

# マテップ3

| 1-ザ-7か92と制度       ×       [はい]ボタンをクリックします。         この不明な発行元からのアプリがデバイスに変更を加えることを許可しますか?          Setup.exe |                                                                          |                  |
|----------------------------------------------------------------------------------------------------|--------------------------------------------------------------------------|------------------|
| Setup.exe                                                                                                  | ユーザーアカウント制御 ×<br>この不明な発行元からのアプリがデバイスに変更を加<br>えることを許可しますか?                | [はい]ボタンをクリックします。 |
| 発行元: 不明<br>ファイルの入手先: ごのコンピューター上のハード ドライブ<br>詳細を表示<br>はい いいえ                                                | Setup.exe<br>発行元: 不明<br>ファイルの入手先: このコンピューター上のハード ドライブ<br>詳細を表示<br>はい いいえ |                  |

\_...-

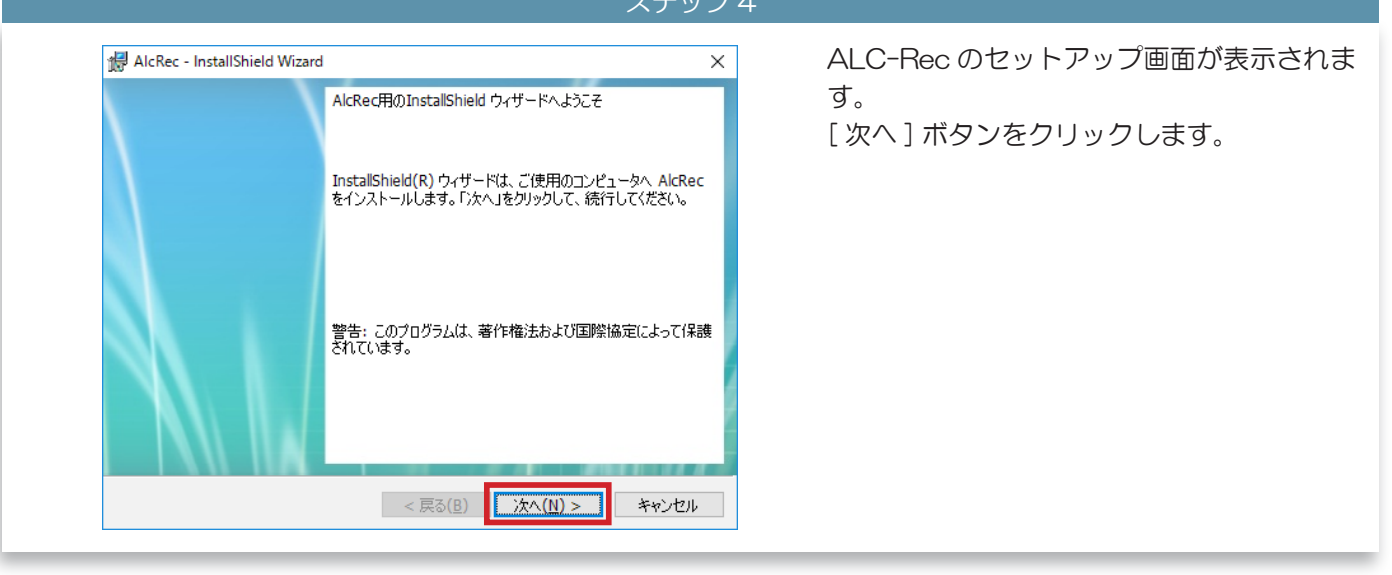

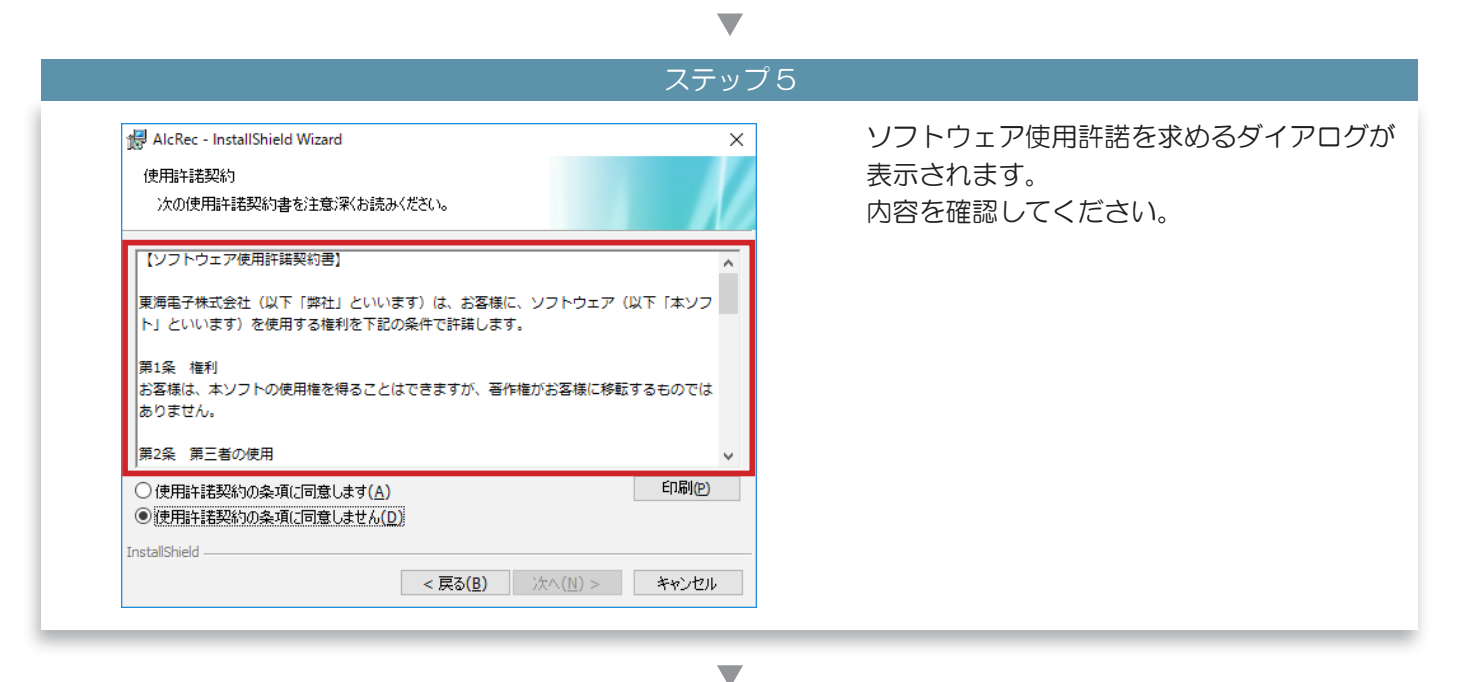

#### .

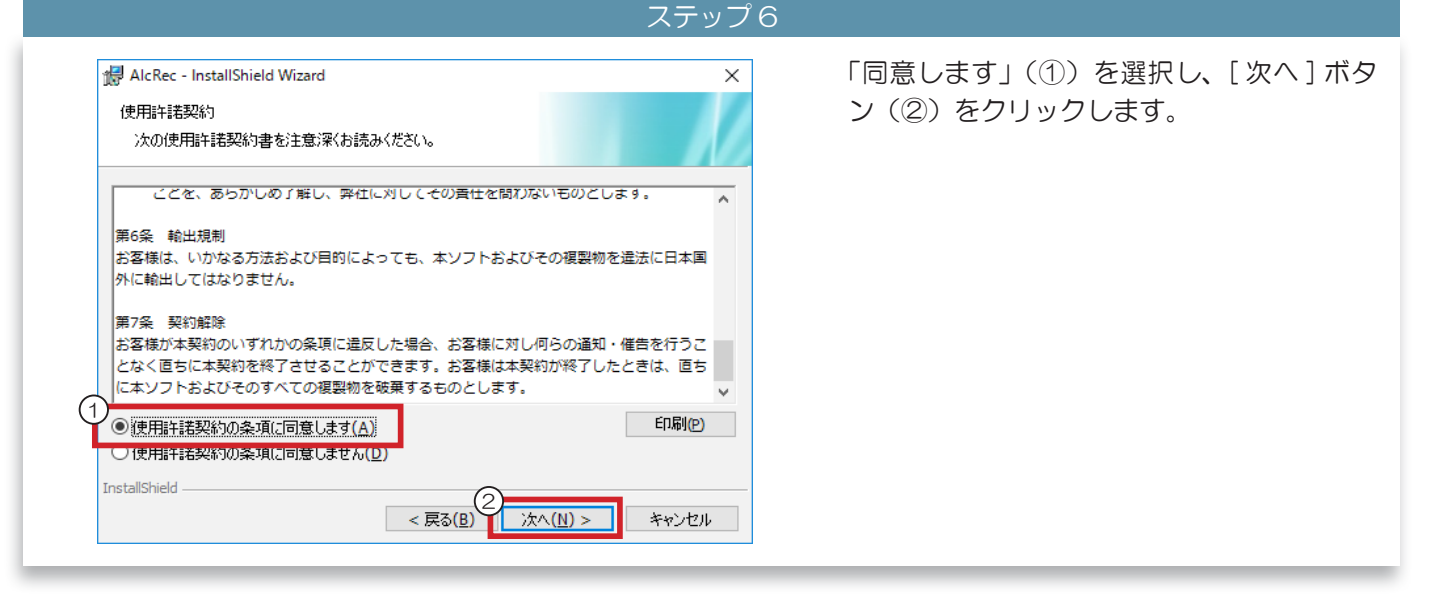

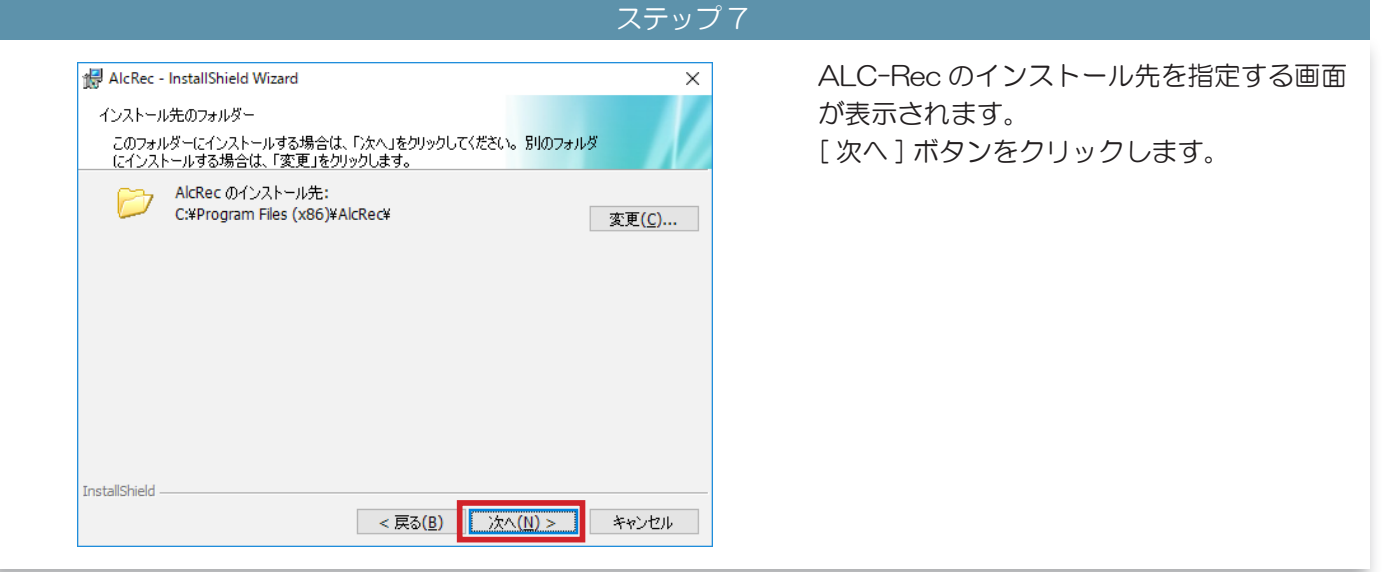

# 3 ALC-Rec のインストール

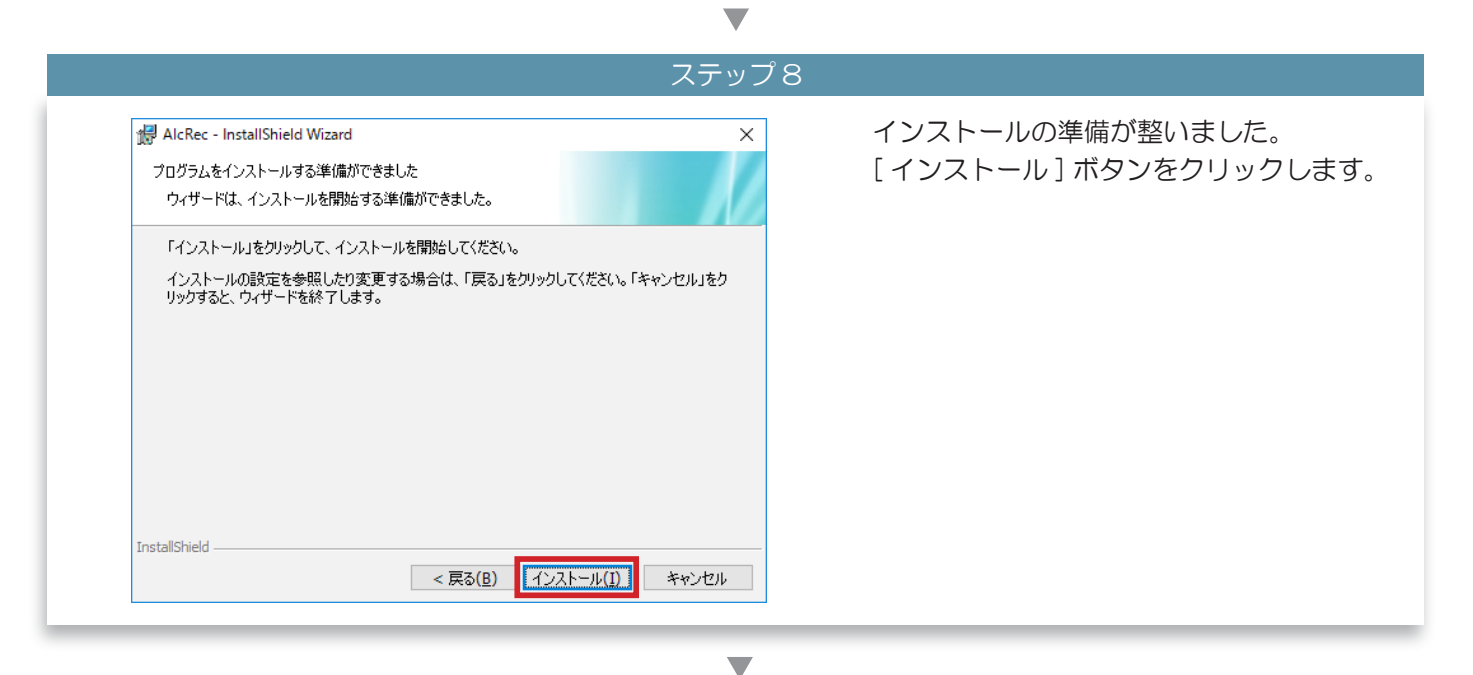

v

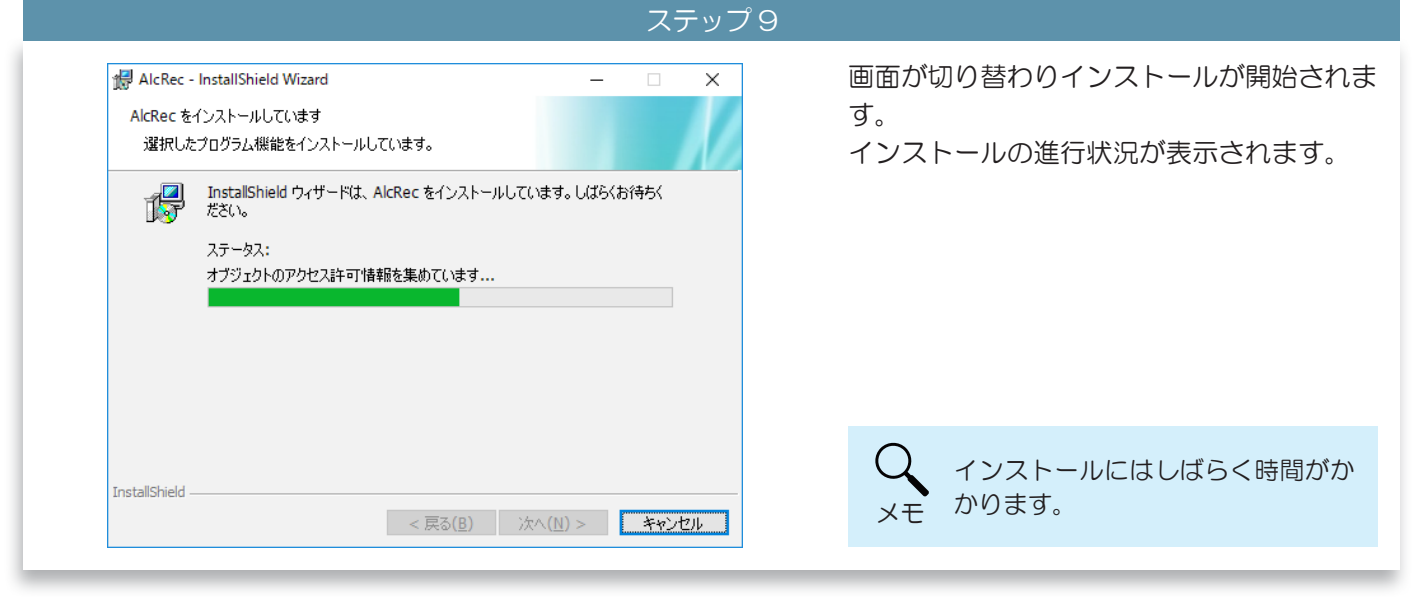

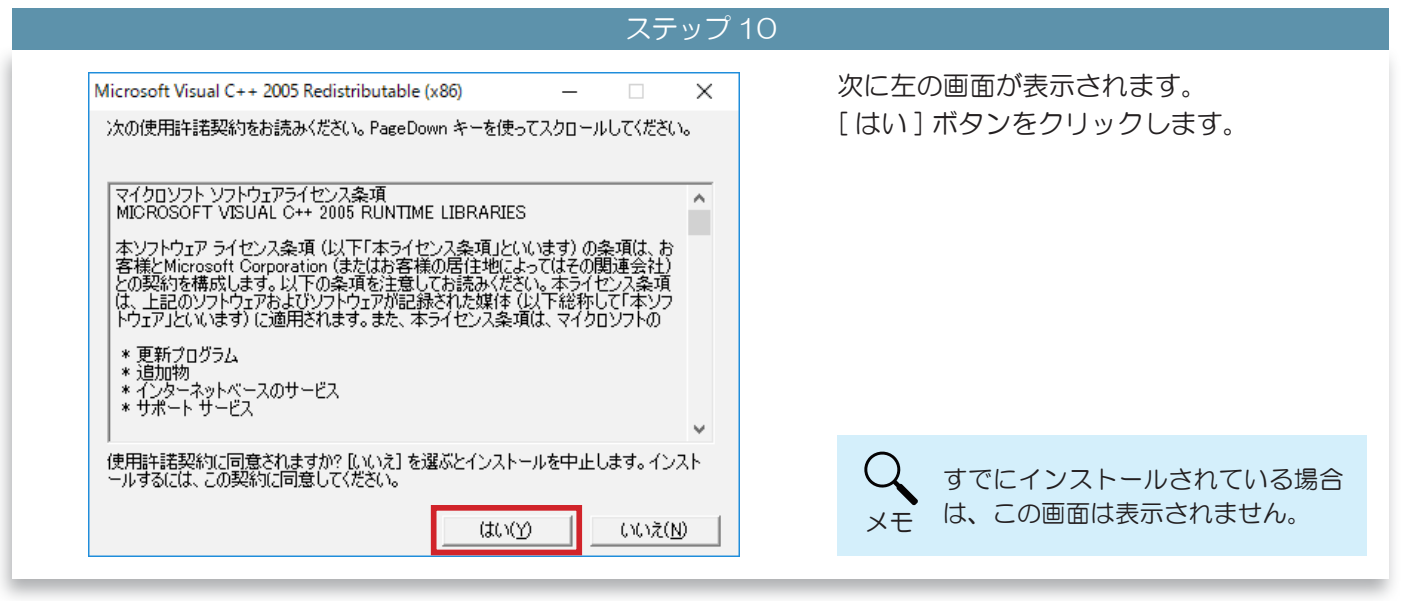

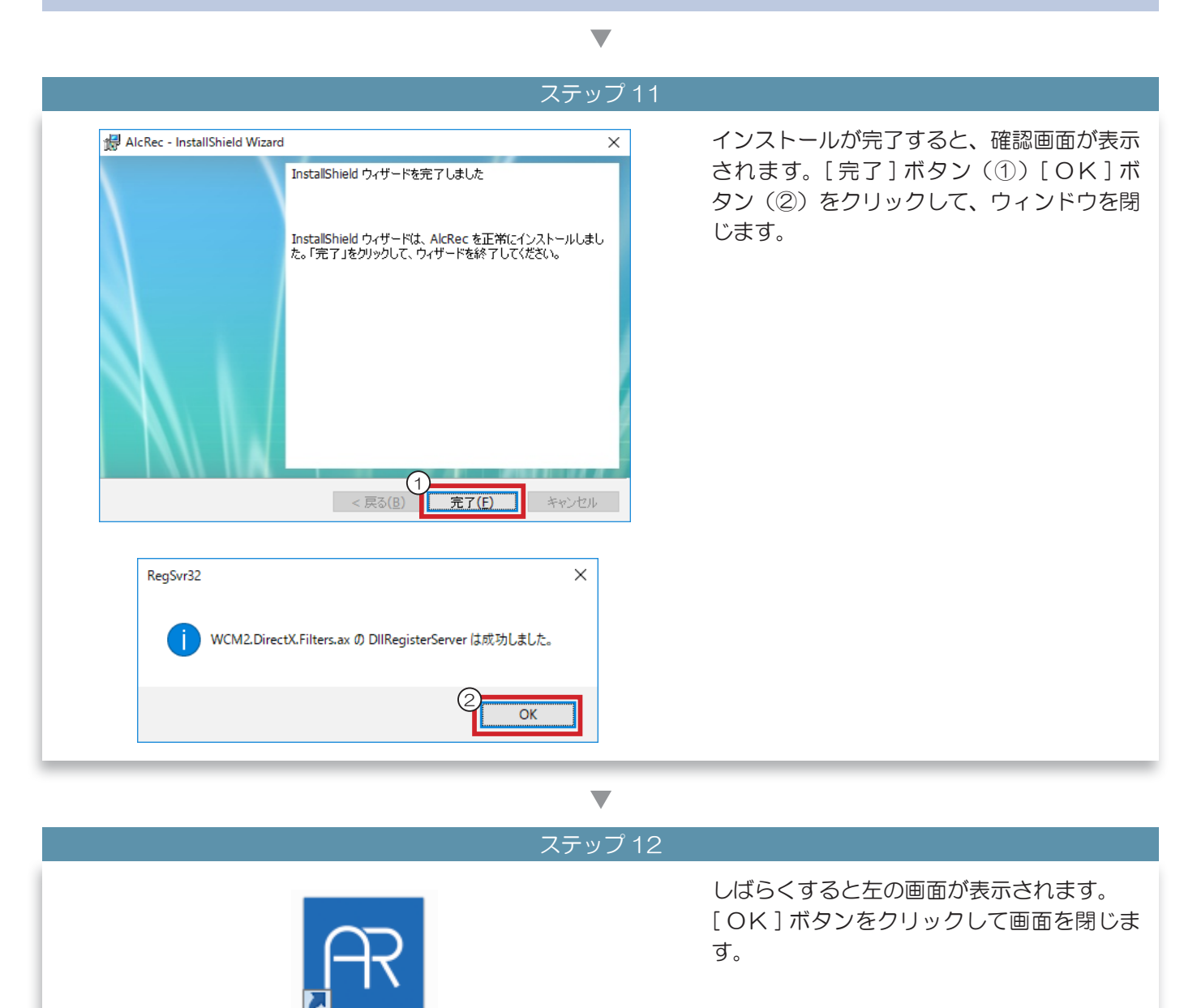

ALC-Rec

# 3 ALC-Rec のインストール

# 2 Windows 8.1/Windows 7 の場合

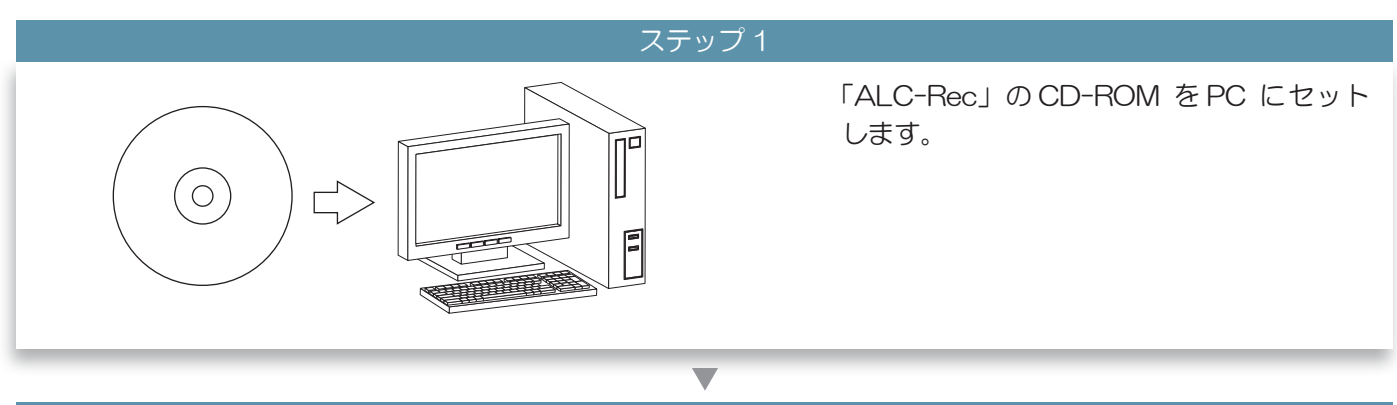

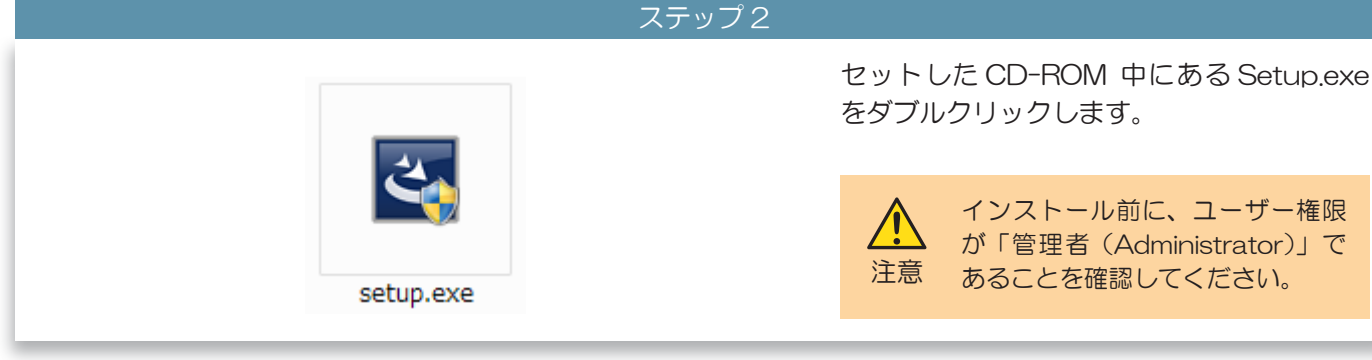

▼ ステップ3

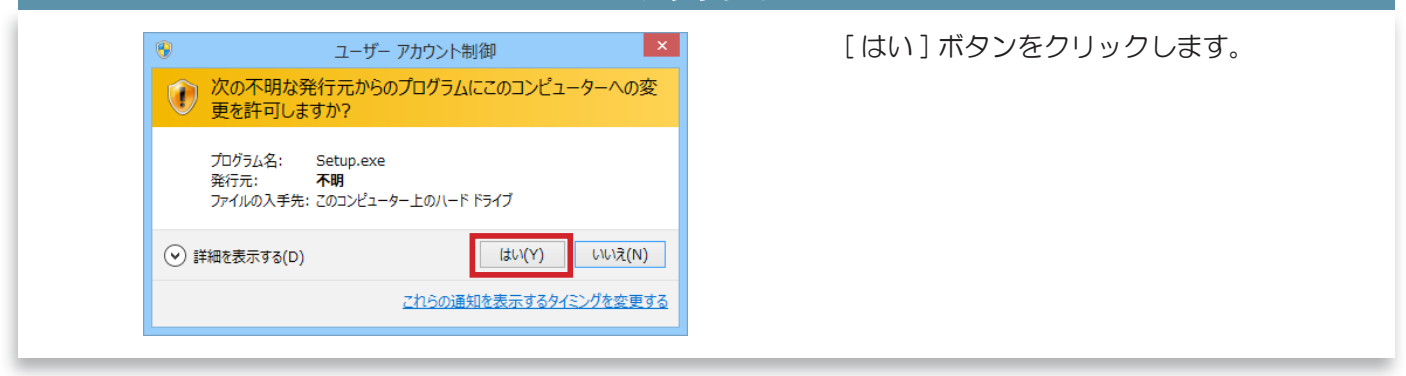

マテップ

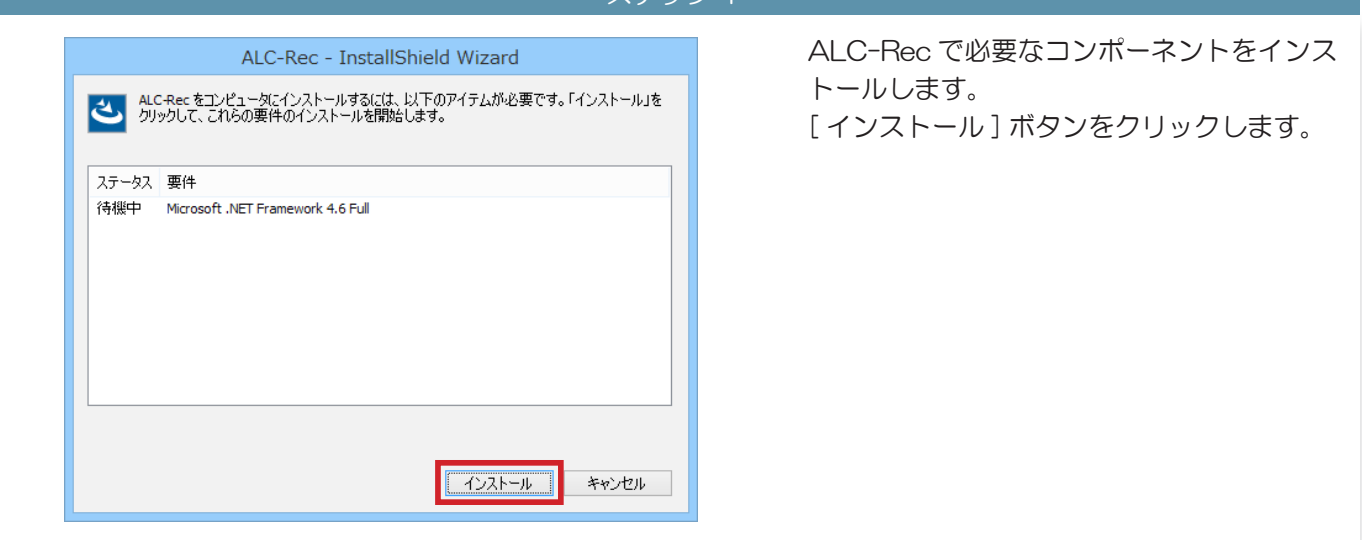

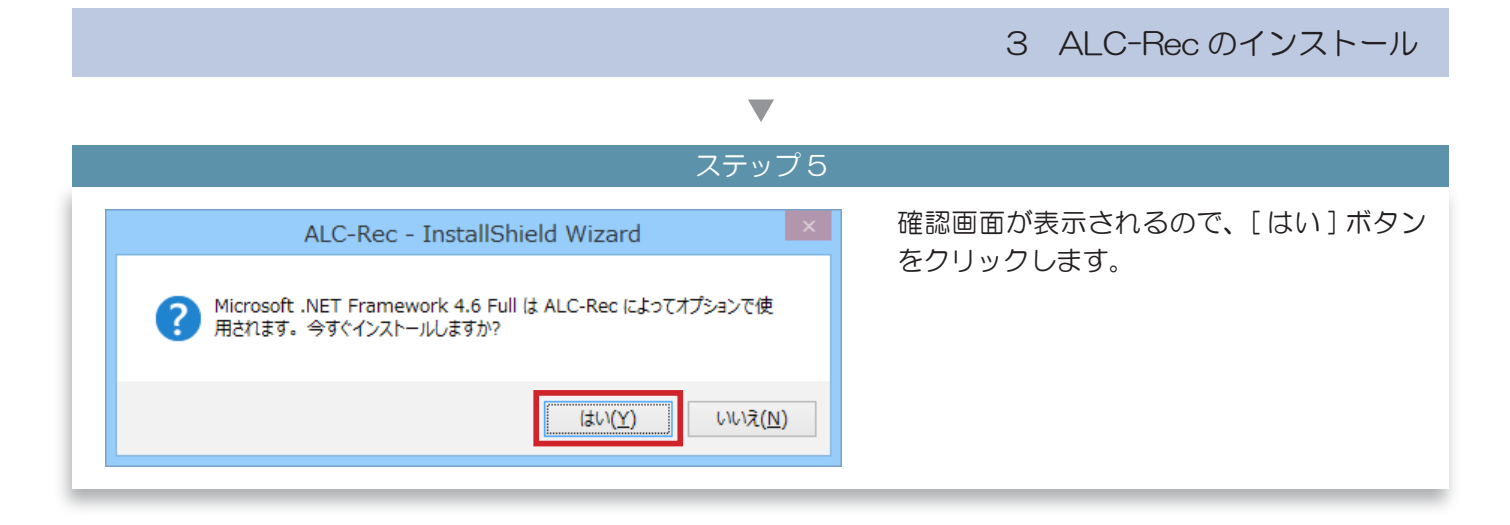

# 

#### ステップ6

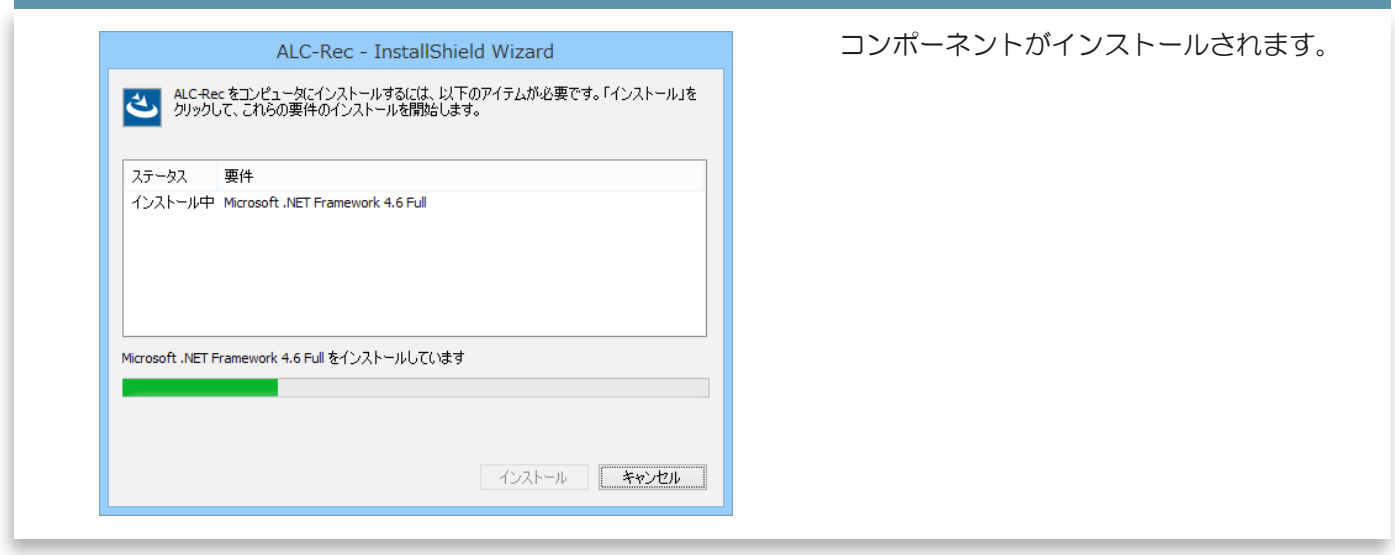

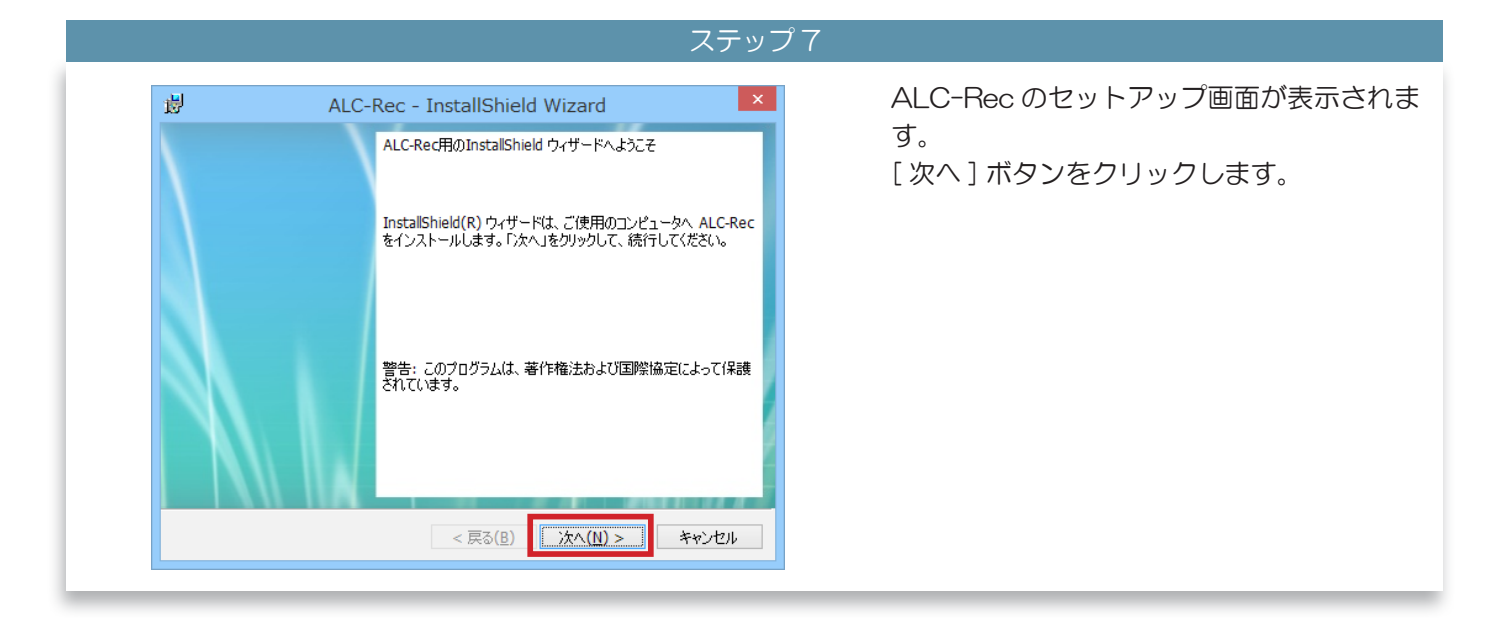

# 3 ALC-Rec のインストール

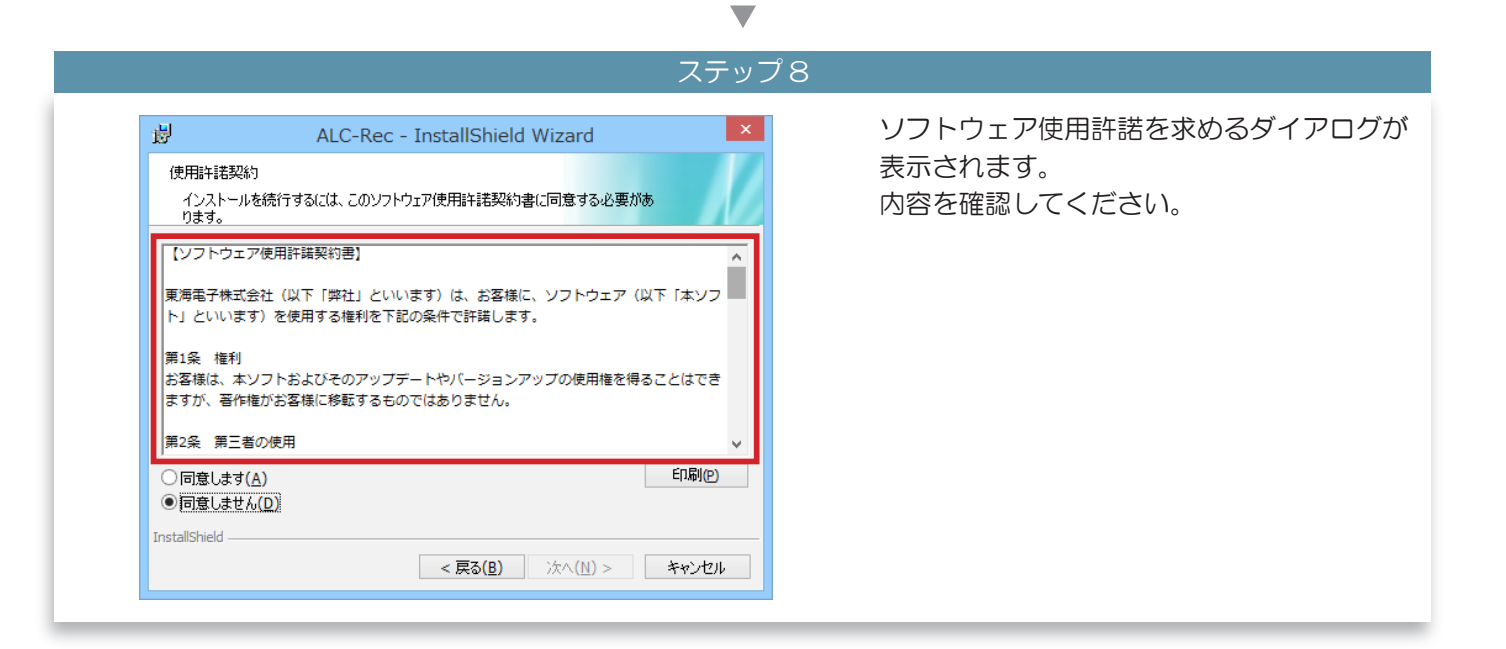

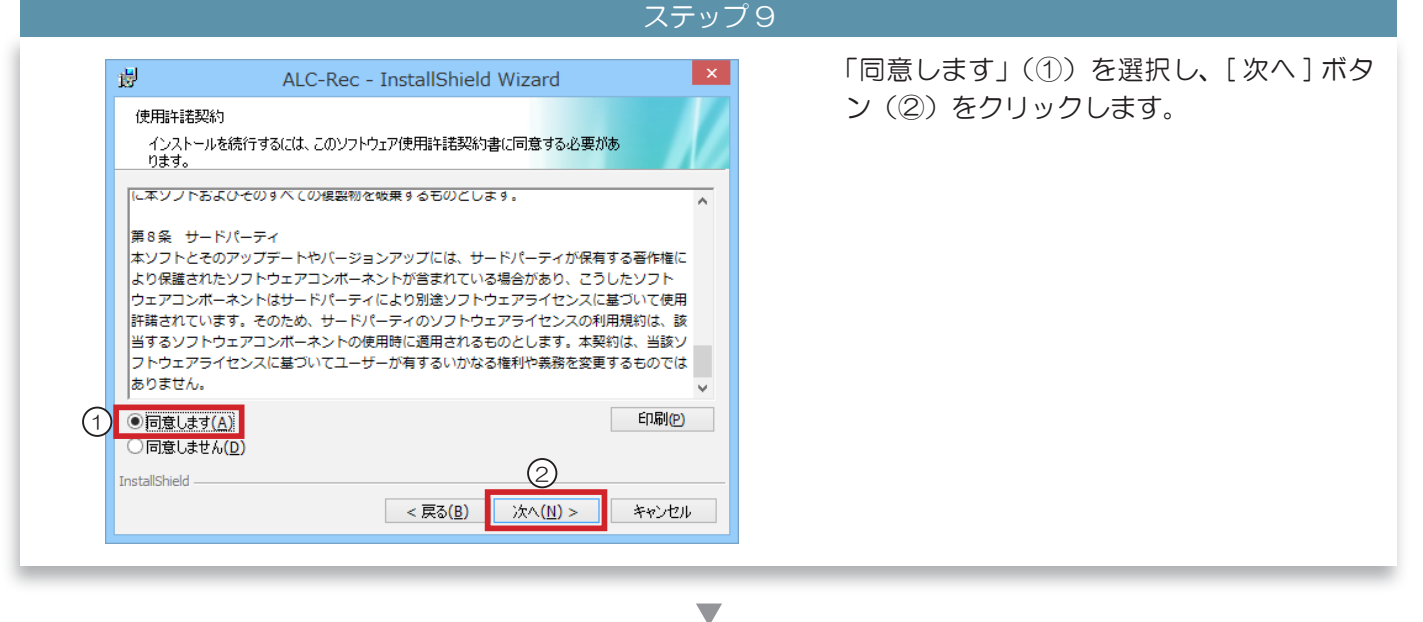

.

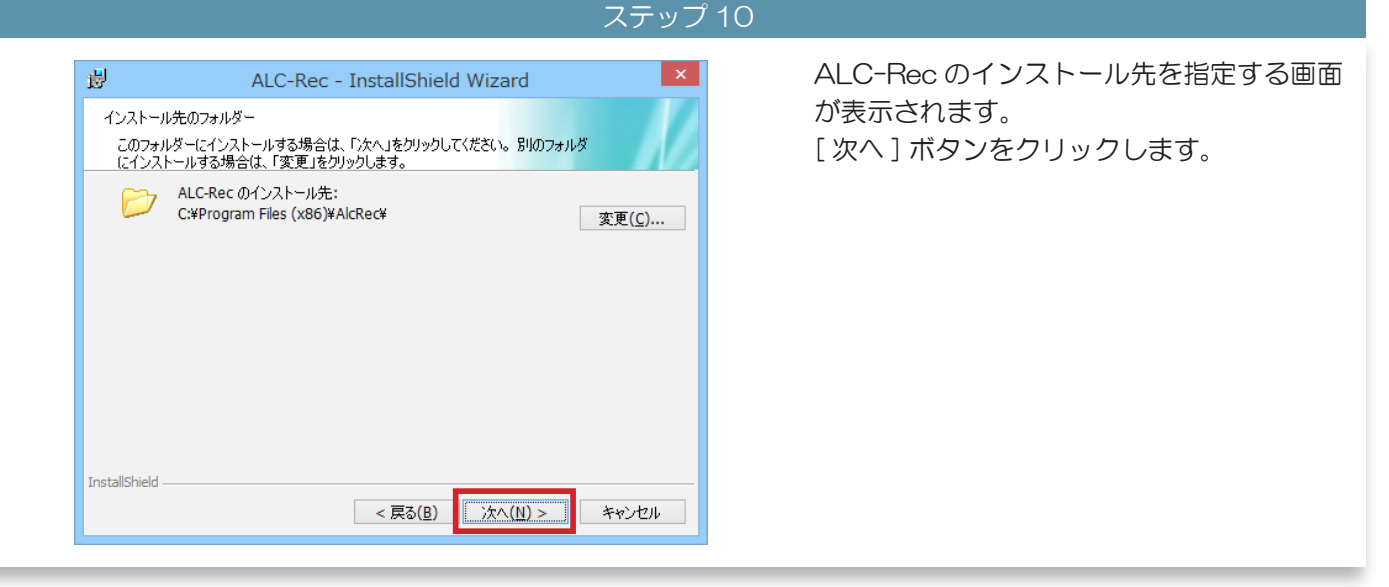

|                                                | ステップ                                                                                                    | プ11                                     |
|------------------------------------------------|----------------------------------------------------------------------------------------------------|-----------------------------------------|
| <b>岁</b><br>プログラムを<br>ウィザード<br>「インスト<br>リックする。 | ALC-Rec - InstallShield Wizard<br>インストールする準備ができました。<br>ベは、インストールを開始する準備ができました。<br>ール」をクリックして、インストールを開始してください。<br>・ルの設定を参照したり変更する場合は、「戻る」をクリックしてください。「キャンセル」をク<br>と、ウィザードを終了します。 | インストールの準備が整いました。<br>[インストール]ボタンをクリックします |
| InstallShield –                                | < 戻る( <u>B</u> ) インストール( <u>I</u> ) キャンセル                                                                                                    |                                         |

▼ ステップ 12

| 뤙               | ALC-Rec - InstallShield Wizard 🛛 – 🗖 💌                               | 画面が切り替わりインストールが開始され       |
|-----------------|----------------------------------------------------------------------|---------------------------|
| ALC-Rec<br>選択した | をインストールしています<br>とプログラム機能をインストールしています。                                | す。<br>インストールの進行状況が表示されます。 |
| t 🖗             | InstallShield ウィザードは、ALC-Rec をインストールしています。しばらくお待ち<br>ください。<br>ステータス: |                           |
|                 | オブジェクトのアクセス許可情報を適用しています                                              |                           |
|                 |                                                                      |                           |
|                 |                                                                      |                           |
| InstallShield - | < 戻る( <u>B</u> ) 次へ( <u>N</u> ) > <b>キャンセル</b>                       | メモかります。                   |
|                 | Kare Martin > The second                                             |                           |

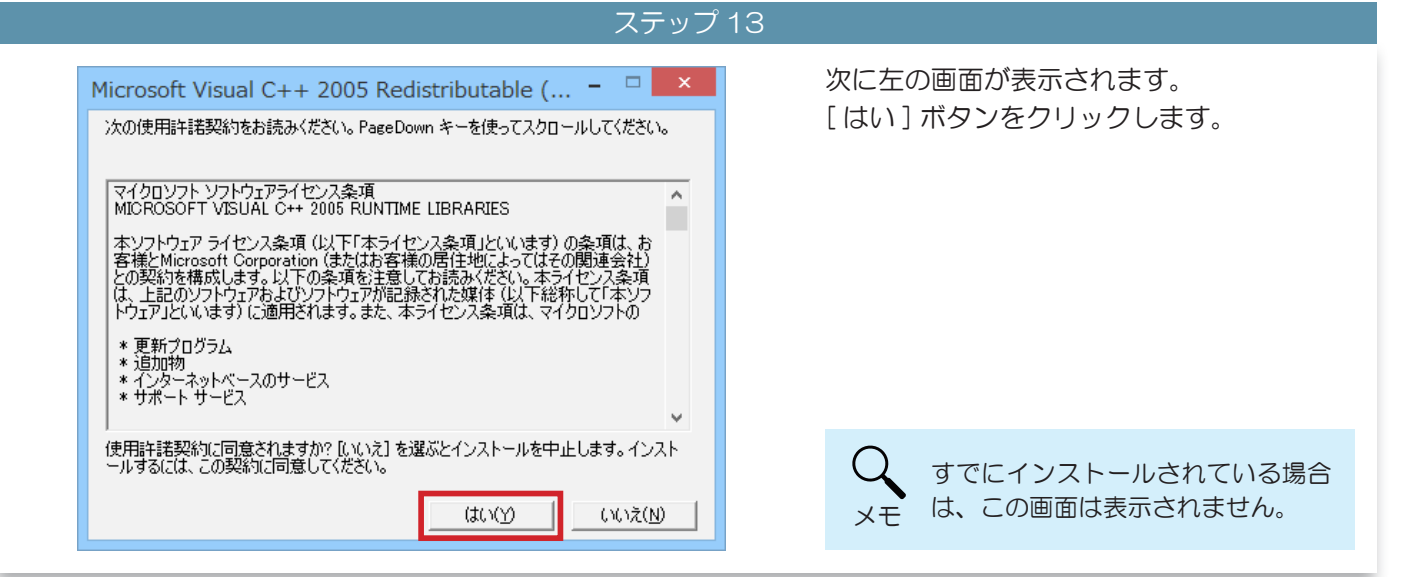

# 3 ALC-Rec のインストール インストールが完了すると、確認画面が表示 闄 × ALC-Rec - InstallShield Wizard されます。 InstallShield ウィザードを完了しました [完了]ボタン(①)[OK]ボタン(②) をクリックして、ウィンドウを閉じます。 InstallShield ウィザードは、ALC-Rec を正常にインストールしまし た。「完了」をクリックして、ウィザードを終了してくだざい。 < 戻る(<u>B</u>) 完了(<u>F</u>) キャンセル RegSvr32 WCM2.DirectX.Filters.ax の DllRegisterServer は成 ľ 功しました。 OK ステップ 15 しばらくすると左の画面が表示されます。 [OK] ボタンをクリックして画面を閉じま す。 ALC-Rec

# 3 ALC-Recを起動して、会社情報を入力する

| スラ      | テップ 1                                                                                                    |
|---------|----------------------------------------------------------------------------------------------------|
| ALC-Rec | Windows <sup>®</sup> の「スタートメニュー」から、<br>「すべてのプログラム」→「東海電子」→<br>「ALC-Rec」を選択するか、デスクトップ<br>上にある「ALC-Rec」のアイコンをダ<br>ブルクリックします。 |

# 

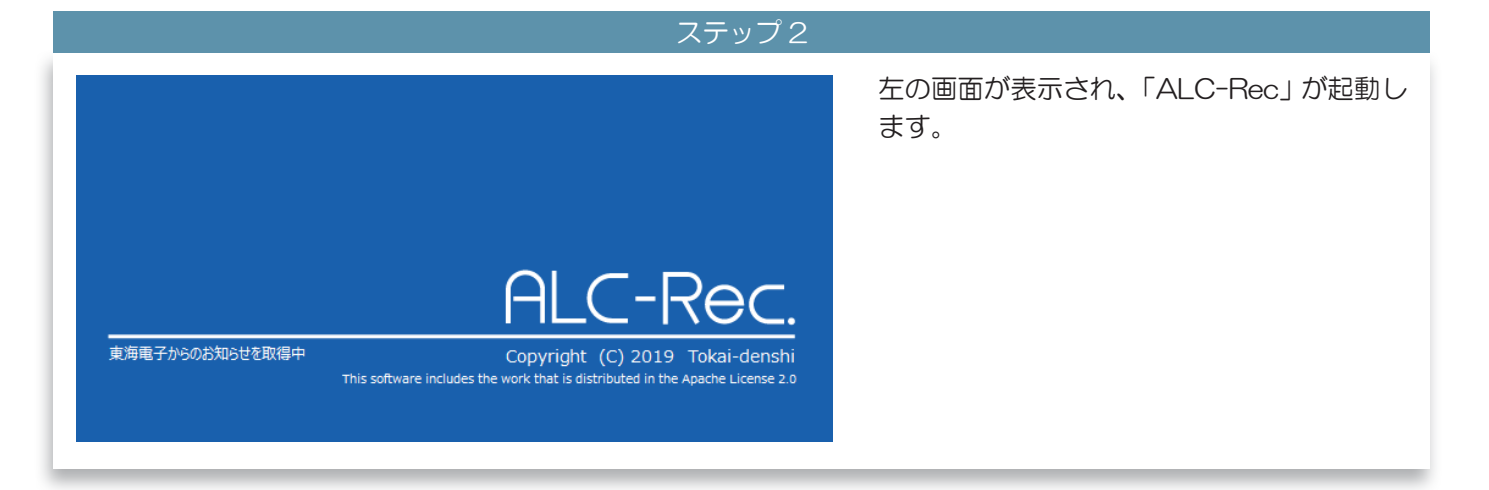

| 人 スノツノ ろ                                                                                                    |                                                                   |
|----------------------------------------------------------------------------------------------------|-------------------------------------------------------------------|
| 会社情報の登録         測定用アプリケーション「ALC-Rec」をご使用になる前に会社情報を登録してください。         会社名       ※ (必須)         営業所名       ※ (必須)         住所 | 左の画面が表示されます。<br>会社情報の入力をお願いします。                                   |
| 電話番号 記入例:000-000-1234<br>お客様コード<br>※登録した内容は、設定面面[会社情報・アップデート]で変更できます。<br>登録 キャンセル                                         | Q お客様コードは現品票に記載されて<br>いる得意先コード(【得意先】の後<br>に書かれている数字)をご記入くだ<br>さい。 |
|                                                                                                    | へのため容は後で、設定「会社情<br>メモ報・アップデート」で修正できます。                            |

ALC-Rec を設定する

# 4 設定の前に

# 1 ALC-Rec でおこなえること

ALC-Rec はアルコール測定と、アルコール測定結果の一元管理がおこなえます。

◆アルコール測定

ALC-PRO Iでのアルコール測定の管理、測定結果の保存をおこないます。 設定により基本的なアルコール測定に加え、測定時に乗務情報を付加させることもできます。 また、測定結果のメールの送信や、プリンターからの印刷がおこなえます。

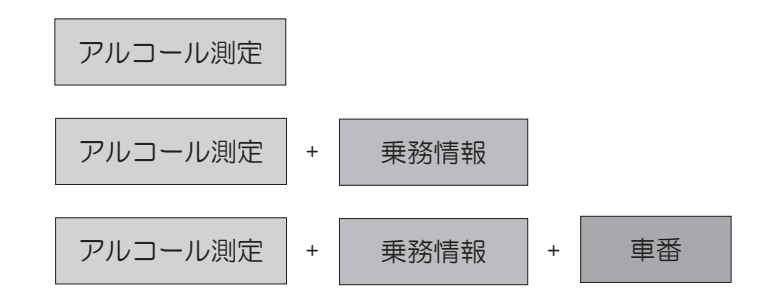

◆アルコール測定結果の一元管理

通信ネットワークを利用して、測定記録を1台のPCで管理することができます。

1:営業所での一元管理

ALC-Rec、ALC-Mobileの測定結果と測定写真をメール受信することで、離れた場所の測定結果の確認ができます。

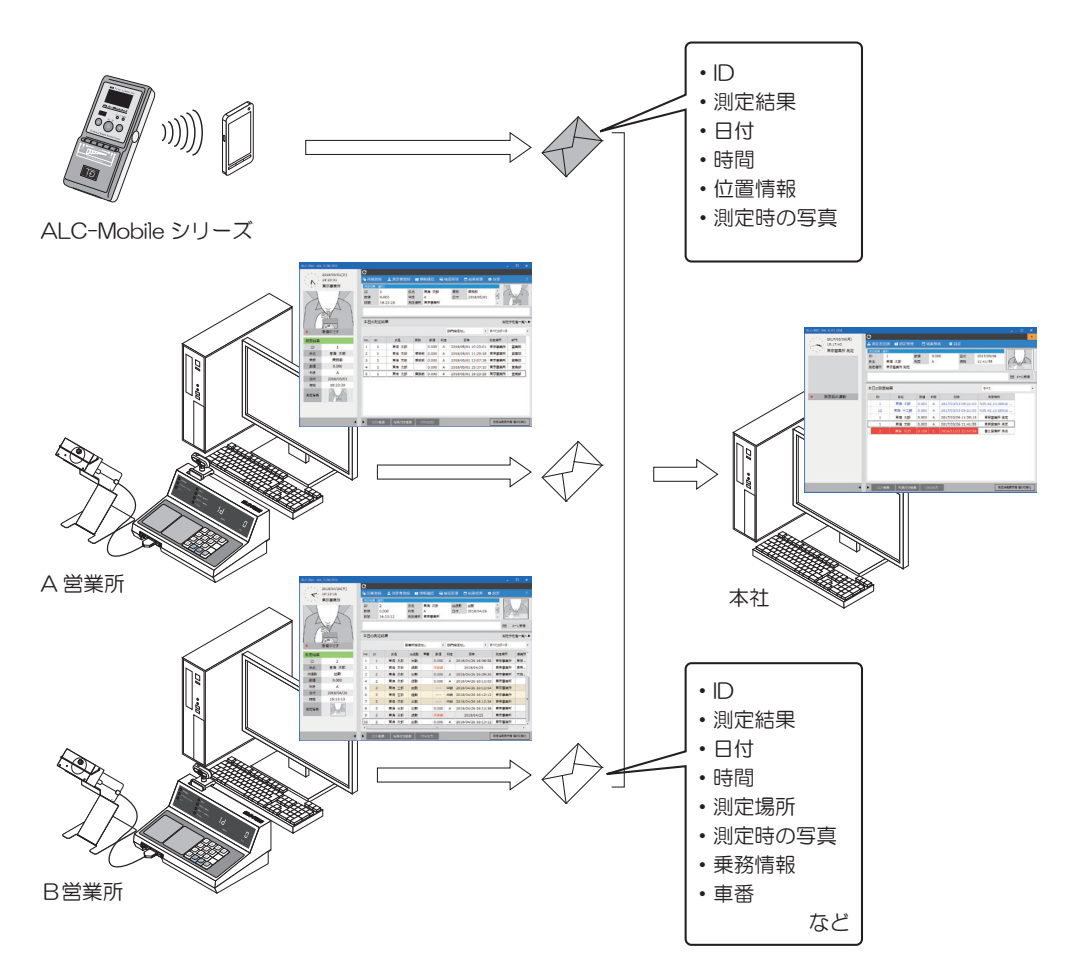

2: 所属先での一元管理

測定者を所属ごとで管理できます。 所属ごとの測定結果表示や、所属先への測定結果メールの送信ができます。

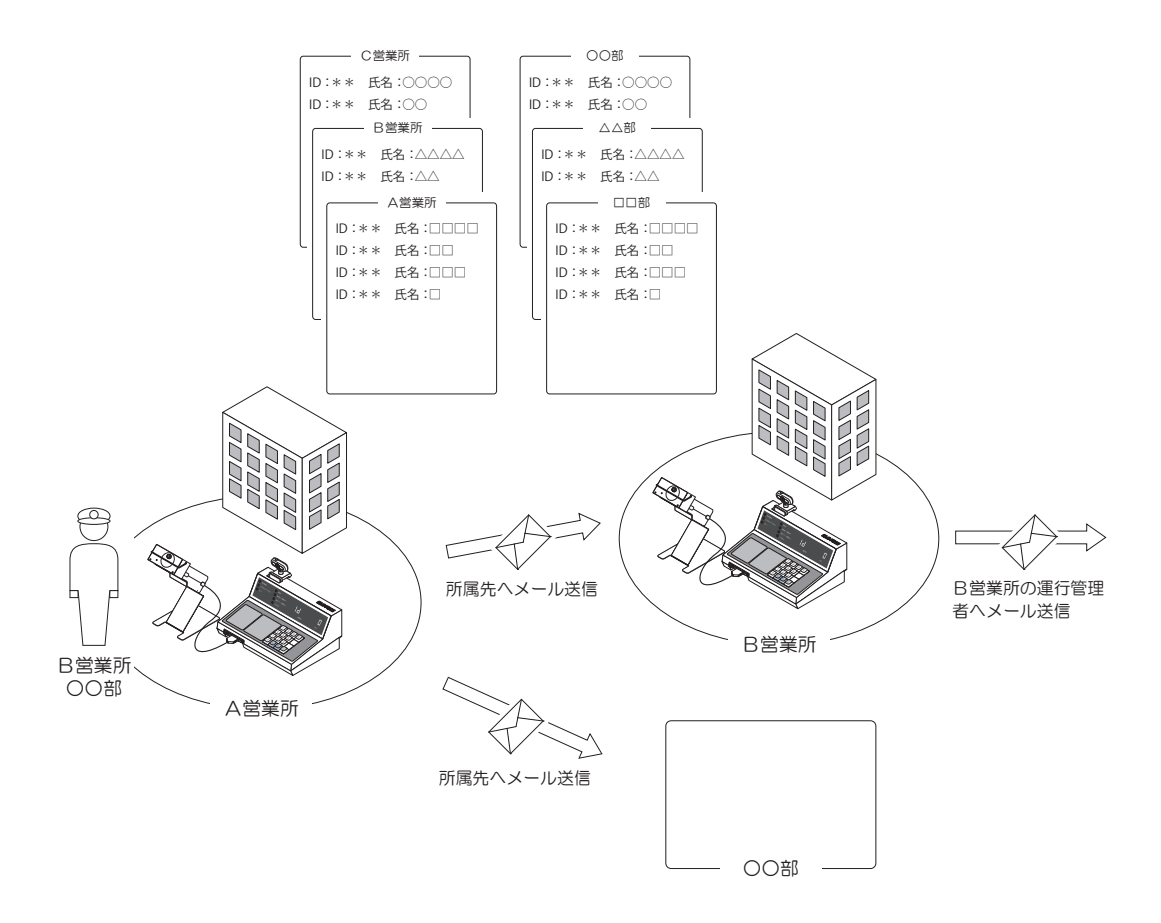

◆ 測定者の管理

測定予定者リストを使用すると、誰がまだ測定していないかを確認できます。 測定しなかった場合は、その理由を登録できます。

♦ 他システムとの連動

測定直後に測定結果を専用ファイルとして出力します。

※連携システムにより、連携できるファイルが異なります。対応していない形式のシステムとは連携できません。

# 2 初回設定の流れ

ALC-Rec で初めて設定する場合は手順は以下のようになります。

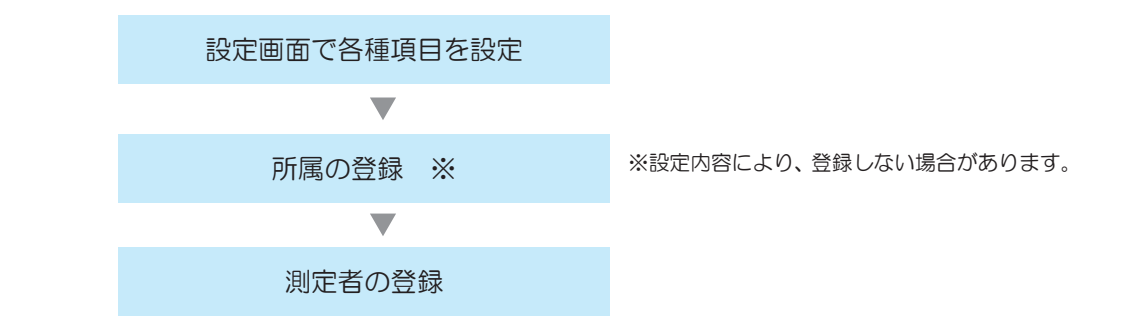

3 設定手順の確認(基本的な設定項目)

## ■ 測定方法

◇ 基本的なアルコール測定をおこなう場合

| 設定メニュー   | 設定項目             | ページ |
|----------|------------------|-----|
| 測定       | ■ 使用方法を選択する      | 27  |
|          | ■ USB カメラを設定する   | 28  |
|          | ■ 測定動画を撮影する      | 31  |
| 帳票・データ出力 | ■ 会社名・設置場所名を入力する | 62  |

◇ アルコール測定に乗務情報を加える場合

乗務情報 + アルコール測定

| 設定メニュー   | 設定項目             | ページ |
|----------|------------------|-----|
| 測定       | ■ 使用方法を選択する      | 27  |
|          | ■ USB カメラを設定する   | 28  |
|          | ■ 測定動画を撮影する      | 31  |
| 測定管理     | ■ 測定時に乗務情報を入力する  | 33  |
| 帳票・データ出力 | ■ 会社名・設置場所名を入力する | 62  |

#### 乗務情報 + 車番 + アルコール測定

| 設定メニュー   | 設定項目             | ページ |
|----------|------------------|-----|
| 測定       | ■ 使用方法を選択する      | 27  |
|          | ■ USB カメラを設定する   | 28  |
|          | ■ 測定動画を撮影する      | 31  |
| 測定管理     | ■ 測定時に乗務情報を入力する  | 33  |
| 帳票・データ出力 | ■ 会社名・設置場所名を入力する | 62  |

#### 4 設定の前に

#### 2 測定方法

#### ◇ 自営業所のみでの運用

測定結果メールを管理者に送信したい場合

| 設定メニュー | 設定項目       | ページ |
|--------|------------|-----|
| メール    | ■ メールを送信する | 51  |

Mobile の測定結果を受信したい場合

| 設定メニュー | 設定項目       | ページ |
|--------|------------|-----|
| メール    | ■ メールを受信する | 56  |

#### ◇ 営業所間での運用

測定結果メールを管理者に送信したい場合

| 設定メニュー | 設定項目       | ページ |
|--------|------------|-----|
| メール    | ■ メールを送信する | 51  |

#### Mobile の測定結果を受信したい場合

| 設定メニュー | 設定項目       | ページ |
|--------|------------|-----|
| メール    | ■ メールを受信する | 56  |

#### 測定結果を所属ごとに集約・管理したい場合

| 設定メニュー | 設定項目           | ページ |
|--------|----------------|-----|
| 測定管理   | ■ 所属機能を使用する    | 40  |
|        | ■ 所属ごとにメール送信する | 41  |
| メール    | ■ メールを送信する     | 51  |
|        | ■ メールを受信する     | 56  |

#### アルコール測定せずにメール集約専用で使う場合

| 設定メニュー | 設定項目        | ページ |
|--------|-------------|-----|
| 測定     | ■ 使用方法を選択する | 27  |
| メール    | ■ メールを受信する  | 56  |

#### 3 測定の管理方法

#### ◇ 測定予定者をリストで管理する場合

測定方法:基本的なアルコール測定

| 設定メニュー | 設定項目         | ページ |
|--------|--------------|-----|
| 測定管理   | ■ 測定予定者を管理する | 35  |

測定方法:アルコール測定に乗務情報を加える

| 設定メニュー | 設定項目                                   | ページ |
|--------|----------------------------------------|-----|
| 測定管理   | ■ 測定予定者を管理する<br>(乗務情報をアルコール測定時に入力する場合) | 37  |

◇ アルコール測定できる回数を制限する場合

| 設定メニュー | 設定項目                | ページ |
|--------|---------------------|-----|
| 測定管理   | ■ アルコール測定できる回数を制限する | 42  |

◇ 測定中断データを確認する場合

| 設定メニュー | 設定項目           | ページ |
|--------|----------------|-----|
| 測定管理   | ■ 測定中断データを管理する | 43  |

# 4 測定器の管理方法

| 設定メニュー | 設定項目       | ページ |
|--------|------------|-----|
| 測定管理   | ■ 測定器を管理する | 44  |

#### 4 設定の前に

4 オプション設定項目

運用に合わせて設定すると、より便利にご使用できます。

1 メールに関係する項目

◇ メール送信

測定結果メールの送信を ID で制限する場合

| 設定メニュー | 設定項目                 | ページ |
|--------|----------------------|-----|
| メール    | ■ 測定結果メールの送信をIDで制限する | 55  |

◇ メール送信

受信するメールを制限したい場合

| 設定メニュー | 設定項目           | ページ |
|--------|----------------|-----|
| メール    | ■ 受信するメールを制限する | 58  |

#### 2 判定に関係する項目

判定を変更したい場合

| 設定メニュー | 設定項目               | ページ |
|--------|--------------------|-----|
| 判定     | ■ 判定の段階を変更する       | 45  |
|        | ■ 赤帯表示する判定レベルを変更する | 47  |

#### 測定完了音や警告音などの音声を変更したい場合

| 設定メニュー | 設定項目                          | ページ |
|--------|-------------------------------|-----|
| 判定     | ■ アルコール測定完了時の音声、警告音などの音声を変更する | 48  |

#### アルコール検知したときの対応方法を表示したい場合

| 設定メニュー | 設定項目                       | ページ |
|--------|----------------------------|-----|
| 判定     | ■ アルコール検知時にガイダンスメッセージを表示する | 49  |

#### 3 印刷に関係する項目

測定直後、測定結果メール受信直後にプリンターから印刷したい場合

| 設定メニュー    | 設定項目                           | ページ |
|-----------|--------------------------------|-----|
| サーマルプリンター | ■ 測定直後、測定結果メール受信直後にプリンターから印刷する | 60  |

帳票に運用に合わせて項目を追加したい場合

| 設定メニュー   | 設定項目                       | ページ |
|----------|----------------------------|-----|
| 帳票・データ出力 | ■ 帳票に関係法令、押印欄、その他記載事項を追加する | 63  |

#### 4 画面表示に関係する項目

測定結果一覧の文字サイズ、背景を変更したい場合

| 設定メニュー | 設定項目               | ページ |
|--------|--------------------|-----|
| 画面表示   | ■ 測定結果の表示スタイルを変更する | 65  |

アルコール測定結果一覧の表示方法を変更したい場合

| 設定メニュー | 設定項目                       | ページ |
|--------|----------------------------|-----|
| 画面表示   | ■ アルコール測定結果の表示項目・表示方法を変更する | 67  |

測定結果一覧の測定結果メールの表示方式を変更したい場合

| 設定メニュー | 設定項目                           | ページ |
|--------|--------------------------------|-----|
| 画面表示   | ■ 測定結果メール・未測定理由登録メールの表示方法を変更する | 66  |

結果検索画面の表示方法を変更したい場合

| 設定メニュー | 設定項目               | ページ |
|--------|--------------------|-----|
| 画面表示   | ■ 結果検索画面の表示方法を選択する | 68  |

5 データ保存に関係する項目

測定結果の保存期間を変更したい場合

| 設定メニュー | 設定項目            | ページ |
|--------|-----------------|-----|
| データ管理  | ■ データの保存期間を変更する | 70  |

測定結果のバックアップをおこなう場合

| 設定メニュー | 設定項目             | ページ |
|--------|------------------|-----|
| データ管理  | ■ 定期的にフルバックアップする | 71  |

## 6 他システム連動に関係する項目

他システム連動用 CSV ファイルを出力する場合

| 設定メニュー  | 設定項目                     |    |
|---------|--------------------------|----|
| 他システム連動 | ■ 他システム連動用 CSV ファイルを出力する | 69 |

# 4 設定の前に

# 5 設定画面を表示する

| ステップ 1                                                                                                    |                                             |
|----------------------------------------------------------------------------------------------------|---------------------------------------------|
| ALC-Rec ver.2.00.001     - ロ ×       ション 2018/04/07(土)     ション 2018/04/07(土)       ション 2018/04/07(土)     ション 2018/04/07(土)       ション 2018/04/04/07(土)     ション 2018/04/07(土)       ション 2018/04/04/04/04/04/04/04/04/04/04/04/04/04/       | [ 設定 ] メニューボタンをクリックします。                     |
| ▲ リスド紙版 写真付拾纸版 CSV出力 別定紙要款示量 僅必初期化                                                                                                    | Q<br>設定画面を表示する前に、USBカ<br>メモメラを接続してください。     |
| _                                                                                                    |                                             |
|                                                                                                    |                                             |
| ステップク                                                                                                    |                                             |
| ログイン<br>パスワードを入力してください。<br>設定画面表示中は、測定できません。                                                                                                    | 「0000」を入力(①)して、[ ログイン ] ボ<br>タン(②)をクリックします。 |
| 1 ****<br>2 ログイン キャンセル                                                                                                    | Q<br>メモ 初期パスワードは「0000」です。                   |
|                                                                                                    |                                             |
| · · · · · · · · · · · · · · · · · · ·                                                                                                    |                                             |
| ステップ3                                                                                                    |                                             |
| ゆ 設定         第次定         使用方法         ●           海走管理         マアルコール和定器 (ALC-PROI)を使用する         ●                                                                                                    | 設定画面が表示されます。                                |
| 判定         使用測定器           メール         ALC-PROII         使用COMボート指定         COM1         ・           サーマルプリンター         ・         ・         ・         ・         ・         ・         ・         ・         ・         ・         ・         ・         ・         ・         ・         ・         ・         ・         ・         ・         ・         ・         ・         ・         ・         ・         ・         ・         ・         ・         ・         ・         ・         ・         ・         ・         ・         ・         ・         ・         ・         ・         ・         ・         ・         ・         ・         ・         ・         ・         ・         ・         ・         ・         ・         ・         ・         ・         ・         ・         ・         ・         ・         ・         ・         ・         ・         ・         ・         ・         ・         ・         ・         ・         ・         ・         ・         ・         ・         ・         ・         ・         ・         ・         ・         ・         ・         ・         ・         ・         ・         ・         ・         ・         ・ | ※次ページから、実際の設定について説明し<br>ます。                 |

ネットワーク集約 他システム連動 データ管理 会社情報・アップデート

USBカメラ 使用カメラ 使用しない 写具撮影サイズ 352×288 ・ フレームレート 10FPS ・ 画像表示サイズ 62

□ USBカメラ停止時にカメラを再起動する

写真撮影 測定写真に測定情報(すかし)を追加する

動画撮影 1 2014-141-Tak •

▶ ブレビュ

\$r>teil

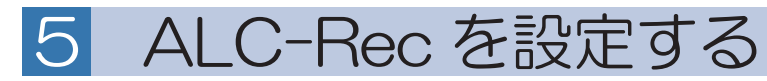

- 1 [測定]メニュー
- 使用方法を選択する

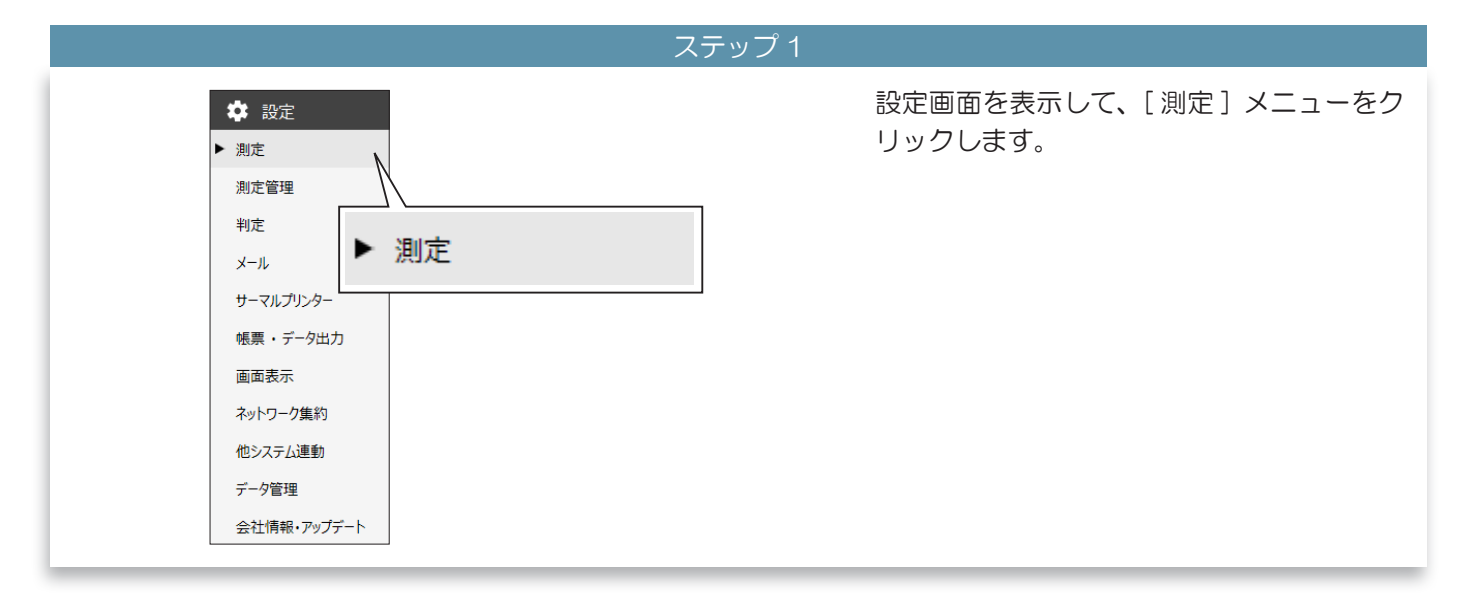

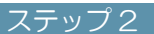

| ALC-PRO I を使用する                                                                                                    | 測定結果メール受信専用にする                                                                                                    |
|----------------------------------------------------------------------------------------------------|----------------------------------------------------------------------------------------------------|
| 使用方法         ① 『クルコール測定(ALC-PRO II)を使用する」(①)         (1) 『クルコール測定(ALC-PRO II)を使用する」(①)         「アルコール測定(ALC-PRO II)を使用する」(①)         に、チェックを入れます。         次に、測定器(ALC-PRO II)を選択します。 | WIDELIEURO       WEALED CONSECTOR         URDA       URDA         URDA       URDA |
|                                                                                                    |                                                                                                    |

# 5 ALC-Rec を設定する

# ■ USB カメラを設定する

| ステップ 1                                                                                                    |                                                                                                    |
|----------------------------------------------------------------------------------------------------|----------------------------------------------------------------------------------------------------|
| 使用方法<br>「 アルコール測定器 (ALC-PRO II ) を使用する                                                                                                    | 「使用カメラ」で、撮影に使用するカメラを<br>選択します。                                                                                     |
| 使用測定器<br>ALC-PROII 使用COMポート指定 COM1 ・<br>撮影<br>USBカメラ                                                                                                    | く<br>メモ 「使用しない」を選択した場合には<br>測定写真は撮影されません。                                                                          |
| 使用カメラ TD_USB_Camera001 (vid_060b pid_8067),YUY2 ・<br>写真撮影サイズ 352×288 ・<br>フレームレート 10FPS ・<br>画像表示サイズ 62<br>■ USBカメラ停止時にカメラを再起動する ▶ ブレビュー<br>写真撮影                                                                                                    | <ul> <li></li></ul>                                                                                                |
| ▼                                                                                                    |                                                                                                    |
| ステップ2                                                                                                    |                                                                                                    |
| 使用方法<br>⑦ アルコール測定器(ALC-PROI)を使用する<br>使用測定器<br>ALC-PROI 使用COMポート指定 COM1 ・<br>提彩<br>USBカメラ<br>使用カメラ TD_USB_Camera001 (vid_060b pid_8067),YUY2 ・<br>写真撮影サイズ 352×288 ・<br>フレームレート 10FPS ・<br>画像表示サイズ 62<br>・ ブレビュー<br>・<br>「「「」」<br>「」」<br>「」」<br>「」」<br>「」」<br>「」」<br>「」」 | 写真撮影サイズを選択します。<br>くのでは、します。 ちのいたいでは、します。                                                                           |
| ・<br>ステップ3                                                                                                    |                                                                                                    |
| 使用方法<br>マルコール測定器 (ALC-PROI)を使用する 使用測定器 ALC-PROI 使用COMポート指定 COM1 ・                                                                                                    | フレームレートを選択します。<br>※「10FPS」を推奨します。                                                                                  |
| 撮影<br>USBカメラ<br>使用カメラ TD_USB_Camera001 (vid_060b pid_8067),YUY2 ・<br>写真撮影サイズ 352×288 ・<br>フレームレート 10FPS ・<br>画像表示サイズ 62 ・<br>Tレビュー                                                                                                    | <ul> <li>マレームレートは測定動画に影響します。大きい数字のほうが滑らかな動画になりますが、メモリの使用量とデータ保存サイズが大きくなります。ご使用のPCのスペック、運用に合わせて選択してください。</li> </ul> |

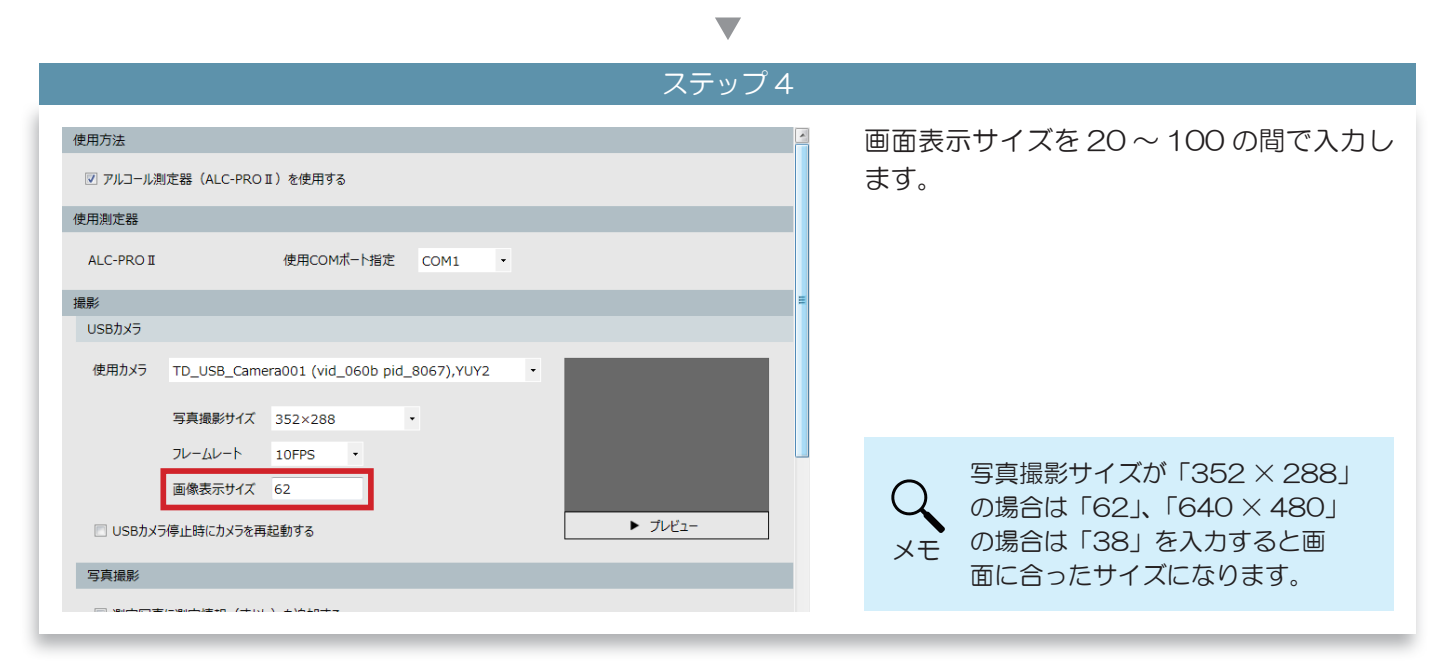

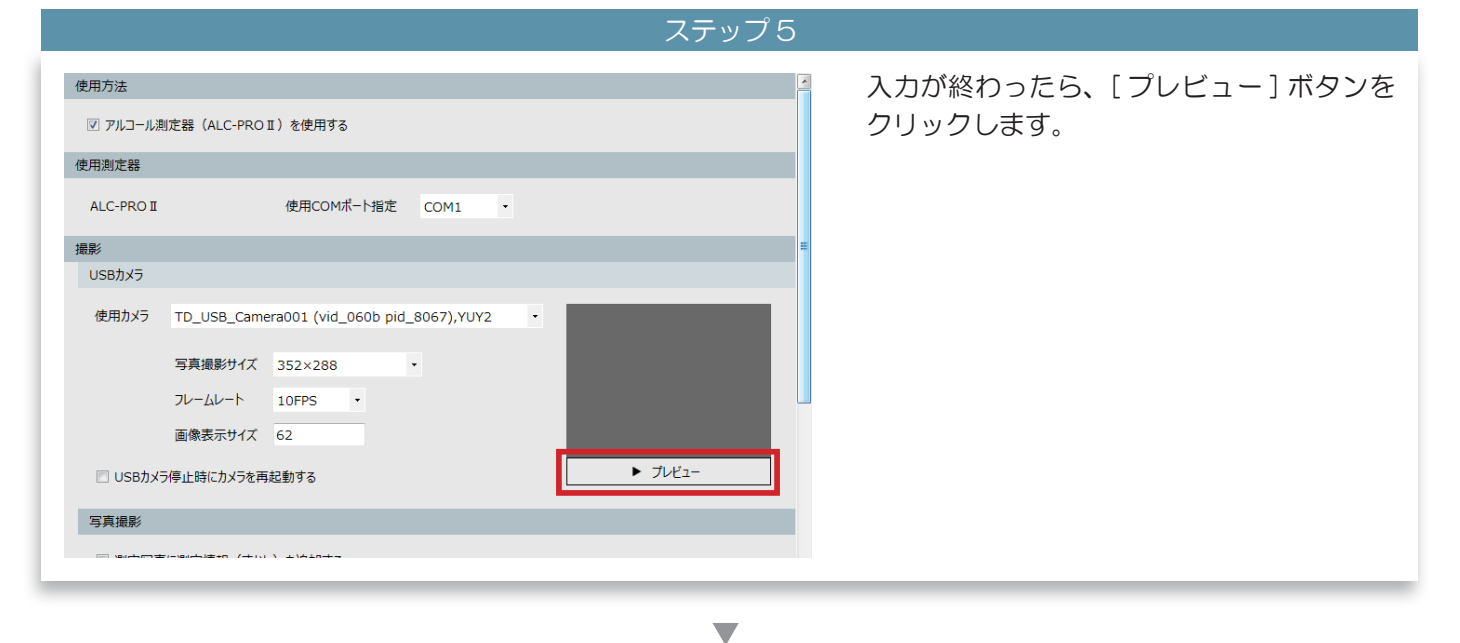

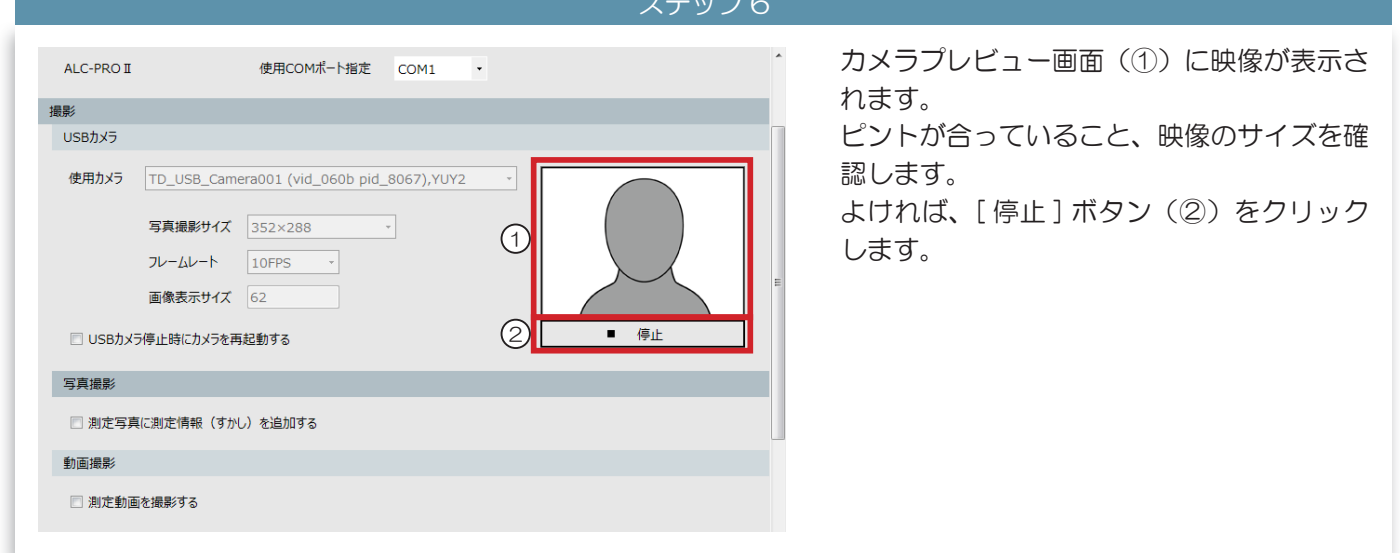

# 5 ALC-Rec を設定する

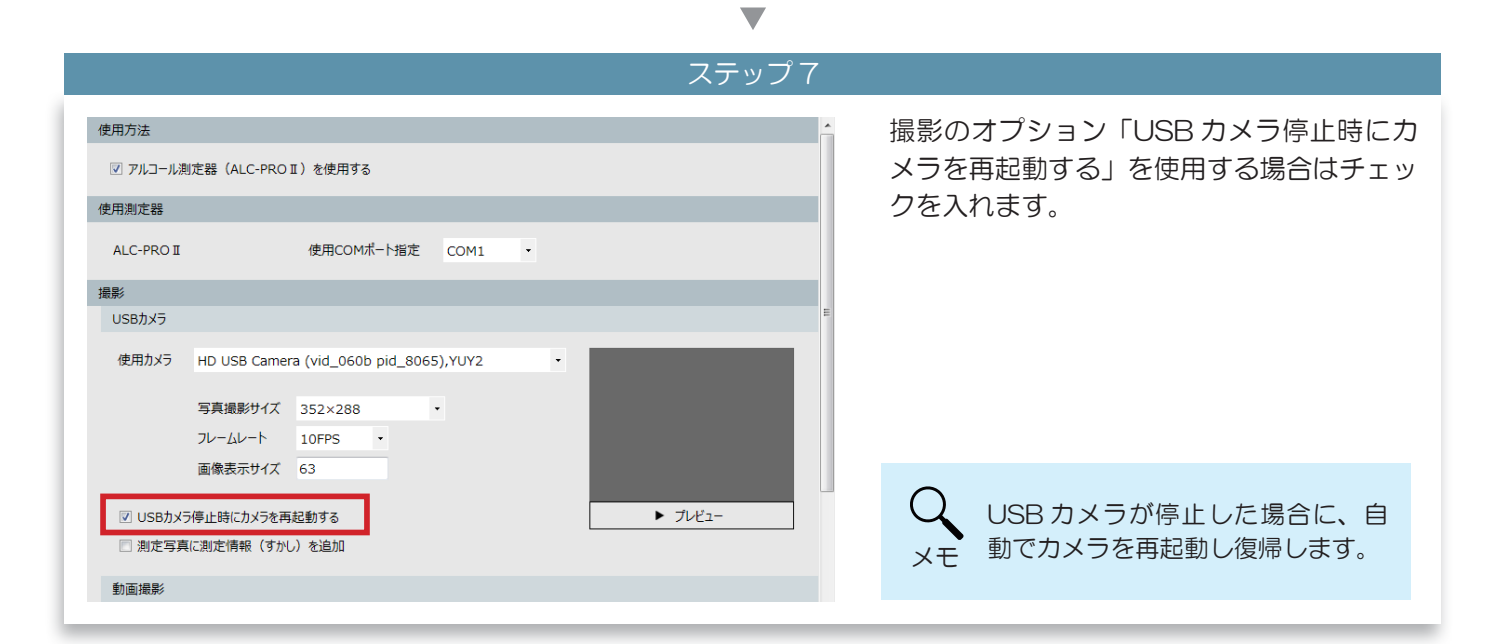

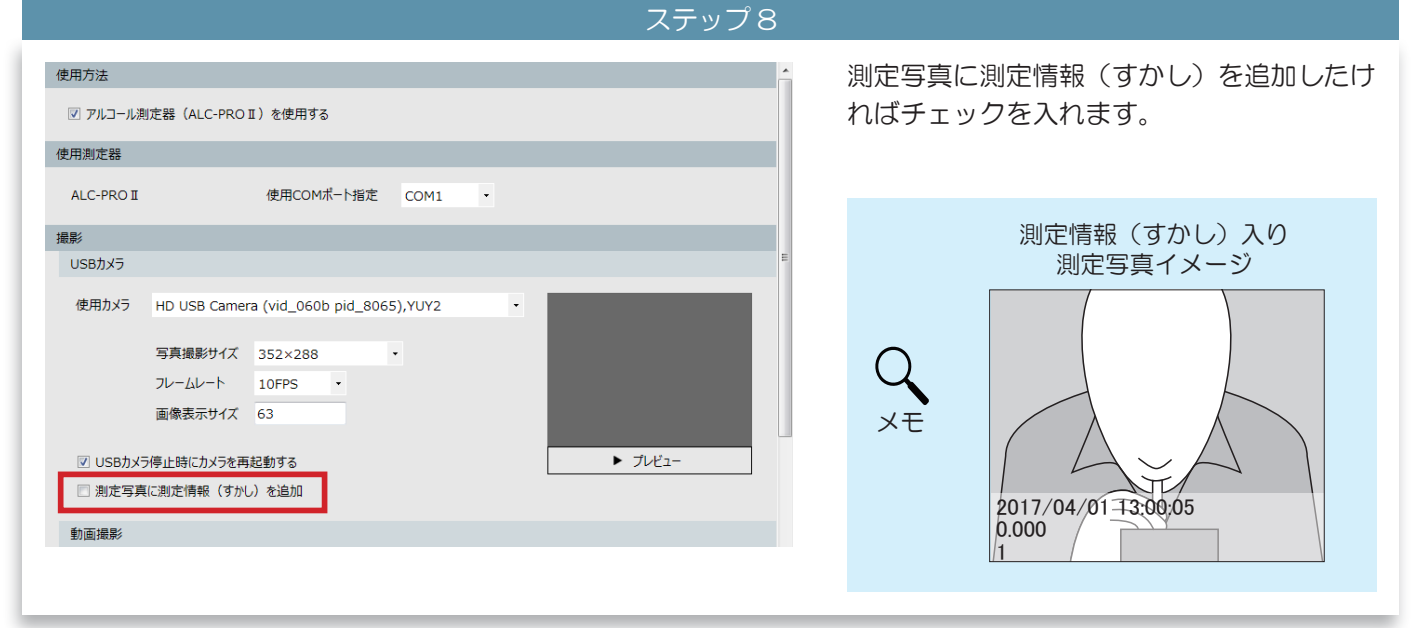

#### ■ 測定動画を撮影する

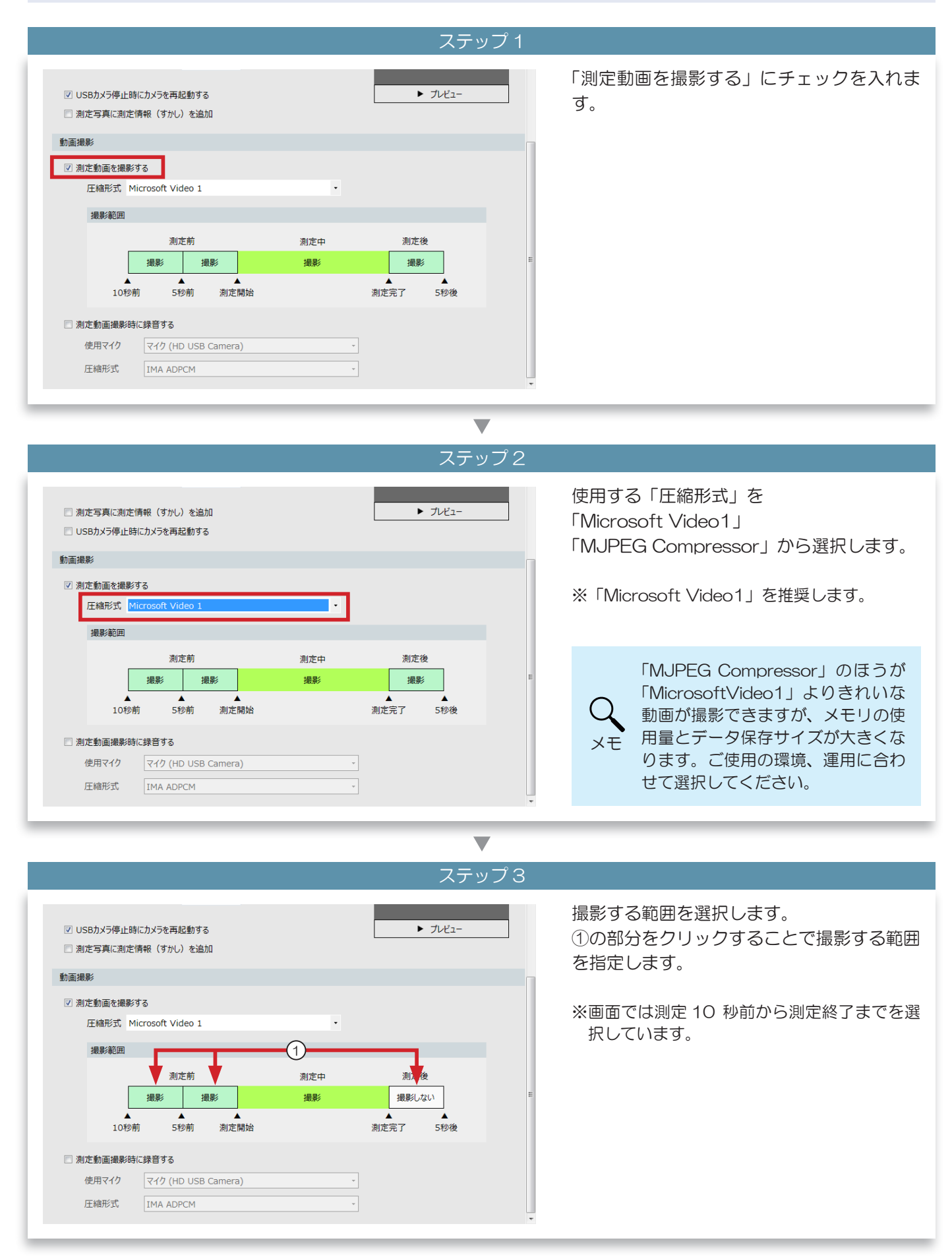

# 5 ALC-Rec を設定する

|                                               |                             | •                 |                                          |
|-----------------------------------------------|-----------------------------|-------------------|------------------------------------------|
| ステップ4                                         |                             |                   |                                          |
| ✓ USBカメラ停止時にカメラを再起動する 測定写真に測定情報(すかし)を追加       |                             | ▶ ブルビュ-           | 音声を録音する場合は、「測定動画撮影時に<br>録音する」にチェックを入れます。 |
| 動画撮影<br>② 測定動画を撮影する<br>圧縮形式 Microsoft Video 1 |                             |                   |                                          |
| 撮影範囲<br>測定前                                   | 測定中                         | 測定後               |                                          |
| 报影 报影                                         | <mark>撮影</mark><br>▲<br>測定完 | 最影しない<br>す<br>5秒後 |                                          |
| ☑ 測定動画撮影時に録音する                                |                             |                   |                                          |
| 使用マイク マイク (HD USB Camera)<br>圧縮形式 IMA ADPCM   | •                           |                   |                                          |

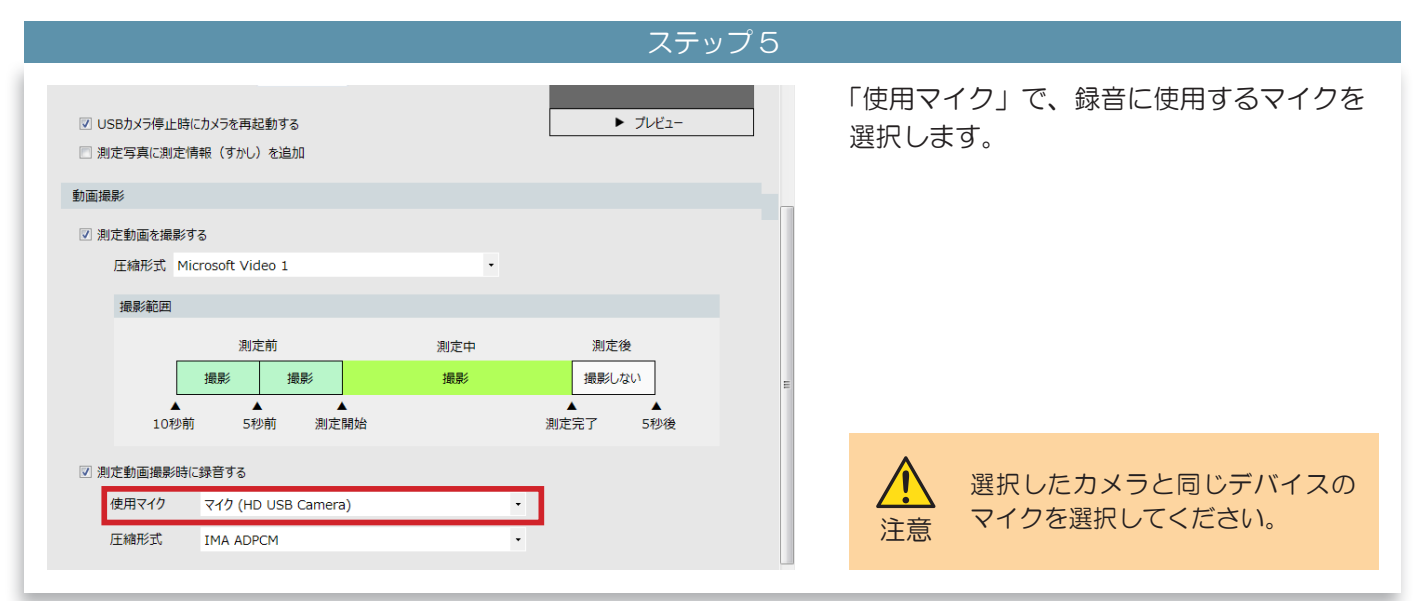

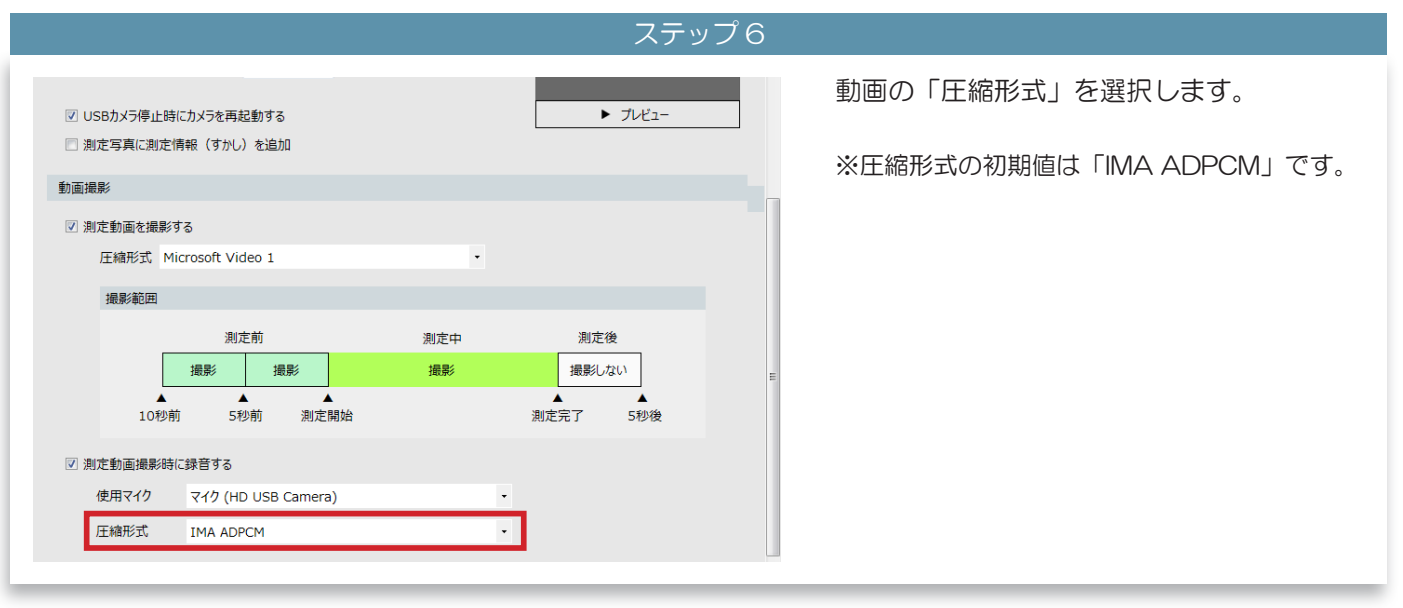

# 2 [測定管理]メニュー

## ■ 測定時に乗務情報を入力する

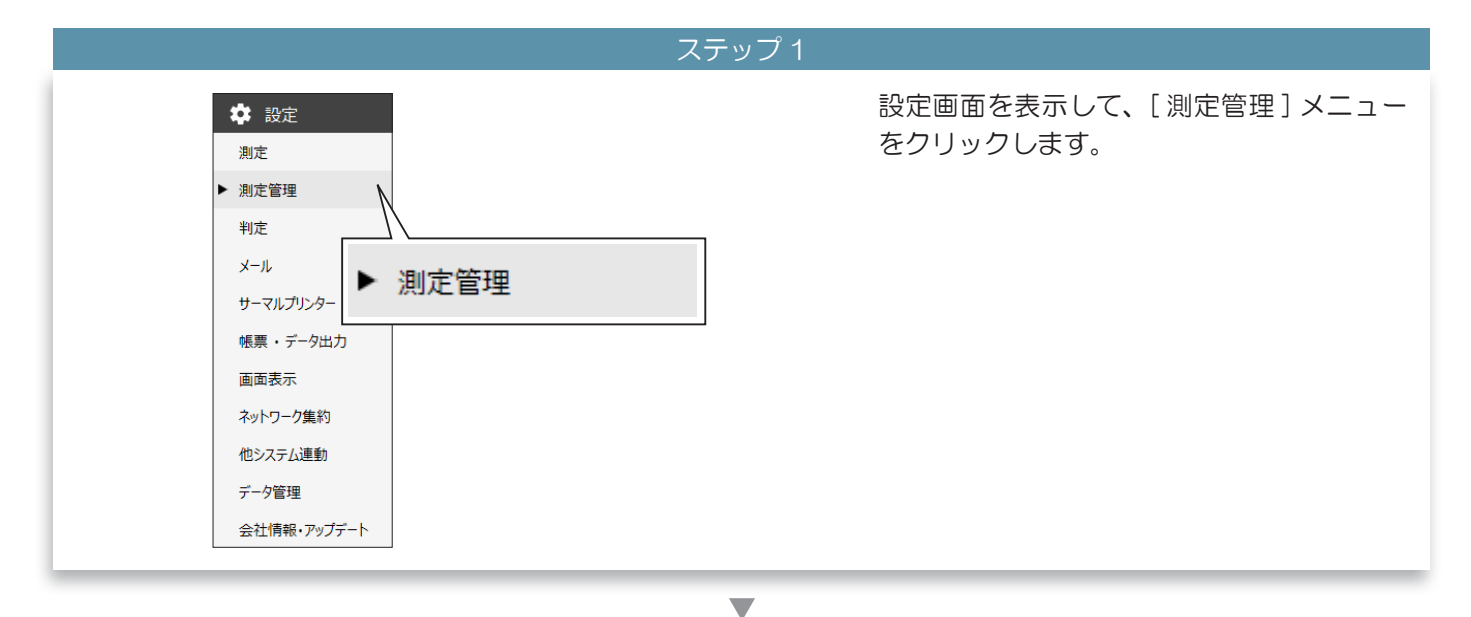

ステップク

| 測定方法 乗務情報                           | [測定時に乗務前・乗務後情報を入力する] |
|-------------------------------------|----------------------|
| ◎ 測定時に乗務前・乗務後情報を入力する                | にナエックを入れます。          |
|                                     |                      |
| (月日の石が 東務 ・ 17)<br>単振前 単務前 単務後 単務後  |                      |
| 測定予定者管理                             |                      |
| □ 測定予定者リストで管理する                     |                      |
| 管理方法                                |                      |
| 測定予定者リストの管理方法 「乗務前」「乗務後」それぞれを管理する ・ |                      |

▼

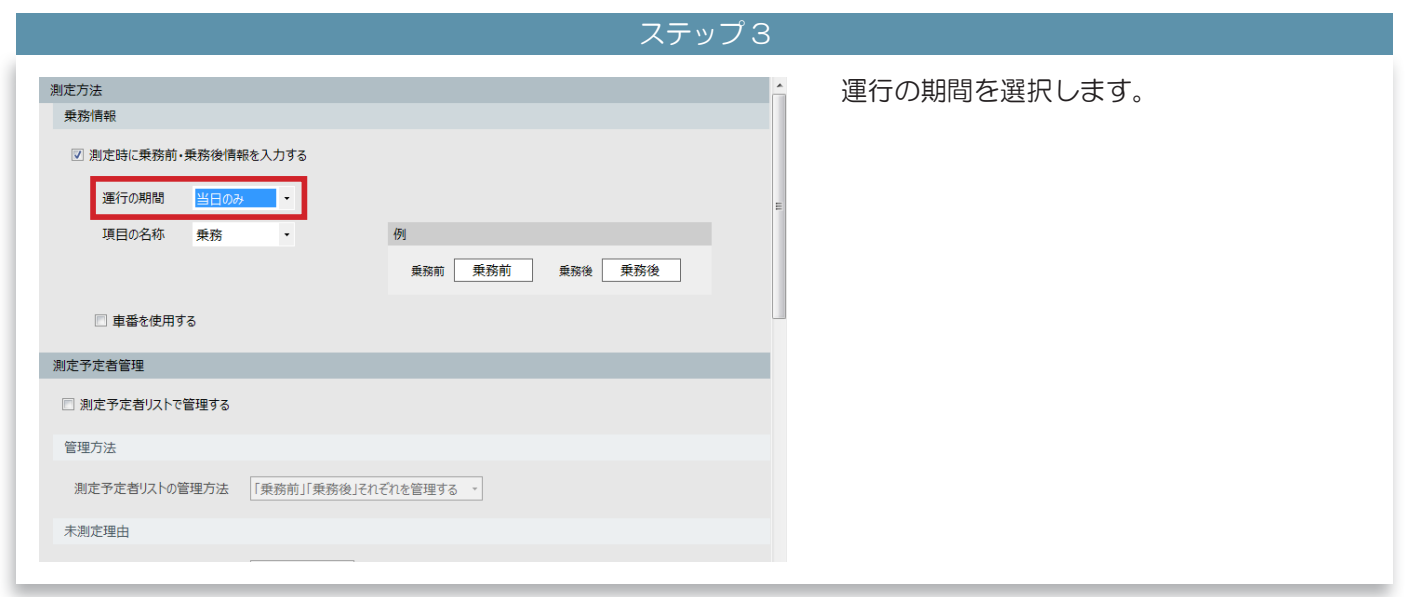

# 5 ALC-Rec を設定する

| ステップ4                                                                                                    |                                                                       |
|----------------------------------------------------------------------------------------------------|-----------------------------------------------------------------------|
| 測定方法<br>東務情報<br>② 測定時に乗務前・乗務後情報を入力する<br>運行の期間 当日のみ ・<br>① 項目の名称 出場理 ・<br>②<br>一 項目の名称 出場理 ・<br>②<br>一 重番を使用する | 乗務の名称(①)を選択します。<br>それぞれの乗務の名称が例(②)に表示され<br>ます。<br>※例では「出帰庫」で選択されています。 |
| 測定予定者管理                                                                                                    |                                                                       |
| □ 測定予定者リストで管理する                                                                                               |                                                                       |
| 管理方法                                                                                                    | $\sim$                                                                |
| 測定予定者リストの管理方法 「乗務前」「乗務後」それぞれを管理する -<br>未測定理由                                                                  | <ul><li>   選択できる名称は「乗務」「出帰庫」   メモ 「出退勤」「始業終業」です。  </li></ul>          |
|                                                                                                    |                                                                       |

| ステッ                                                                                                    | ップち                                   |
|----------------------------------------------------------------------------------------------------|---------------------------------------|
| <ul> <li>潮定方法         乗務情報         「測定時に乗務前・乗務後情報を入力する         運行の期間 当日のみ ・         項目の名称 出帰庫 ・         例         重額を使用する         測定予定者管理     </li> </ul> | 測定時に、車番も入力する場合には、[車番を使用する]にチェックを入れます。 |
|                                                                                                    |                                       |
|                                                                                                    |                                       |
| 管埋万法<br>                                                                                                    |                                       |
| 測定予定者リストの管理方法 「乗務前」「乗務後」それぞれを管理する -                                                                                                    |                                       |
| 未測定理由                                                                                                    |                                       |
|                                                                                                    |                                       |

# ■ 測定予定者を管理する

| ステップ 1                                                                                                    |                                                                             |
|----------------------------------------------------------------------------------------------------|-----------------------------------------------------------------------------|
| 測定予定者管理           ·         ·           ·         ·                                                                                                    | 「測定予定者リストで管理する」にチェック<br>を入れます。                                              |
| 木測定増田<br>未測定者の理由登録 必須 ・ *営業日経遺時に理由未登録者もデータ保存します。                                                                                                    |                                                                             |
| 使用     未満定理由       マ     休み     削除       マ     出張     削除       マ     直行     削除       マ     その他     削除                                                         |                                                                             |
|                                                                                                    |                                                                             |
| リストの表示位置                                                                                                    |                                                                             |
| ▼                                                                                                    |                                                                             |
| ステップ2                                                                                                    |                                                                             |
| <ul> <li>測定予定者管理</li> <li>2 測定予定者リストで管理する     <li>未測定理由     <li>*     </li> </li></li></ul>                                                                   | 測定予定者が未測定だった場合に、その理由<br>の登録どうするか指定します。<br>「必須」、「任意」から選択します。                 |
| 未測定者の理由登録     必須     ・     *     営業日経過時に理由未登録者もデータ保存します。       使用     未測定理由       7     (たま)                                                                  |                                                                             |
| 日本     (Ave)     前法       日本     出張     前法       日本     直行     前法       日本     月法                                                                             | く<br>、<br>、<br>、<br>、<br>、<br>、<br>理由を登録しなかっ<br>た場合でも「未登録」としてデータ<br>を保存します。 |
| 表示方法<br>リストの表示位置 <ul> <li>メイン画面に収める</li> <li>⑦ 別画面で表示する</li> </ul>                                                                                            | 「任意」の場合、理由を登録した場<br>合だけデータとして保存されます。                                        |
| -                                                                                                    |                                                                             |
| フテップ3                                                                                                    |                                                                             |
| <ul> <li>測定予定者管理</li> <li>② 測定予定者リストで管理する</li> <li>未測定理由</li> </ul>                                                                                           | 未測定理由を登録します。<br>新しい理由を追加したい場合は、[新規追加]<br>ボタンをクリックします。                       |
| 未測定者の理由登録     必須     ・     *営業日経遠時に理由未登録者もデーク保存します。       使用     未測定理由        (水み)     相除         (水み)     相除         (水み)     相除          (水み)          (水み) |                                                                             |
| 新規追加                                                                                                    | 未測定理由は 10 件登録できます。<br>初期状態で「休み」「出張」「直行」「その他」が登録されています                       |

# 5 ALC-Rec を設定する

| •                                                                                                    |                              |
|----------------------------------------------------------------------------------------------------|------------------------------|
| ステップ4                                                                                                    |                              |
| 剤定予定者管理<br>図 剤定予定者リストで管理する<br>未測定理由<br>まで使用の発行。 2/2 - 2/2 - 2/2 | 入力欄が表示されるので、未測定理由を登録<br>します。 |
| (使用     未測定理由       ② 休み     ●       ② 休み     ●       ③ 直行     ●       ●     ●       ●     ●       ●     ●                                                                                                    |                              |
| 表示方法<br>リストの表示位置                                                                                                    |                              |

| ステップ5                                   |                    |
|-----------------------------------------|--------------------|
| 則走予定者管理                                 | 「使用」にチェックを入れます。    |
| ☑ 測定予定者リストで管理する                         |                    |
| 未測定理由                                   |                    |
| 未測定者の理由登録 必須 ・ *営業日経過時に理由未登録者もテータ保存します。 |                    |
| 使用 未測定理由                                |                    |
| ☑ 休み                                    |                    |
|                                         |                    |
|                                         |                    |
| □ cone max<br>□ 研修 概除                   |                    |
| 新報告加                                    |                    |
|                                         |                    |
| 表示方法                                    | ・ (使用」にナエックを入れた木測定 |
| リストの表示位置 💿 メイン画面に収める 💿 別画面で表示する         | メモー理由が登録画面に表示されます。 |
|                                         |                    |

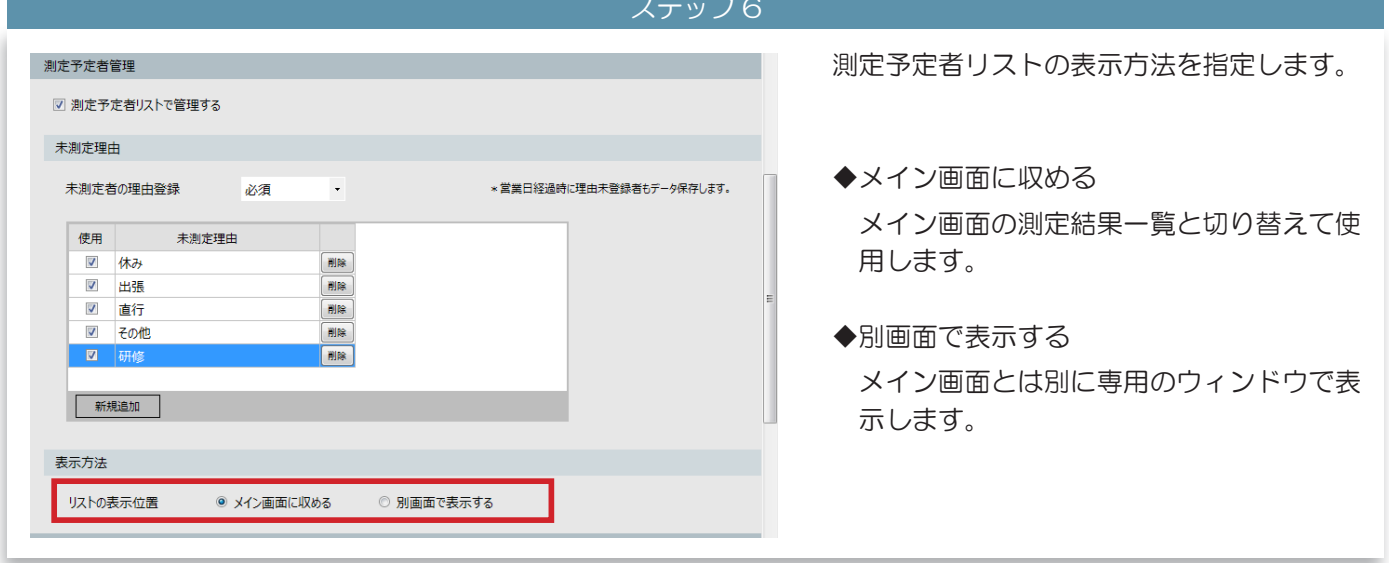
■ 測定予定者を管理する(乗務情報をアルコール測定時に入力する場合)

| ステップ 1                                                                                                    |                                                                                                    |
|----------------------------------------------------------------------------------------------------|----------------------------------------------------------------------------------------------------|
| 測定予定者留理          図 測定予定者以入た管理する         管理方法         測定予定者以入たの管理方法       「乗務前」「乗務後」されぞれを管理する ・         未測定理由         未則定者の理由登録       必須 ・       * 営業日経過時に理由未登録者もデーク保存します。         使用       未測定理由       登録方法         区       ● 成前・乗務後、個別指定       ● 膨胀         回       直行       乗務前・乗務後、個別指定       ● 膨胀         図 この他       乗務前・乗務後、個別指定       ● 膨胀         新規直加       ●       ●       ●                                                                                                    | 「測定予定者リストで管理する」にチェック<br>を入れます。                                                                                                    |
| $\mathbf{\nabla}$                                                                                                    |                                                                                                    |
| ステップ 2                                                                                                    |                                                                                                    |
| 創定予定者留理       ・         望方法       「東吾前」「東吾前」「東西前」「東西前」「東西前」「東西前」「東西前」「東西前」「東西前」「東西                                                                                                    | <ul> <li>測定予定者リストの管理方法を選択します。</li> <li>「乗務前」「乗務後」それぞれを管理する<br/>「乗務前」「乗務後」の測定予定者リスト<br/>が表示されます。</li> <li>「乗務前」を管理する<br/>「乗務前」の測定予定者リストのみ表示さ<br/>れます。</li> <li>※例では「「乗務前」「乗務後」それぞれを管理<br/>する」を選択しています。</li> </ul> |
| •                                                                                                    |                                                                                                    |
| ステップ3<br>測定予定者管理<br>② 測定予定者リストで管理する<br>管理方法<br>測定予定者リストの管理方法 「乗務前」「乗務後」それぞれを管理する ・<br>未測定理由<br>未測定理由<br>使用 未測定理由<br>使用 未測定理由<br>使務前・乗務後、個別指定 ・ 開修<br>図 直行<br>単方<br>東務前・乗務後、個別指定 ・ 開修                                                                                                    | 測定予定者が未測定だった場合に、その理由<br>の登録どうするか指定します。<br>「必須」、「任意」から選択します。                                                                                                    |
| <ul> <li>図 その他</li> <li>● 乗務前・乗務後、個別指定 ・ </li> <li>● </li> <li>● </li></ul> | <ul> <li>データとして保存されます。</li> <li>メモ「任意」の場合、理由を登録した場合だけデータとして保存されます</li> </ul>                                                                                                    |

| ステップ4                                                                                                    |                                                                                             |
|----------------------------------------------------------------------------------------------------|---------------------------------------------------------------------------------------------|
| 測定予定者切入下で管理する          2)       測定予定者切入下で管理する         1       測定予定者切入下の管理方法         1       東務前J「乗務後」それぞれを管理する         未測定望由          未測定者の理由登録       必須         使用       未測定場合         使用 | 未測定理由を登録します。<br>新しい理由を追加する場合は、[新規追加]<br>ボタンをクリックします。                                        |
| 図     直行     乗務前・乗務後、個別指定     ・     ●       図     その他     乗務前・乗務後、個別指定     ・     ●       新規追加      ●     ●     ●                                                                           | <ul> <li>へ</li> <li>未測定理由は 10 件登録できます。</li> <li>初期状態で「休み」「出張」「直行」「その他」が登録されています。</li> </ul> |

|                      |                    | ステッノら            |                        |
|----------------------|--------------------|------------------|------------------------|
| 測定予定者管理              |                    | *                | 入力欄が表示されるので、手測定理由を登録   |
|                      |                    |                  | 八万噸の衣かで11000℃、不測定圧田で豆螺 |
| ☑ 測定予定者リストで管理する      |                    |                  | します。                   |
| 管理方法                 |                    |                  |                        |
| 測定予定者リストの管理方法 「乗務前」「 | 乗務後」それぞれを管理する・     |                  |                        |
| 木測定埋田                |                    |                  |                        |
| 未測定者の理由登録 必須         | ★ * 営業日経過時(3)      | 理由未登録者もデータ保存します。 |                        |
| 使用    未測定理由          | 登録方法               |                  |                        |
| 図 休み                 | 乗務前·乗務後、個別指定 ▼ 🕺   |                  |                        |
| ☑ 出張                 | 乗務前·乗務後、個別指定 ▼ 州除  |                  |                        |
| ☑ 直行                 | 乗務前·乗務後、個別指定 ▼ 削除  |                  |                        |
| ₹n/tb                | 乗務前·乗務後、個別指定 ▼ 🕺 🕸 |                  |                        |
|                      | 乗務前·乗務後、個別指定 ▼ 🗒除  |                  |                        |
|                      |                    |                  |                        |
| 新規追加                 |                    |                  |                        |
|                      |                    |                  |                        |
|                      |                    |                  |                        |
|                      |                    |                  |                        |

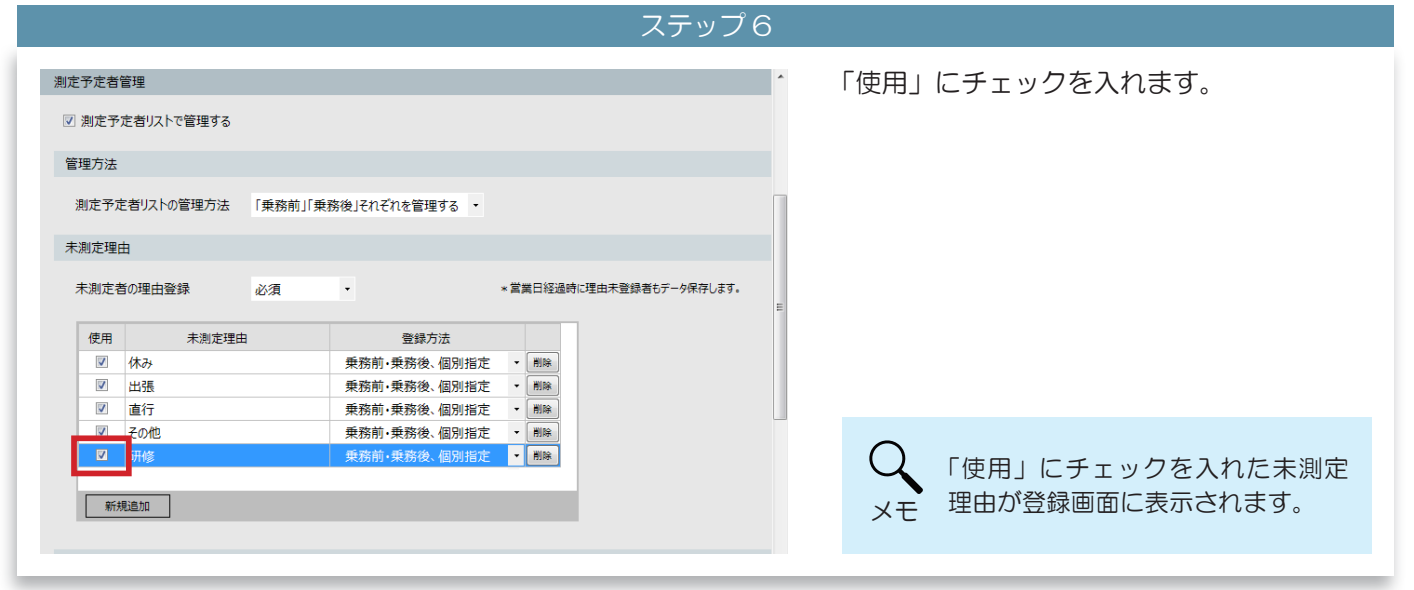

|                                                                                                    | ステップ7                    |                                                                                                    |
|----------------------------------------------------------------------------------------------------|--------------------------|----------------------------------------------------------------------------------------------------|
| ☑ 測定予定者リストで管理する                                                                                                    |                          | 未測定理由の登録方法を選択します。                                                                                                    |
| 管理方法<br>測定予定者リストの管理方法 「乗務前」「乗務後」それぞれを管理する・<br>未測定程由<br>未測定者の理由登録 必須・・ *営業日経                                                                                                    | 過時に理由未登録者もデータ保存します。<br>■ |                                                                                                    |
| 区内         中田         日本内に上出         日本内に上出         日本内に         日本内に </td <td></td> <td><ul> <li>未測定理由の「登録方法」は「測定</li> <li>予定者リストの管理方法」で「「乗</li> <li>務前」「乗務後」それぞれを管理する」</li> <li>が選択されている場合のみ表示されます。</li> </ul></td> |                          | <ul> <li>未測定理由の「登録方法」は「測定</li> <li>予定者リストの管理方法」で「「乗</li> <li>務前」「乗務後」それぞれを管理する」</li> <li>が選択されている場合のみ表示されます。</li> </ul> |

▼

### ステップ8 測定予定者リストの表示方法を指定します。 未測定者の理由登録 \* 営業日経過時に理由未登録者もデータ保存します。 必須 -使用 未測定理由 登録方法 ☑ 1 ▼ 削除 ● 削除 ● 削除 V 出張 乗務前·乗務後、個別指定 ◆メイン画面に収める ☑ 直行 乗務前·乗務後、個別指定 ☑ その他 乗務前·乗務後、個別指定 ▼ 削除 メイン画面の測定結果一覧と切り替えて使 ☑ 研修 乗務前·乗務後、個別指定 ▼ 削除 用します。 新規追加 ◆別画面で表示する 表示方法 リストの表示位置 ◎ メイン画面に収める ◎ 別画面で表示する メイン画面とは別に専用のウィンドウで表 示します。 各リストへの表示方法 ◎ 両方のリストに表示する ○ 測定が終わったら、乗務後予定者リストに表示する 所属管理

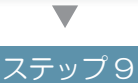

| 未測定理由 | ŧ      |            |     |            |    |      |           |          | *   |
|-------|--------|------------|-----|------------|----|------|-----------|----------|-----|
| 未測定者  | の理由登録  | 必須         | •   |            | *営 | 業日経過 | 時に理由未登録者  | もデータ保存しる | ます。 |
| 使用    | 未測定現   | 重由         |     | 登録方法       |    |      |           |          |     |
|       | 休み     |            | 乗務前 | j·乗務後、一括登録 | •  | 削除   |           |          |     |
| V     | 出張     |            | 乗務前 | j·乗務後、個別指定 | -  | 削除   |           |          |     |
| V     | 直行     |            | 乗務前 | ·乗務後、個別指定  | -  | 削除   |           |          |     |
| V     | その他    |            | 乗務前 | j·乗務後、個別指定 | -  | 削除   |           |          |     |
|       | 研修     |            | 乗務前 | j·乗務後、個別指定 | -  | 削除   |           |          |     |
|       |        |            |     |            |    |      |           |          |     |
| 新規    | 追追力口   |            |     |            |    |      |           |          |     |
|       |        |            |     |            |    |      |           |          | =   |
| 表示方法  |        |            |     |            |    |      |           |          |     |
| リストの表 | 長示位置 ( | ◎ メイン画面に収め | 3   | ◎ 別画面で表示する | 5  |      |           |          |     |
| 各リストイ | の表示方法( | ◙ 両方のリストに表 | 示する | ◎ 測定が終わったら | 乗務 | 的後予定 | き者リストに表示す | 3        |     |
| 所属管理  |        |            |     |            |    |      |           |          |     |
|       |        |            |     |            |    |      |           |          |     |

「測定予定者リストの管理方法」で「「乗務前」 「乗務後」それぞれを管理する」を選択して いる場合は、リストの表示方法を指定します。

- ◆両方のリストに表示する 「乗務前」「乗務後」両方のリストに表示し ます。
- ◆測定が終わったら、乗務後予定者リストに 表示する

測定していない人は「乗務前」のリストに 表示されます。「乗務前」の測定が終わっ た人は「乗務後」のリストに表示されます。

■ 所属機能を使用する

| ステップ 1                                                         |                      |
|----------------------------------------------------------------|----------------------|
| 所属管理<br>マ 所属1を使用する<br>名称 営業所 名称 部門                             | 使用したい所属機能にチェックを入れます。 |
| 各所属へのメール送信 ○ 所属ごとにメールを送信する 送信先所属 所属1 ・ 無所属の測定者の測定結果メール 送信しない ・ |                      |
| <ul> <li>測定回数制限</li> <li>         別定できる回数を制限する     </li> </ul> | =                    |
| 測定可能回数 10                                                      |                      |
| 測定中断管理<br>図 測定中断時のデータを表示する                                     |                      |

| ステップ 2                                     |              |
|--------------------------------------------|--------------|
| 所属管理<br>ビ 所属1を使用する<br>名称 営業所<br>各所属へのメール送信 | 所属の名称を入力します。 |
| □ 所属ごとにメールを送信する                            |              |
| 送信先所属<br>所属1 ・<br>無所属の測定結果メール<br>送信しない ・   |              |
| 測定回数制限                                     |              |
| 測定できる回数を制限する       測定可能回数       1回 -       |              |
| 測定中斷管理                                     |              |
| □ 測定中断時のデータを表示する                           |              |

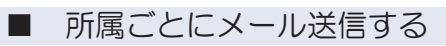

| 人 <b>ナ</b> ッ                                                                                                    |                        |
|----------------------------------------------------------------------------------------------------|------------------------|
|                                                                                                    | 「所属ごとにメールを送信する」にチェック   |
| 所属管理                                                                                                    | を入れます。                 |
| ☑ 所属1を使用する                                                                                                    |                        |
| 名称                                                                                                    |                        |
| 各所属へのメール送信                                                                                                    |                        |
| ☑ 所属ごとにメールを送信する                                                                                                    |                        |
| 送信先所属 所属1 •                                                                                                    |                        |
| 無所属の測定若果メール送信しない・                                                                                                    |                        |
| 測定回数制限                                                                                                    |                        |
| □ 測定できる回数を制限する                                                                                                    |                        |
| 測定可能回数 1回 -                                                                                                    | していたいます<br>ことれが必要にたります |
| 測定中断管理                                                                                                    | 注意 合わせて設定してください。       |
| □ 測定中断時のデータを表示する                                                                                                    |                        |
|                                                                                                    |                        |
|                                                                                                    | /                      |
| ステッ                                                                                                    | プ2                     |
|                                                                                                    | マール た送信する 正常な 躍わり ます   |
| 所属管理                                                                                                    | スールを込信する別属を選択しより。      |
| ☑ 所属1を使用する ☑ 所属2を使用する                                                                                                    |                        |
| 名称 営業所 名称 部門                                                                                                    |                        |
| 各所属へのメール送信                                                                                                    |                        |
| ▽ 所属ごとにメールを送信する                                                                                                    |                        |
| 关信先所属 所愿?                                                                                                    | 1                      |
|                                                                                                    |                        |
|                                                                                                    |                        |
| 湖定回数制限                                                                                                    |                        |
|                                                                                                    | 所属登録画面で「送信先所属」で        |
| 2017年1月18日123次 1日 *                                                                                                    |                        |
| 測定中断管理                                                                                                    | 注意 登録してください。           |
| □ 測定中断時のデータを表示する                                                                                                    |                        |
| <b>•</b>                                                                                                    | r                      |
| ステッ                                                                                                    | 73                     |
|                                                                                                    |                        |
| 所愿管理                                                                                                    | どこにも所属していない人の測定結果メール   |
| 「川原告」 2 「原告」 2 「原原」 2 「原原」 2 「月」 2 「F」 2 「F」 2 「 2 「F」 2 「F」 2 「F」 2 「F」 2 「 2 「F」 2 | を送信するか選択します。           |
| ◎ ///局上心(取付する) ② ///局上心(取付する) ② /// // (取付する) ② // (加) ② // (加) ○ // (加) ○ // (加) ○ // (加) ○ // (加) ○ // (加) ○ // (加) ○ // (加) ○ // (加) ○ // (加) ○ // (10) ○ // (10) <td></td>                                                                                                    |                        |
|                                                                                                    |                        |
|                                                                                                    |                        |
| ◎ 州縄ととにメールを送信する                                                                                                    |                        |
| 送信先所属 所属2 •                                                                                                    |                        |
| 無所属の測定者の測定結果メール<br>送信しない・・                                                                                                    |                        |
| 測定回数制限                                                                                                    |                        |
| □ 測定できる回数を制限する                                                                                                    | ○ 「送信する」に設定した場合、設定     |
| 測定可能回数 1回 -                                                                                                    | 「メール」で登録したメール送信ア       |
| 測定中斷管理                                                                                                    | メモードレスへ送信されます。         |
| 同 測定中断時のデータを表示する                                                                                                    | •                      |

■ アルコール測定できる回数を制限する

| ステップ 1                                                         |                                     |
|----------------------------------------------------------------|-------------------------------------|
| 白柳 呂未川                                                         | 「測定できる回数を制限する」にチェックを                |
| 各所属へのメール送信                                                     | 入れます。                               |
| ☑ 所属ごとにメールを送信する                                                |                                     |
| 送信先所属 所属2 •                                                    |                                     |
| 無所属の測定結果メール 送信しない ・                                            |                                     |
| 測定回数制限                                                         |                                     |
| <ul> <li>☑ 測定できる回数を制限する</li> <li>測定可能回数</li> <li>1回</li> </ul> | 測定できる回数を超えて、アルコー                    |
| 測定中斷管理                                                         | ● ル測定しようとすると、パスワード                  |
| ☑ 測定中断時のデータを表示する ■                                             | 人力画面が表示されます。<br>メモ 設定「画面表示」の「パスワード」 |
| 測定器管理                                                          | を入力すると、アルコール測定が開                    |
| 測定器の有効性確認方法 簡易 •                                               | 始されます。                              |
|                                                                |                                     |

| ステップ2                                                          |                |
|----------------------------------------------------------------|----------------|
| 白柳 日本の 日本の                                                     | 測定できる回数を選択します。 |
| 各所属へのメール送信                                                     |                |
| ☑ 所属ごとにメールを送信する                                                |                |
| 送信先所属 所属2 •                                                    |                |
| 無所属の測定者の測定結果メール 送信しない ・                                        |                |
| 測定回数制限                                                         |                |
| <ul> <li>√ 測定できる回数を制限する</li> <li>測定可能回数</li> <li>1回</li> </ul> |                |
| 測定中断管理                                                         |                |
| ◎ 測定中断時のデータを表示する =                                             |                |
| 測定器管理                                                          |                |
| 測定器の有効性確認方法                                                    |                |
|                                                                |                |

|                  |            | ステップ 1 |                      |
|------------------|------------|--------|----------------------|
| 白柳 呂未川           | (그)에 티비 기  |        | 「測定中断時のデータを表示する」にチェッ |
| 各所属へのメール送信       |            |        | クを入れます。              |
| ☑ 所属ごとにメールを送信する  |            |        |                      |
| 送信先所属            | 所属2 -      |        |                      |
| 無所属の測定者の測定結果メール  | 送信しない<br>・ |        |                      |
| 測定回数制限           |            |        |                      |
| 🔲 測定できる回数を制限する   |            |        |                      |
| 測定可能回数 1回        | *          |        | 測定を中断したデータは薄い苦色の     |
| 測定中断管理           |            |        | ○                    |
| 🔲 測定中断時のデータを表示する | ]          | E      | 測定中断データから測定結果詳細画     |
| 測定器管理            |            |        | メモ 面を表示すると、中断した理由が確  |
| 測定器の有効性確認方法      | •          |        | 認できます。               |
|                  |            |        |                      |

■ 測定器を管理する

| ステップ 1                     |                                                                                 |  |  |  |
|----------------------------|---------------------------------------------------------------------------------|--|--|--|
| 白柳、西東河 白柳 副丁               | 測定器の有効性確認方法を選択します。                                                              |  |  |  |
| 各所属へのメール送信                 |                                                                                 |  |  |  |
| ☑ 所属ごとにメールを送信する            | ◆簡易                                                                             |  |  |  |
| 送信先所属 所属2 -                | 測定器のセンサーの精度を確認するための                                                             |  |  |  |
| 無所属の測定者の測定結果メール 送信しない ·    | 測定ができます。                                                                        |  |  |  |
| 測定回数制限                     | 結果は結果検索で確認できます。                                                                 |  |  |  |
| 測定できる回数を制限する               |                                                                                 |  |  |  |
| 測定可能回数                     |                                                                                 |  |  |  |
| 測定中断管理                     | ◆高度                                                                             |  |  |  |
| □ 測定中断時のデータを表示する =         | 測定器の外観や、電源のチェック結果の登                                                             |  |  |  |
| 測定器管理                      | 録、センサーの精度を確認するための測定                                                             |  |  |  |
| 781/286/0793/01工作目20/17/12 | 結果は結果検索、有効性確認結果画面の両<br>方で確認できます。<br>有効性確認結果画面では有効性の確認結果<br>の検索と、専用帳票の出力がおこなえます。 |  |  |  |
|                            | 有効性確認機能を使用してアルコー<br>ル測定した場合、測定結果は ID「O」<br>氏名「テスト測定」と表示されます。                    |  |  |  |
|                            |                                                                                 |  |  |  |

## 3 [判定]メニュー

## 判定の段階を変更する

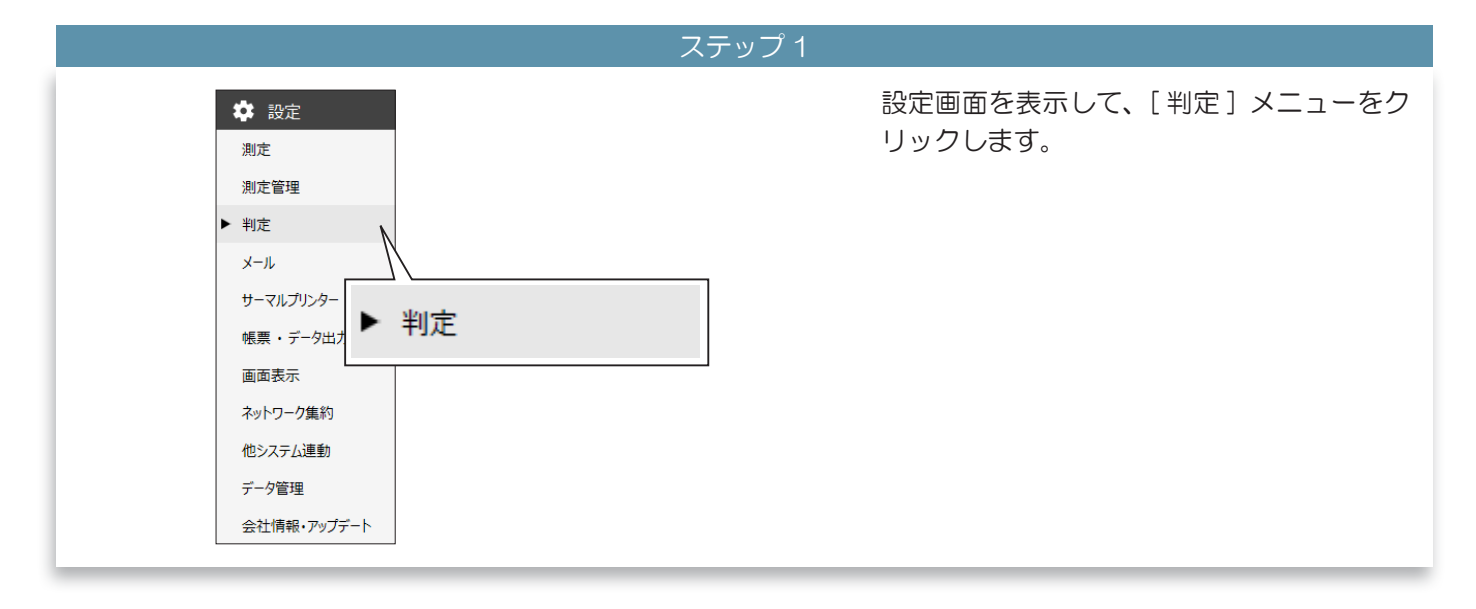

▼ ステップ2

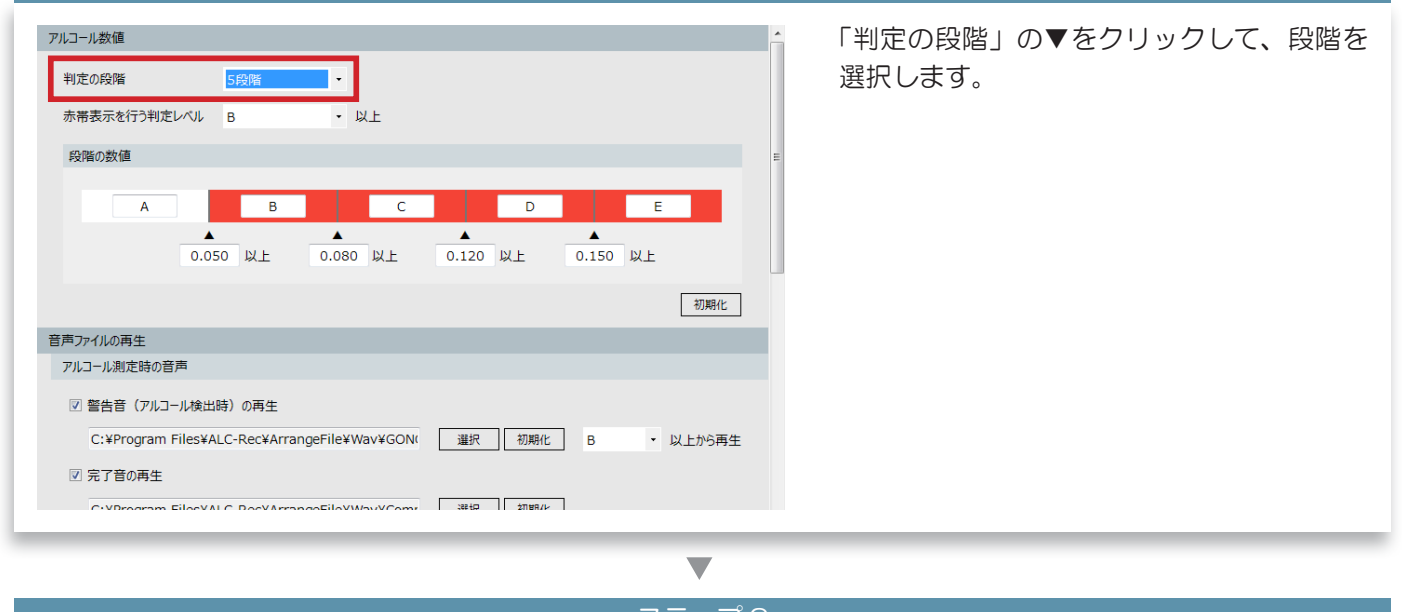

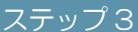

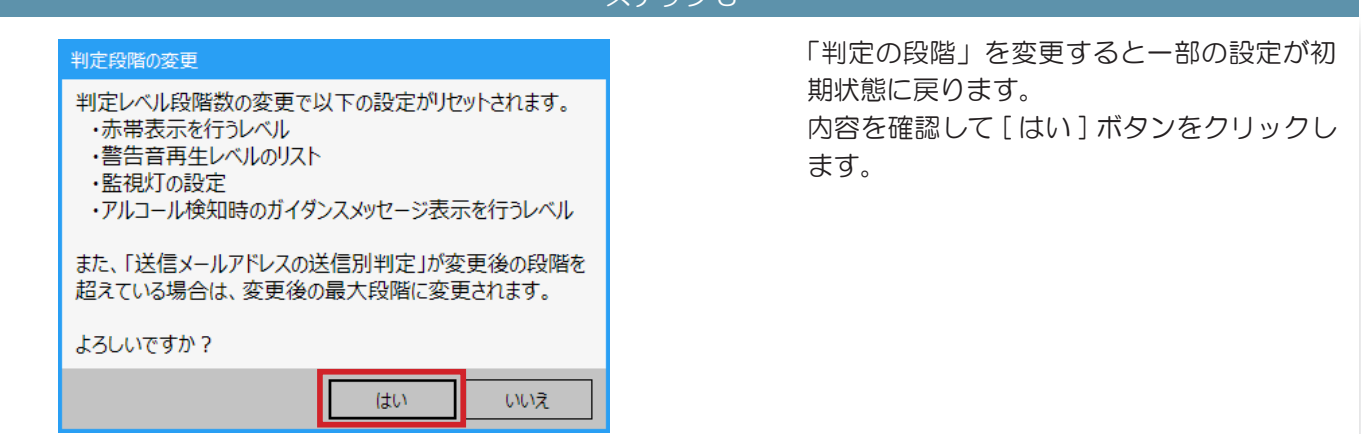

### 5 ALC-Rec を設定する 「判定の段階」(①)が変更されます。 アルコール数値 「段階の数値」(2)の表示も変更されます。 • 判定の段階 赤帯表示を行う判定レベル B • 以上 段階の数値 А D 2 В С ▲ 0.080 以上 ▲ 0.120 以上 ۸ 0.050 以上 初期化 音声ファイルの再生 アルコール測定時の音声 ☑ 警告音(アルコール検出時)の再生 C:¥Program Files¥ALC-Rec¥ArrangeFile¥Wav¥GON( 選択 初期化 B 以上から再生 ☑ 完了音の再生 com EilocVALC BocVArrongoEiloVWovVComr 3848 2개배// CUMP

## ■ 赤帯表示する判定レベルを変更する

| ステップ 1                                                                                                    |                                          |
|----------------------------------------------------------------------------------------------------|------------------------------------------|
| アルコール数値     ・       判定の段階     5段階       赤帯表示を行う判定レベル     B                                                                                                    | 「赤帯表示を行う判定レベル」の▼をクリッ<br>クして、判定レベルを選択します。 |
| RYROUSX値<br>A B C D E<br>0.050 以上 0.080 以上 0.120 以上 0.150 以上<br>初期化                                                                                                    |                                          |
| <ul> <li>         音声ファイルの再生         <ul> <li>アルコール測定時の音声             </li> <li>図 警告音(アルコール検出時)の再生                  </li> <li>C:¥Program Files¥ALC-Rec¥ArrangeFile¥Wav¥GON( 違択 初期化 B ・ 以上から再生                  </li> </ul> </li> </ul> |                                          |
| ☑ 完了音の再生<br>CVDFoorsom EilosVALC DocVArrongoEiloVMpuVComy □ 選切 □ 加略化                                                                                                    |                                          |

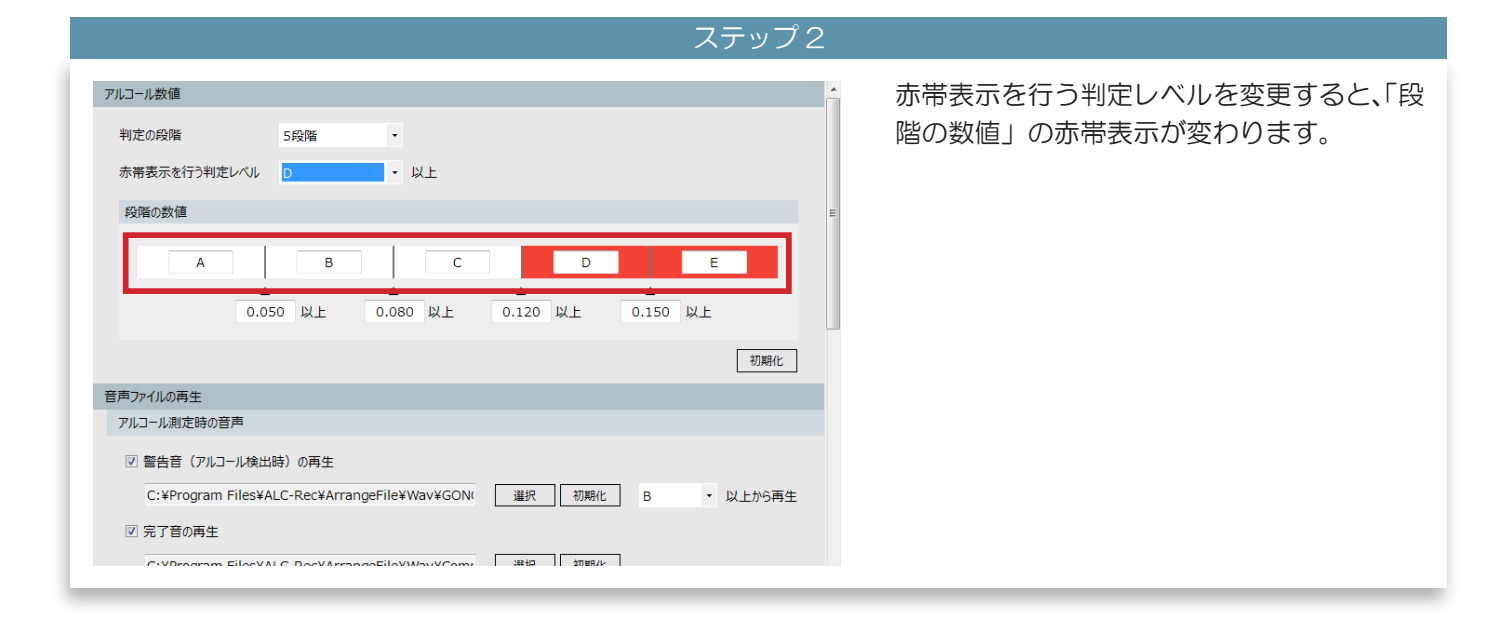

アルコール測定完了時の音声、警告音などの音声を変更する

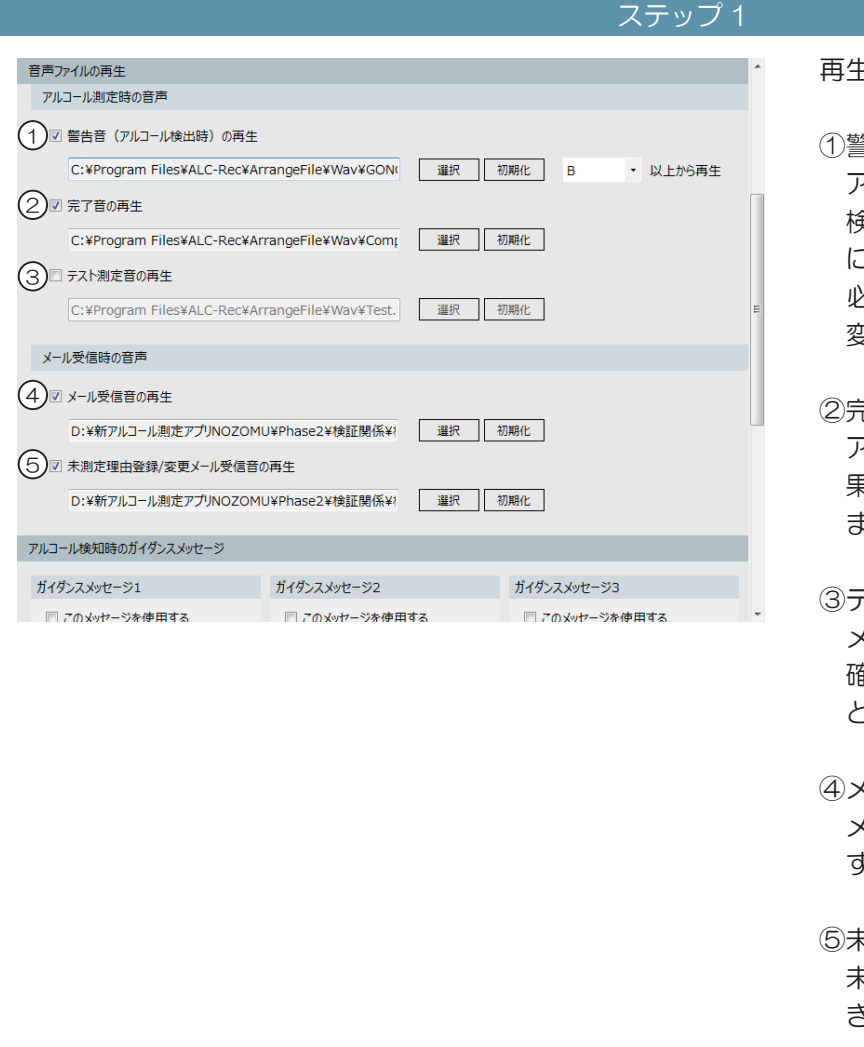

## 再生したい音声にチェックを入れます。

①警告音(アルコール検知時)の再生 アルコールを検出したとき、アルコールを 検出した測定結果メールを受信したとき に、警告音が鳴ります。 必要なら音声を再生するレベルをBから 変更してください。

②完了音の再生 アルコール測定が完了音したとき、測定結 果メールを受信したときに、効果音が鳴り ます。

- ③テスト測定音(アルコール測定時)の再生 メイン画面 [機器管理]メニューの有効性 確認機能で、アルコールを用いて測定した ときに、効果音が鳴ります。
- ④メール受信音の再生メールを受信したときに、効果音が鳴ります。
- ⑤未測定理由登録 / 変更メール受信音の再生 未測定理由登録 / 変更メールを受信したと きに、効果音が鳴ります。

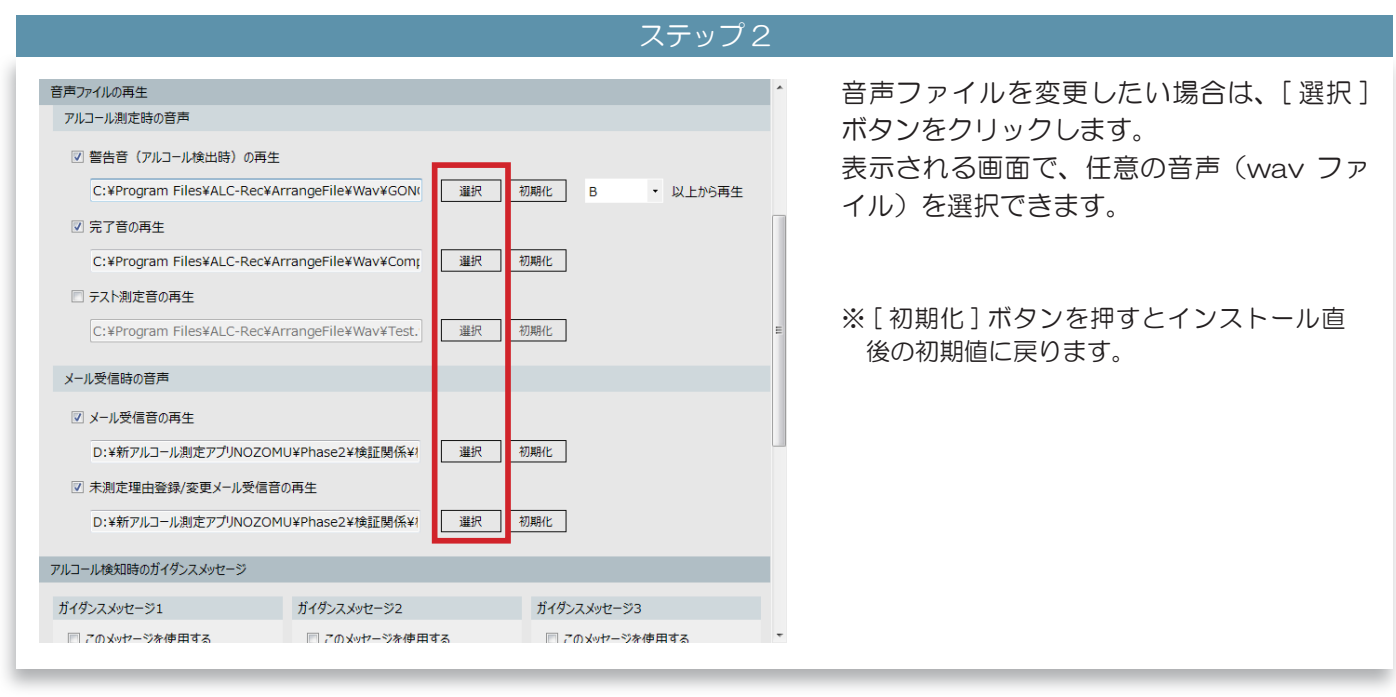

アルコール検知時にガイダンスメッセージを表示する

ステップ 1

| このメルセージを使用する       このメルセージを使用する         B       以上から表示         PUコール測定で規定値以上の数値<br>(物強はされした。)       D         201/1-1/測定で規定値以上の数値<br>(物強はされした。)       通じいというる法         201/1-1/測定で規定値以上の数値<br>(が強出されした。)       通じかに以下の内容を確認して下さい。         211/1-1/測定で規定値以上の数値<br>(が強出されこた。)       2.飲食直後である場合、うかい後15<br>分以上経過した後の再測定         1.測定者への状況確認<br>生ごけてから再測定が必要です。       1.測定者への状況確認<br>と空切してから可測能が必要です。         2.飲食直後である場合、うかい後15<br>分以上経過した後の再測定       1.口の中に飲食物が残っている場<br>合があります。運転者のが洗むなる可能性<br>かいた。         2.飲食直後である場合、うかい後15<br>分以上経過した後の再測定       1.口の中に飲食物が残っている場<br>合があります。運転者のが洗むなる         ※運行管理者は測定結果に関わち<br>ず、運転者の顔色、声の順子、酒の<br>臭い等から<br>す、運転者の顔色、声の順子、酒の<br>臭い等から       1.口の中に飲食物が残っている場<br>合があります。         アム表示       初開化         アム表示       初開化                                                                                                    | ゴイダンスメッセージ1                                                                                                    | ガイダンスメッセージ2                                                                                                    | ガイダンスメッセージ3                                                                                                    | メッカージを使用する」にチェックを入り                 |
|----------------------------------------------------------------------------------------------------|----------------------------------------------------------------------------------------------------|----------------------------------------------------------------------------------------------------|----------------------------------------------------------------------------------------------------|-------------------------------------|
| B     以上が表示     B     以上が表示     B     以上が表示       アハコール測定で規定値以上の数値<br>/%出されました。     アハコール測定で規定値以上の数値<br>/%出されました。     アハコール測定で規定値以上の数値<br>/%出されました。     アハコール測定で規定値以上の数値<br>/%出されました。     アハコール測定で規定値以上の数値<br>/%出されました。     アハコール測定で規定値以上の数値<br>/%出されました。     アハコール測定で規定値以上の数値<br>/%出されました。     アハコール測定で規定値以上の数値<br>/%出されました。     アハコール測定で規定値以上の数値<br>/%出されました。     アハコール測定で規定値以上の数値<br>/%出されました。     アハコール測定で規定値以上の数<br>価が検出されました。     アハコール測定で規定値以上の数<br>価が検出されました。     アハコール測定で規定定載定応<br>にてきい。     アハコール測定で規定値以上の数<br>価が検出されました。     アハコール測定で規定値以上の数<br>////////////////////////////////////                                                                                                    | □ このメッセージを使用する                                                                                                    | 🔲 このメッセージを使用する                                                                                                    | 🔲 このメッセージを使用する                                                                                                    | ステビーンを使用する」にアエランを八代                 |
| アルコール測定で規定値以上の数値<br>防使出されました。     アルコール測定で規定値以上の数値<br>防使出されました。     アルコール測定で規定値以上の数値<br>防使出されました。     アルコール測定で規定値以上の数値<br>防使出されました。       速やかに以下の内容を確認して下さい。     ごやかに以下の内容を確認して下さい。     以下のケースが考えられるため、運<br>行管理者は運転きの状況確認を<br>して下さい。        **     1.測定者への状況確認     1.測定者への状況確認     UTOかーに飲食物が残っている場<br>合がのおする。       が会が検出されることがあります。     2.飲食道後である場合、うがい後15<br>う以上経過した後の両測定     1.口の中に飲食物が残っている場<br>合がのかます。<br>要転者の時代、声の調子、通の<br>見い等から     1.口の中に飲食物が残っている場<br>合がのかます。要転者の時代、うい後21<br>セで下さい。       **     ※運行管理者は測定結果に閉わら<br>ず、運転者の使用所し運行の可否を決定して<br>てくさい。     2.少し時間をおき、再度測定及したのする場合は、ア<br>ルコールが体内に吸っている可能性<br>があります。       **     **       **     **       **     **       **     **       **     **       **     **       **     **       **     **       **     **       **     **       **     **       **     **       **     **       **     **       **     **       **     **       **     **       **     **       **     **       **     **       **     **       **     **       **     **       **     **       **     **       **     **       **                                                                                                    | B 以上から表示                                                                                                    | B 以上から表示                                                                                                    | B v 以上から表示                                                                                                    | 9.                                  |
| Ŧ                                                                                                    | アルコール測定で規定値以上の数値<br>が検出されました。<br>達やけに運行管理者へ報告して下さい。<br>※口腔洗浄剤、口臭消し使用後また<br>は飲食直後に測定した場合、アルコー<br>加点分析検出されることがあります。<br>水でうがいなした後に15分以上時間<br>を空けてから再測定が必要です。<br>7224表示<br>初瞬化                                                                                                    | アルコール測定で規定値以上の数値<br>が検出されました。<br>速やがに以下の内容を確認して下さい。<br>1.測定者への状況確認<br>2.飲食道後である場合、うがい後15<br>分以上経過した後の再測定<br>※運行管理者は測定結果に関わらず、<br>変転者の順を、声の調子、酒の<br>臭い等から<br>総合的に判断し運行の可否を決定して<br>てください。<br>初時化 | アルコール海定で規定値以上の数<br>個が検出されました。<br>以下のケースが考えられるため、運<br>行管理者は運転者の状況確認を<br>して下さい。<br>1.口の中に飲食物が残っている場<br>合がかります。運転者につかいをさ<br>せて下さい。<br>2.少し時間をおき、再度測定して<br>下さい。<br>3.再測定後も反応する場合は、ア<br>ルコールが体内に残っている可能性<br>がのすま。<br>変いませんでした。<br>初時化 |                                     |
|                                                                                                    |                                                                                                    |                                                                                                    | ▼                                                                                                    |                                     |
| ステップ2                                                                                                    |                                                                                                    |                                                                                                    | ▼<br>ステップ                                                                                                    | 2                                   |
| ステップ2                                                                                                    | コール検知時のガイダンスメッセージ                                                                                                    |                                                                                                    | ステップ                                                                                                    | 2<br>ガイダンスメッセージを表示する判定レベ            |
| ステップ2<br>コールタ知時のガイタンスメッセーッ<br>クコスメッセーシ1 カイタンスメッセーシ2 カイタンスメッセーシ3 ガイダンスメッセージを表示する判定しべ<br>を選択します。                                                                                                    | コール検知時のガイダンスメッセージ<br>イダンスメッセージ1                                                                                                    | ガイダンス シッセージ2                                                                                                    | ステップ<br>オイダシスメッセージ3                                                                                                    | 2<br>ガイダンスメッセージを表示する判定レベ<br>を選択します。 |
| ステップ2<br>コール検知時のガイダシスメッセージ<br>ガイダンスメッセージを表示する判定レベ<br>なアメッセージを表示する判定レベ<br>を選択します。                                                                                                    | コール検知時のガイダンスメッセージ<br>(ダンスメッセージ1<br>2) このメッセージ1を使用する                                                                                                    | ガイダンスメッセージ2<br>② このメッセージを使用する                                                                                                    | ステップ<br>ガイダンスメッセージ3<br>□ このメッセージを使用する                                                                                                    | 2<br>ガイダンスメッセージを表示する判定レベ<br>を選択します。 |
| ステップ2<br>ル線知時のが145/2,x/yte-ジ<br>(が/ス,x/yte-ジ1 が145/2,x/yte-ジ2 が145/2,x/yte-ジ3<br>2 C0x/yte-ジを使用する C0x/yte-ジを使用する<br>B VLb/hS表示 B VLb/hS表示 B VLb/hS表示                                                                                                    | ロール検知時のガイダンスメッセージ<br>イダンスメッセージ1<br>27 このメッセージを使用する<br>33 ・ 以上から表示                                                                                                    | ガイダンスメッセージ2<br>このメッセージを使用する<br>B ・ 以上から表示                                                                                                    | ステップ<br>ガイダンスメッセージ3<br>このメッセージを使用する<br>B い上から表示                                                                                                    | 2<br>ガイダンスメッセージを表示する判定レベ<br>を選択します。 |
| ステップ2<br>コール検知時のガイダンスメッセージ<br>オンスメッセージ<br>オンスメッセージ<br>オンスメッセージを表示する判定しべ<br>たのメッセージを使用する<br>B<br>・ 以上から表示<br>アルコール測定で規定値以上の数値<br>アルコール測定で規定値以上の数値                                                                                                    | コール検知時のガイダンスメッセージ<br>イダンスメッセージ1<br>21 このメッセージを使用する<br><u>B</u> ・以上から表示<br>アルコール測定で規定値以上の数値                                                                                                    | <ul> <li>ガイダンスメッセージ2</li> <li>このメッセージを使用する</li> <li>B         ・</li> <li>以上から表示     </li> <li>アルコール測定で規定値以上の数値</li> </ul>                                                                      | レントン<br>たり<br>たり<br>たり<br>たり<br>たり<br>たり<br>たり<br>たり<br>たり<br>たり                                                                                                    | 2<br>ガイダンスメッセージを表示する判定しべ<br>を選択します。 |
| ステップ2<br>コール検知時のガイダンスメッセージ<br>ボイダンスメッセージ<br>ボイダンスメッセージを表示する判定しべ<br>ボイダンスメッセージを表示する判定しべ<br>を選択します。<br>ボイジンスメッセージを表示する判定しべ<br>を選択します。                                                                                                    | ロール検知時のガイダンスメッセージ<br>イダンスメッセージ1<br>2 このメッセージを使用する<br>3 ・ 以上から表示<br>アルコール規定で規定値以上の数値<br>均検出されました。<br>違いたい変点で算可違うく級会し、下すさ                                                                                                    | <b>ガイグンスメッセージ2</b><br>このメッセージを使用する<br>国 ・ 以上から表示<br>アルコール測定で規定値以上の数値<br>が強出されました。<br>建せかにしての対策を確認、正ちさ                                                                                          |                                                                                                    | 2<br>ガイダンスメッセージを表示する判定しべ<br>を選択します。 |
| ステップ2                                                                                                    | コール検知時のガイゲンスメッセージ<br>イダンスメッセージ1<br>ジ このメッセージを使用する<br>アバコール規定で規定値以上の数値<br>が使出されまいた。<br>進やかに運行管理者へ報告して下さい。                                                                                                    | ガイダンスメッセージ2<br>このメッセージを使用する<br>国・レメンから表示<br>アルコール測定で規定値以上の数値<br>が検出されました。<br>遅やがに以下の内容を確認して下さい。                                                                                                |                                                                                                    | 2<br>ガイダンスメッセージを表示する判定レベ<br>を選択します。 |
| ステップ2                                                                                                    | コール検知時のガイダンスメッセージ<br>イダンスメッセージ1<br>ジ このメッセージを使用する<br>・ 以上から表示<br>アルコール規定で規定値以上の数値<br>が輸出されました。<br>進やかに運行管理者へ報告して下さい。<br>※口腔洗浄剤、口臭消し使用後また                                                                                                    | ガイダンスメッセージ2                                                                                                    |                                                                                                    | 2<br>ガイダンスメッセージを表示する判定レベ<br>を選択します。 |
| ステップ2<br>コール検知時のガイダシスメッセージ<br>オイダンスメッセージを表示する判定レベ<br>ダンスメッセージを使用する<br>コームの大地モジェン<br>コームの大地モジを使用する<br>コームの大地モジを使用する<br>コームの大地モジャン<br>コームのたて、<br>コームの大地モジャン<br>コームの大地モジャン<br>コームの大地<br>コームの大地<br>コームの大地<br>コームの大地<br>コームの大地<br>コームの大地<br>コームの大地<br>コームの大地<br>コームの大地<br>コームの大地<br>コームの<br>コームの<br>コーム                                                                                                    | コール検知時のガイダンスメッセージ<br>イダンスメッセージ1<br>ジ このメッセージを使用する<br>日 ・ 以上から表示<br>アルコール規定で規定値以上の数値<br>が会出されました。<br>違やかに運行管理者へ報告して下さい。<br>※口腔洗浄剤、口臭消し使用後また<br>は飲食直後に測定した場合、アルコー                                                                                                    | ガイダンスメッセージ2  プロングングロングを使用する  の  の  の  の  の  の  の  の  の  の  の  の  の                                                                                                    |                                                                                                    | 2<br>ガイダンスメッセージを表示する判定レベ<br>を選択します。 |
| ステップ2<br>コール検知時のガイダシスメッセージ<br>オイダンスメッセージを表示する判定レベ<br>ダンスメッセージを使用する<br>0 ・ 以上から表示<br>アルコール海定で規定値以上の数値<br>が触出されました。<br>型やかに以下の内容を確認して下さ<br>ル。<br>に回数小学剤に口磨消し使用検索た<br>素教育量像に測定した場合、アルコー<br>版分が検出されることが働りすす。<br>アンコール海定で規定値のする。<br>シーンは上述過した数の再測定<br>ポイダンスメッセージを表示する判定レベ<br>を選択します。<br>ガイダンスメッセージを表示する判定レベ<br>を選択します。                                                                                                    | コール検知時のガイダンスメッセージ<br>イダンスメッセージ1<br>ジ このメッセージを使用する<br>・ 以上から表示<br>アルコール測定で規定値以上の数値<br>が象出されました。<br>違やかに運行管理者へ報告して下さい。<br>※ 口腔洗浄剤、口奥消し使用後また<br>は飲食道後に測定した場合、アルコー<br>ル成分が検出されることが知ります。<br>水子わい後に小数115谷以上時期                                                                                                    | ガイダンスメッセージ2<br>■ このメッセージを使用する<br>■ 」 以上から表示<br>アルコール潮定で規定値以上の数値<br>が検出されました。<br>速やかに以下の内容を確認して下さい。<br>1.潮定者への状況確認<br>2.飲食直後である場合、うがい後15<br>分以上経過した後の再測定                                        | カイゲンスシャセージ3  カイゲンスシャセージ3  このシャセージを使用する  し、レンから表示  アルコール海走で規定値以上の数  低が検出されました。  以下のケースが考えられるため、運  行管理者は運転者の状況確認を して下さい。  1.ロの中に飲食物が残っている場  合が物ります。運転者間ごうがいをき  サイエネい。                                                              | 2<br>ガイダンスメッセージを表示する判定レベ<br>を選択します。 |
| ステップ2<br>コール検知時のガイダシスタッセージ<br>オンクタッセージ1<br>オンクタッセージ2<br>オンクタッセージ2<br>オンクタッセージ2<br>オンクタッセージ2<br>オンクタッセージ2<br>オンクタッセージ2<br>オンクタッセージ2<br>オンクタッセージ2<br>オンクタッセージ2<br>オンクタッセージ2<br>スタッセージ2<br>ロクタッセージ2<br>ロクタージ2<br>ロクタッセージ2<br>ロクタージ2<br>ロクター<br>ロクター | コール検知時のガイグンスメッセージ<br>イダンスメッセージ1<br>マンのメッセージを使用する<br>・ 以上から表示<br>アルコール測定で規定値以上の数値<br>が検出されました。<br>進やかに運行管理者へ報告して下さい。<br>※口腔洗浄剤、口農消し使用後また<br>は飲食直後に測定した場合、アルコー<br>ル成分が検出されることがめます。、<br>水でうがいをした後にこち分以上時間<br>を空げてから周測定が必要す。。                                                                                                    | ガイダンスメッセージ2<br>■ このメッセージを使用する<br>■ ・ 以上から表示<br>アルコール測定で規定値以上の数値<br>が検出されました。<br>湿やかに以下の内容を確認して下さい。<br>1.測定者への状況確認<br>2.飲食直後である場合、うがい後15<br>分以上経過した後の再測定<br>※運行管理者は測定結果に関わら                     |                                                                                                    | 2<br>ガイダンスメッセージを表示する判定レベ<br>を選択します。 |
| ステップ2<br>コール検知時のガイダンスメッセージ<br>(グラスメッセージ1<br>ガイダンスメッセージを表示する判定レベ<br>(グラスメッセージを使用する<br>コール規定で規定使用する<br>コール規定で規定使用する<br>コール規定で見た<br>コール規定で用する<br>コール規定で用する<br>コール規定で用する<br>コール規定で用する<br>コール規定で用する<br>コール規定で用する<br>コール規定で用する<br>コール<br>コール規定で用する<br>コール<br>コール規定で用する<br>コール<br>コール<br>コール<br>コール<br>コール<br>コール<br>コール<br>コール                                                                                                    | <ul> <li>スコール検知時のガイダンスメッセージ</li> <li>イダンスメッセージ1</li> <li>マのメッセージを使用する</li> <li>レメーから表示</li> <li>アルコール制定で規定値以上の数値<br/>が検出されました。</li> <li>進やかに運行管理者へ報告して下さい。</li> <li>※口腔洗浄剤、口臭刈し使用後また<br/>は飲食直後に測定した場合、アルコール成分が快出されることがあります。</li> <li>水でうがいをした後に15分以上時間<br/>を空じてから再測定が必要です。</li> </ul>                                                                      | ガイダンスメッセージ2                                                                                                    | ステップ<br>ガイゲンスメッセージ3<br>このメッセージを使用する<br>医 ・ 以上から表示<br>アルコール測定で規定値以上の数<br>価が検出されました。<br>以下のケースが考えられるため、速<br>行で理者は運転者のが兄弟確認を<br>にて下さい。<br>1.日の中に数食物が残っている場<br>合があります。運転者にうかいをき<br>さて下さい。<br>2.少し時間をおき、再度測定して<br>下さい。                | 2<br>ガイダンスメッセージを表示する判定しべ<br>を選択します。 |
| ステップ2<br>コール検知時のガイダンスメタセージ<br>オンクメタセージ1<br>オンクスメタセージ2<br>コーンのメタセージ2<br>コーンのメタセージ2<br>コーンのメタセージ2を使用す3<br>コーンのメタセージを使用する<br>コーンのメタセージを使用する<br>コーンの大切りを表示<br>コーンの第二、ログレージを使用する<br>コーンの大切りを表示<br>コーンの第二、ログレージを使用する<br>コーンの大切りを表示<br>コーンの第二、ログレージを使用する<br>コーンの大切りを表示<br>コーンの第二、ログレージを使用する<br>コーンのオージを使用する<br>コーンの第二、ログレージを使用する<br>コーンのオージを使用する<br>コーンのオージを使用する<br>コーンの第二、ログレージを使用する<br>コーンの第二、ログレージを使用する<br>コーンの第二、ログレージを表示する当定レーベ<br>を選択します。<br>コーンの第二、ログレージを表示する<br>コーンの第二、ログレージを表示する<br>コーンの第二、ログレージを表示する<br>コーンの<br>コーンの第二、ログレージを表示する<br>コーンの<br>コーンの<br>コー<br>コーンの<br>コーンの<br>コー                                                                 | コール検知時のガイダンスメッセージ<br>イダンスメッセージ1<br>マンのメッセージを使用する<br>アルコール測定で規定値以上の数値<br>が検出されました。<br>違やかに運行管理者へ報告して下さい。<br>※口腔洗浄剤、口奥消し使用後また<br>は飲食直線に測定した場合、アルコー<br>ル成分が検出されること分以上時間<br>を空けてから再測定が必要です。                                                                                                    | ガイダンスメッセージ2  プレフール測定で規定値以上の数値 が検出されました。 遠やかに以下の内容を確認して下さ い。  1.測定者への状況確認 2.飲食直後である場合、うがい後15 分以上経営値と後の再測定  ※運行管理者は測定結果に開わら ず、運転者の顔色、声の調子、酒の 臭い等から  総合約に判断し、運作の可否を決判。                            |                                                                                                    | 2 ガイダンスメッセージを表示する判定しべを選択します。        |
| ステップ2<br>カール検知時のガイダンスシゼージン<br>ガイダンスシゼージン<br>オイダンスシゼージン<br>オイダンスシゼージン<br>オイダンスシゼージン<br>オイダンスメセージン<br>オイダンスメッセージを表示する判定レベ<br>を選択します。<br>ガイダンスメッセージを表示する判定レベ<br>を選択します。<br>ガイダンスメッセージを表示する判定レベ<br>を選択します。<br>ガイダンスメッセージを表示する判定レベ<br>を選択します。                                                                                                    | <ul> <li>スコール検知時のガイグンスメッセージ</li> <li>イグンスメッセージ1</li> <li>マのメッセージを使用する</li> <li>レンケら表示</li> <li>アルコール測定で規定値以上の数値<br/>が検出されました。<br/>違やかに運行管理者へ報告して下さい。</li> <li>※口腔洗浄剤、口臭消し使用後また<br/>は飲食直線に測定した場合、アルコール成分が検出されること分以上時間<br/>を空けてから再測定が必要です。</li> </ul>                                                                                                    | ガイダンスメッセージ2                                                                                                    |                                                                                                    | 2<br>ガイダンスメッセージを表示する判定レベ<br>を選択します。 |
| CAPYUT 2     CAPYUT 2                                                                                                    | <ul> <li>ハール検知時のガイダンスメッセージ</li> <li>イダンスメッセージ1</li> <li>マのメッセージを使用する</li> <li>レンから表示</li> <li>アルコール測定で規定値以上の数値<br/>が検出されました。</li> <li>ビレンから表示</li> <li>アルコール測定で規定値以上の数値<br/>が検出されました。</li> <li>ごじい、</li> <li>※口腔洗浄剤、口臭消し使用後また<br/>は飲食直像に測定した場合、アルコール成分が検出されることがあります。</li> <li>水でうがいをした後に15分以上時間<br/>を空けてから再測定が必要です。</li> <li>マスト表示</li> <li>初期化</li> </ul> | ガイダンスメッセージ2                                                                                                    |                                                                                                    | 2<br>ガイダンスメッセージを表示する判定しべ<br>を選択します。 |

ステップ

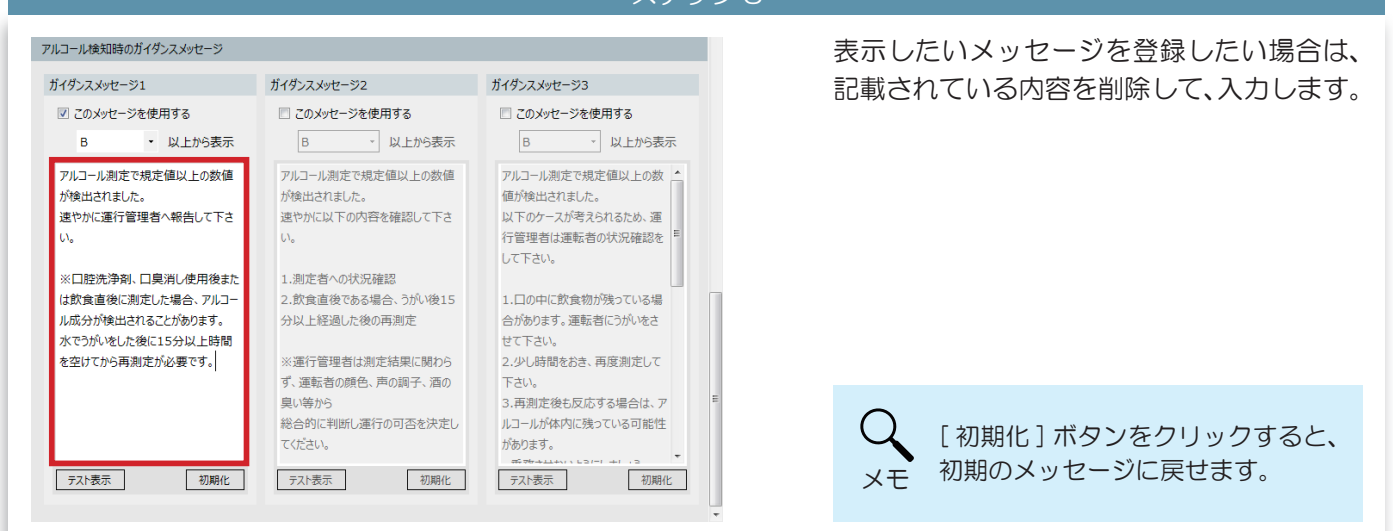

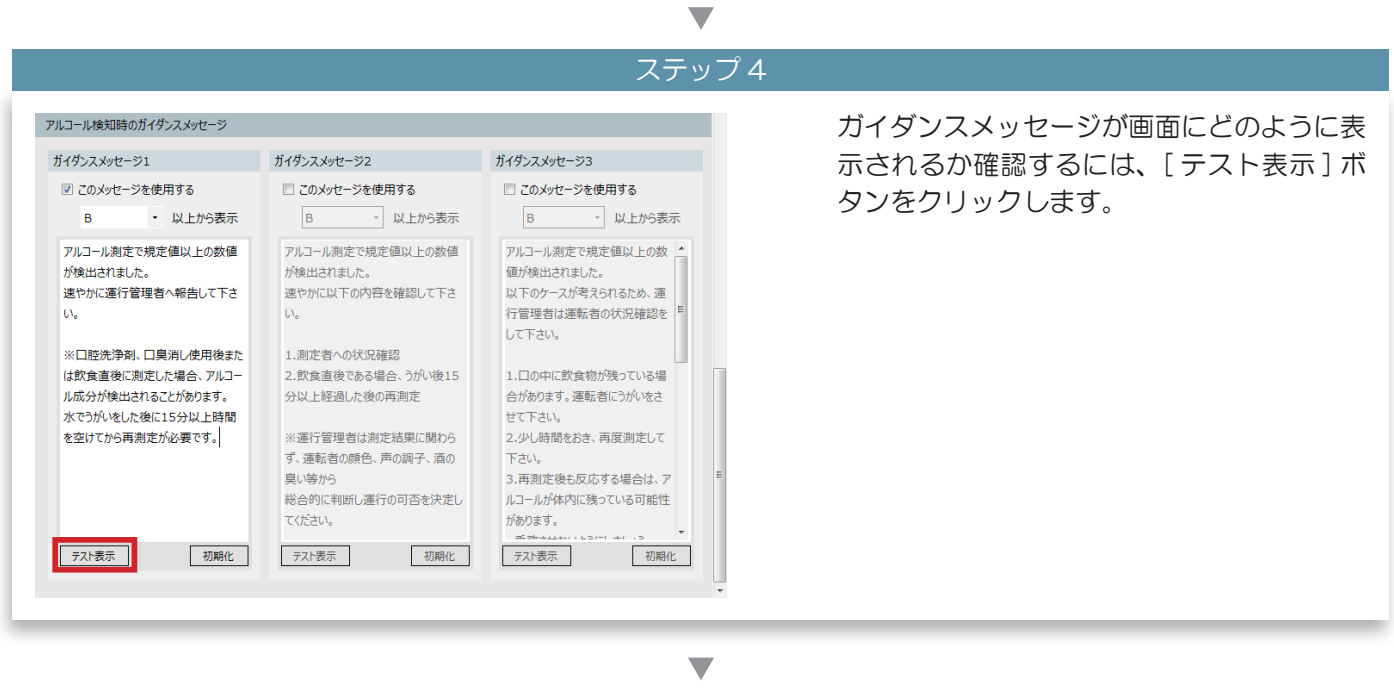

## マテップら

|   | ~~~~~~~~~~~~~~~~~~~~~~~~~~~~~~~~~~~~~~~                                                                                                    |                                                                |
|---|----------------------------------------------------------------------------------------------------|----------------------------------------------------------------|
| 1 | メッセージ テスト表示<br>アルコール測定で規定値以上の数値が検出されました。<br>速やかに運行管理者へ報告して下さい。<br>※ロ腔洗浄剤、ロ臭消し使用後または飲食直後に測定した場合、アルコール成分が<br>検出されることがあります。水でうがいをした後に15分以上時間を空けてから再測定が<br>必要です。 | ガイダンスメッセージが表示されます。<br>表示内容(①)を確認して [ 閉じる ] ボタン<br>(②)をクリックします。 |
|   | ②<br>閉じる                                                                                                    |                                                                |

## 4 [メール]メニュー

## メールを送信する

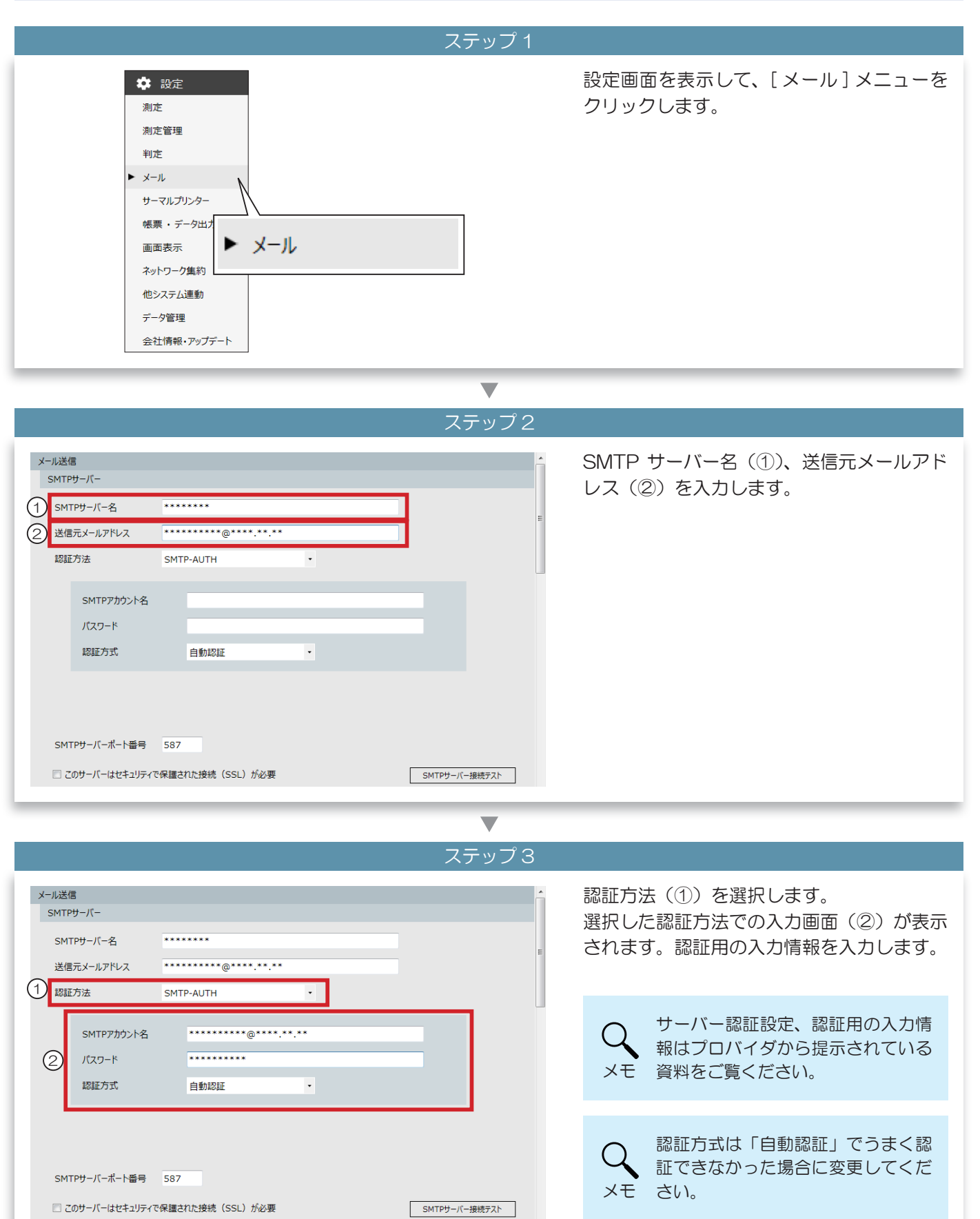

| ステップ 4                                                                           |                                              |
|----------------------------------------------------------------------------------|----------------------------------------------|
| 送信元メールアドレス     ・・・・・・・・・・・・・・・・・・・・・・・・・・・・・・・・・・・・                              | SMTP サーバーポート番号を入力します。                        |
| SMTPサーバーボート番号 587<br>このサーバーはセキュリティで保護された接続 (SSL) が必要 SMTPサーバー接続テスト<br>送信先メールアドレス | Q<br>ボート番号はプロバイダから提示さ<br>メモ れている資料を参照してください。 |

ステップ 5

| SMTPアカウント名<br>パマワード                                                    | ********@***.**     |               |  |
|------------------------------------------------------------------------|---------------------|---------------|--|
| 認証方式                                                                   | *********<br>自動認証 • |               |  |
| SMTPサーバーボート番号 587<br>このサーバーはセキュリティで保護さ<br>通信プロトコル TLS1.0<br>送信先メールアドレス | 和定接绕(SSL)が必要<br>×   | SMTPザーバー接続テスト |  |

マテップら

|                                                     | ~ > > > 0     |                                                       |
|-----------------------------------------------------|---------------|-------------------------------------------------------|
| 送信元メールアドレス     ・・・・・・・・・・・・・・・・・・・・・・・・・・・・・・・・・・・・ |               | メール送信の設定情報(SMTP サーバーへ<br>の接続設定)が正しく入力されているか確認<br>します。 |
| SMTPアカウント名     ************************************ |               | [SMTP サーバー接続テスト] ボタンをク<br>リックします。                     |
|                                                     |               |                                                       |
| SMTPサーバーボート番号 587                                   |               |                                                       |
| □ このサーバーはセキュリティで保護された接続(SSL)が必要<br>送信先メールアドレス       | SMTPサーバー接続テスト |                                                       |
|                                                     | •             |                                                       |

# 接続情報が正しい場合 接続情報が間違っていた場合 SMTPサーバー接続テスト SMTPサーバー接続テスト サーバーの接続に成功しました。 SMTP サーバーの接続に失敗しました。 SMTP サーバーへの接続設定は正しく入力されています。 SMTP サーバーへの接続設定の入力に間違いがあります。

## 

|                    |                                                          | ~////0        |                                                   |
|--------------------|----------------------------------------------------------|---------------|---------------------------------------------------|
| このサーバーはセキュリティで保護され | れた接続(SSL)が必要                                             | SMTPサーバー接続テスト | 測定結果メール・未測定理由登録 / 変更メー<br>ルの送信先の E-Mail アドレスを登録しま |
| 送信先メールアドレス         |                                                          |               | व                                                 |
| E-Mail7FLZ         | 測定結果メール         送信         写真添付         判定別送信         転送 | E             | 9 。<br>[ 新規登録 ] ボタンをクリックします。                      |
| 新規追加<br>メール送信の制限   |                                                          | テストメール送信      |                                                   |
| □ 特定のIDはメール送信しない   |                                                          |               |                                                   |

| □ このサーバーはセキュリティで保護された接続 (SSL) が必要 SMTPサーバー接続テスト ^<br>送信先メールアドレス | 入力欄が追加されるので、E-Mail アドレス<br>を入力します。                                       |
|-----------------------------------------------------------------|--------------------------------------------------------------------------|
| E-Mail/PFレス     測定結果メール       送信     写真弥付     判定別送信     転送      | Q<br>メモ<br>送信先メールアドレスは 30 件まで<br>登録できます。                                 |
| 新規追加     デストメール送信       メール送信の制限       同特定のIDはメール送信しない          | <ul> <li>測定者の所属先にメールを送信したい場合は、ここではなく、所属登録画面でメールアドレスを登録してください。</li> </ul> |

| ステッ                                                                                  | プ10                                                                             |
|--------------------------------------------------------------------------------------|---------------------------------------------------------------------------------|
| 予定者リストを使用しない場合                                                                       | 予定者リストを使用していた場合                                                                 |
| □ このサーバーはセキュリティで保護された接続 (SSL) が必要 SMTPサーバー接続テスト                                      | □ このサーバーはセキュリティで保護された接続 (SSL) が必要 SMTPサーバー接続テスト ^                               |
| 送信先メールアドレス<br>E-Mailフドレス<br>近信 写具がけ 判定別法信 転送<br>・・・・・・・・・・・・・・・・・・・・・・・・・・・・・・・・・・・・ | 送信先メールアドレス  E-Mail/FiL2  E-Mail/FiL2  C  C  C  C  C  C  C  C  C  C  C  C  C     |
| 新規追加 デストメール送信                                                                        | 新規追加 ラストメール送信                                                                   |
| メール送信の制限 (7) 持定の10(+メール送信) かい                                                        | メール送信の制限<br>回 特定のIDはメール送信しない                                                    |
| 測定結果メールの送信条件を選択します。                                                                  | 測定結果メール・未測定理由登録 / 変更メールの送信<br>条件を選択します。                                         |
| ◆送信<br>測定結果メールを送信する場合に、チェックを入れ<br>ます。                                                | ◆送信<br>測定結果メール・未測定理由登録 / 変更メールを送信<br>する場合に、チェックを入れます。                           |
| ◆写真添付<br>測定結果メールに、測定写真を添付する場合は、「あ<br>り」を選択します。                                       | ◆写真の添付<br>測定結果メールに、測定写真を添付する場合は、「あり」<br>を選択します。                                 |
| ◆判定別送信<br>選択した判定レベル以上のアルコール反応があった<br>場合に測定結果メールを送信します。<br>メールを送信したい判定レベルを選択します。      | ◆判定別送信<br>選択した判定レベル以上のアルコール反応があった場<br>合に測定結果メールを送信します。<br>メールを送信したい判定レベルを選択します。 |
| ◆転送<br>受信した測定結果メールを転送する場合に、チェッ<br>クを入れます。                                            | ◆転送<br>受信した測定結果メール・未測定理由登録 / 変更メー<br>ルを転送する場合に、チェックを入れます。                       |
| ※ ALC-Mobile からの測定結果メールを携帯電話に送<br>信したい場合はチェックを入れます。                                  | ※ ALC-Mobile からの測定結果メールを携帯電話に送<br>信したい場合はチェックを入れます。                             |
| Q 続けてメールアドレスを登録する場合<br>メモ ください。                                                      | は、ステップ8~ステップ10を繰り返して                                                            |

■ 測定結果メールの送信を ID で制限する

|                   | ステップ 1   |                                    |
|-------------------|----------|------------------------------------|
| 新規追加              | テストメール送信 | 「特定の ID はメール送信しない」にチェック<br>を \ わます |
| メール送信の制限          |          |                                    |
| □ 特定のIDはメール送信しない  |          |                                    |
| ◎ ID個別指定 O ID範囲指定 |          |                                    |
|                   |          |                                    |
| メール受信             |          |                                    |
| РОРЗサーバー          |          |                                    |
| РОРサーバー名          | =        |                                    |
| POP7カウント名         |          |                                    |
|                   |          |                                    |

| ステップ2                                             |                                                                                           |
|---------------------------------------------------|-------------------------------------------------------------------------------------------|
| 新規追加                                              | 指定方法を選択します。                                                                               |
| メール送信の制限<br>② 特定のIDはメール送信しない<br>◎ ID個別指定 ○ ID範囲指定 | <ul> <li>■「ID 個別指定」</li> <li>2 件の ID を指定できます。</li> <li>※制限したい ID が離れている場合はこちらを</li> </ul> |
| メール受信<br>POP3サーバー                                 | 使用してください。                                                                                 |
| POPサーバー名<br>POPアカウント名<br>POPパスワード                 | ■「ID 範囲指定」<br>範囲で指定できます。                                                                  |
| 認証方式 自動認証 ・<br>POPサーバーボート番号 110                   | ※範囲に含まれた全ての ID からのメール送信<br>を制限します。                                                        |

### 

••••• 「ID 指定範囲」の場合 「ID 個別指定」の場合 • メール送信の制限 メール送信の制限 ☑ 特定のIDはメール送信しない ☑ 特定のIDはメール送信しない ◎ ID範囲指定 ◎ ID個別指定 ◎ ID個別指定 ◎ ID範囲指定 1 20 1  $\sim$ 3 制限したいIDを入力します。 制限したいIDを入力します。 ※入力した ID のみメール送信が制限されます。 ※入力した範囲に含まれる ID からのメール送信が制限さ 例では「1」と「20」です。 れます。 例では「1」~「3」と入力されているので、 ID「1」「2」「3」での測定はメール送信されません。

■ メールを受信する

| ステップ 1                                                                                                    |                                                                                          |
|----------------------------------------------------------------------------------------------------|------------------------------------------------------------------------------------------|
| メール受信     POP3サーバー     ************************************                                                             | POP サーバー名、POP アカウント名、<br>POP パスワード、POP サーバーポート番<br>号を入力します。                              |
| $\blacksquare$                                                                                                    |                                                                                          |
| ステップ2                                                                                                    |                                                                                          |
| 送信元メールアドレス ******** @****.**<br>認証方法 SMTP-AUTH ・<br>SMTP7カウント名 ********<br>パスワード ********<br>認証方式 自動認証 ・                | ご使用になるメールサーバーがSSL/TLS<br>に対応している場合はチェックを入れ、通信<br>プロコトルを選択します。                            |
| SMTPサーバーボート番号     587       このサーバーはセキュリティで保護された接続(SSL)が必要     SMTPサーバー接続テスト       通信プロトコル     TLS1.0 *       送信先メールアドレス |                                                                                          |
|                                                                                                    |                                                                                          |
|                                                                                                    |                                                                                          |
| メール受信       ************************************                                                                        | メール受信の設定情報(POP サーバーへの<br>接続設定)が正しく入力されているか確認し<br>ます。<br>[POP サーバー接続テスト] ボタンをクリッ<br>クします。 |

# 接続情報が正しい場合 情報情報が間違っていた場合 POPサーバー接続テスト POPサーバー接続テスト サーバーの接続に成功しました。 サーバーの接続に失敗しました。 POP サーバーへの接続情報は正しく入力されています。 POP サーバーへの接続情報の入力に間違いがあります。 プロバイダから提示されている資料を確認して、入力し直してください。

## 

| POPアカウント名     ************************************                                                                                                    | 「メールサーバーチェック間隔」で、自動で<br>メール受信する間隔(①)を設定します。                        |
|----------------------------------------------------------------------------------------------------|--------------------------------------------------------------------|
| POPサーバーボート番号       110         このサーバーはセキュリティで保護された接続 (SSL) が必要       POPサーバー接続テスト         メールチェック       メールサーバーチェック間隔         1       メールサーバーチェック間隔         2       メールサーバーにメールを保存する期間         保存しない       ・ | ー時的にメールサーバーにメールを残したい<br>場合は、メールサーバーからメールを削除す<br>るまでに何日保存するかを指定します。 |
| 受信メール種別<br>☑ ALC-PRO測定結果メール・未測定理由登録/変更メール<br>☑ ALC-Mobile測定結果メール<br>メール受信の制限                                                                                                    | メーラーで同様の機能をお使いの<br>場合は、メーラーの保存期間と同<br>じ期間を設定してください。                |

|                   |                      | ステッノ6        |                     |
|-------------------|----------------------|--------------|---------------------|
| POP7カウント名         | ******************** | -            | 受信したいメールにチェックを入れます。 |
| POP/(スワード         | *****                |              |                     |
| 認証方式              | 自動認証・                |              |                     |
| POPサーバーポート番号      | 110                  |              |                     |
| 🔲 このサーバーはセキュリティ   | で保護された接続(SSL)が必要     | POPサーバー接続テスト |                     |
| メールチェック           |                      |              |                     |
| メールサーバーチェック間隔     | 1分ごと・                |              |                     |
| メールサーバーにメールを保存    | まする期間 保存しない ▼        |              |                     |
| 受信メール種別           |                      |              |                     |
| ☑ ALC-PRO測定結果メー   | ル・未測定理由登録/変更メール      | E            |                     |
| ☑ ALC-Mobile測定結果》 | メール                  |              |                     |
| メール受信の制限          |                      |              |                     |

## ■ 受信するメールを制限する

登録したメールアドレスからの測定結果メールだけを受け取るようにします。 ※ ALC-Mobile シリーズの測定結果メールは登録しなくても受信します。

| ステ                                                                       | -ップ 1                                              |
|--------------------------------------------------------------------------|----------------------------------------------------|
| 受信メール種別<br>I ALC-PRO測定結果メール・未測定理由登録/変更メール<br>I ALC-Mobile測定結果メール         | 「登録してあるメールアドレスからの測定結<br>果メールだけ受信する」にチェックを入れま<br>す。 |
| メール受信の制限 ✓ 登録してあるメールアドレスからの測定結果メールだけ受信する 受信許可 E-Mailアドレス 新規追加 E-Mailアドレス |                                                    |

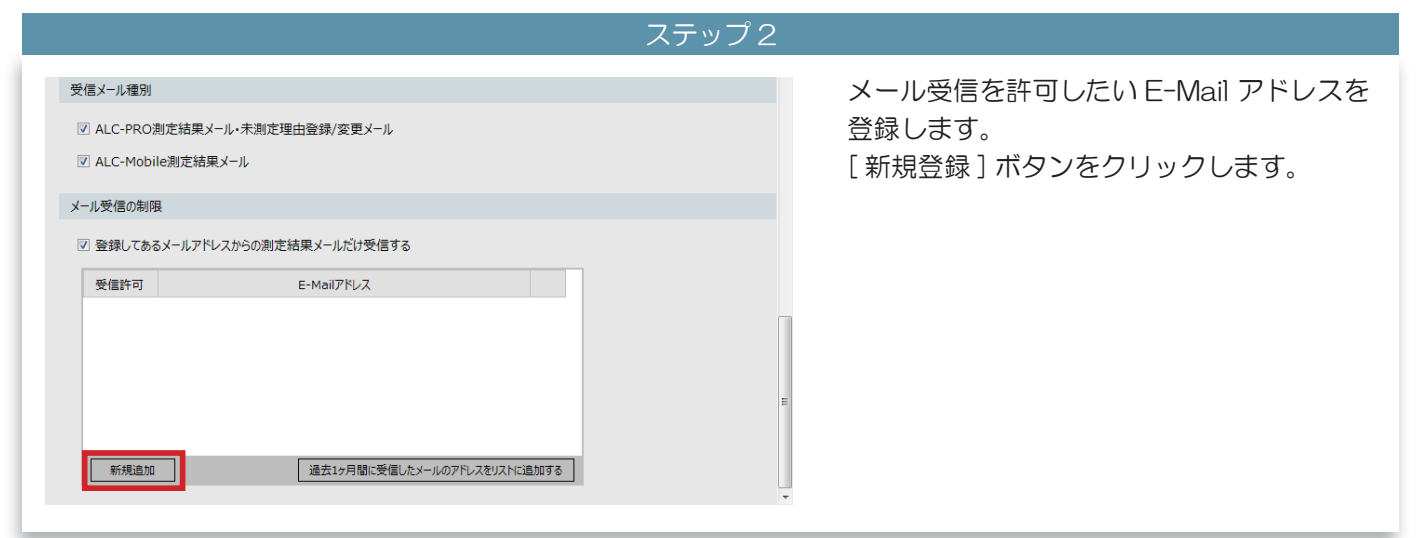

| ステップ3                             |                         |
|-----------------------------------|-------------------------|
| 受信メール種別                           | 入力欄が表示されるので、E-Mail アドレス |
| ☑ ALC-PRO測定結果メール・未測定理由登録/変更メール    | を入力します。                 |
| 図 ALC-Mobile測定結果メール               |                         |
| メール受信の制限                          |                         |
| ☑ 登録してあるメールアドレスからの測定結果メールだけ受信する   |                         |
| 受信許可 E-Mailアドレス                   |                         |
|                                   |                         |
|                                   | E                       |
|                                   |                         |
| 新規追加 違去1ヶ月間に受催したメールのアドレスをリストに追加する | -<br>-                  |
|                                   |                         |

| ステップ 4                                                                                                    | ŧ                                                 |
|----------------------------------------------------------------------------------------------------|---------------------------------------------------|
| 受信メール権別         ダ ALC-PRO測定結果メール・未測定理由登録/変更メール         ダ ALC-Mobile測定結果メール         メール受信の制限         空 登録してあるメールアドレスからの測定結果メールだけ受信する         ジ 同じ測定結果のメールを受信しない         受信許可       E-Mail/Pドレス         受信許可       E-Mail/Pドレス         グ 個な       研想 | 受信を許可したいメールアドレスにチェック<br>を入れます。                    |
| 新規追加 過去1ヶ月間に受信したメールのアドレスをリストに追加する                                                                                                    | へ     へ     ステップ2     ペ     ステップ4を繰り返してくださ     い。 |

# 文価メール電別 単複した内容の測定結果メールを受信したくない場合は「同じ測定結果メールを受信しなない場合は「同じ測定結果メールを受信しない」にチェックを入れます。 イル環境の期間 登録したあるメールアドレスから効度結果メールだけ受信する 文価許可 ビーの制力ドレス 変許可 E-Mail/FlvZ 変許可 E-Mail/FlvZ 変許可 E-Mail/FlvZ 変換 重要 ( ( ( ( ( ( ( ( ( ( ( ( ( ( ( ( ( ( ( ( ( ( ( ( ( ( ( ( ( ( ( ( ( ( ( ( ( ( ( ( ( ( ( ( ( ( ( ( ( ( ( ( ( ( ( ( <td

5 [サーマルプリンター]メニュー

Ⅰ 測定直後、測定結果メール受信直後にプリンターから印刷する

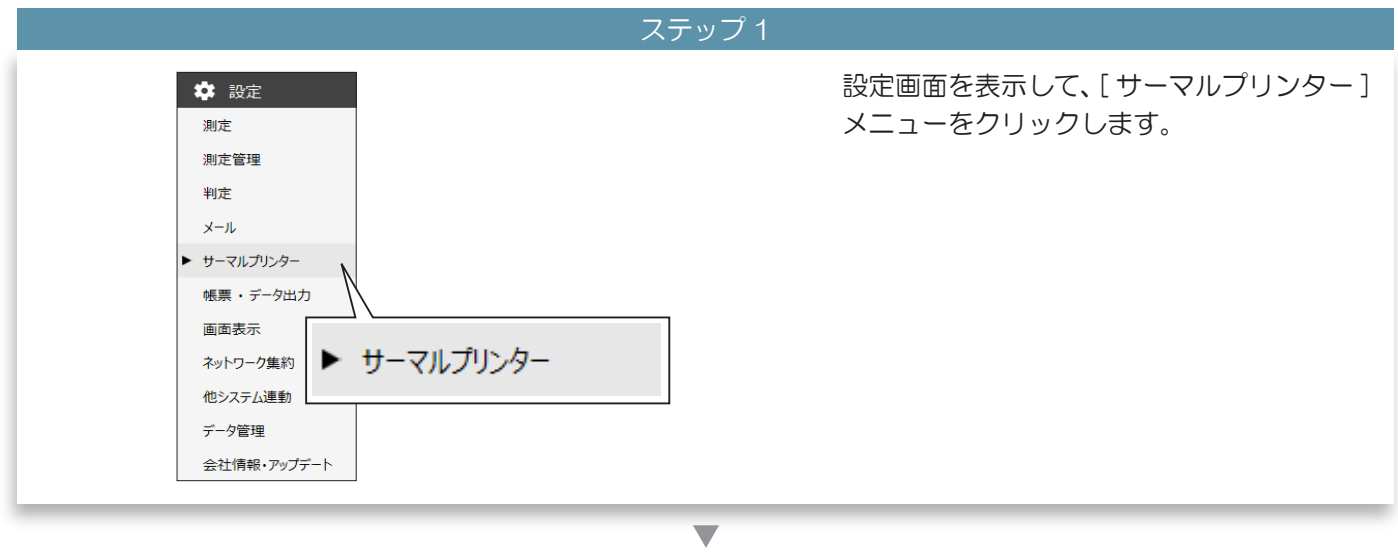

=...-

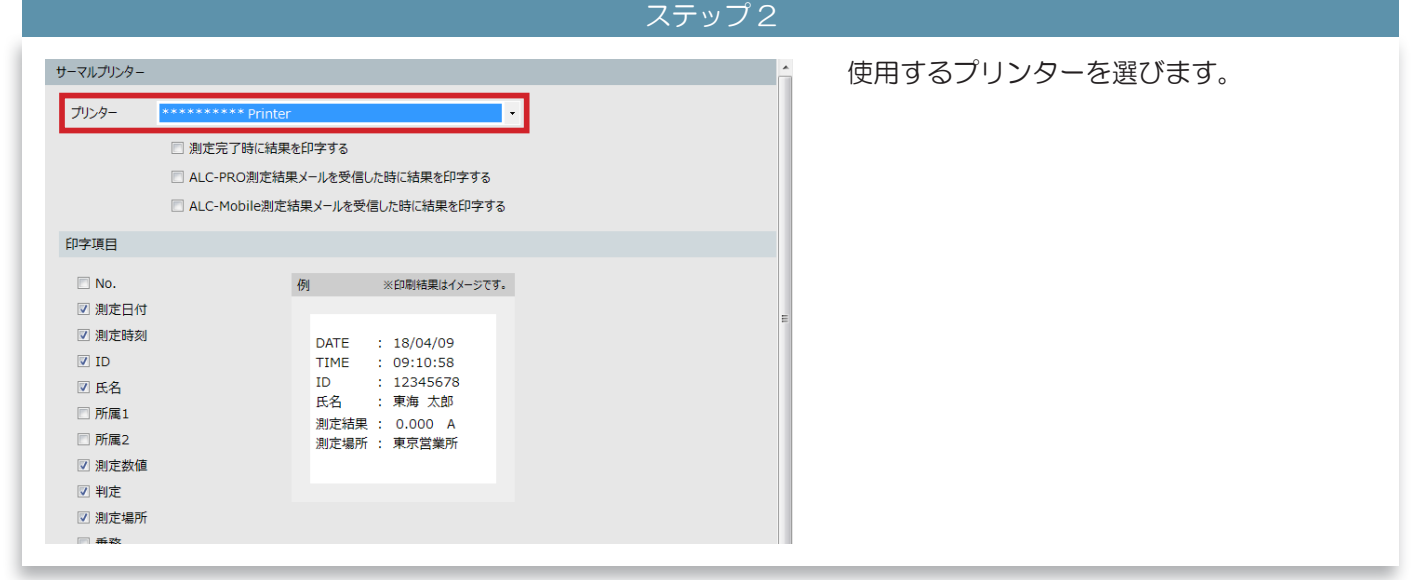

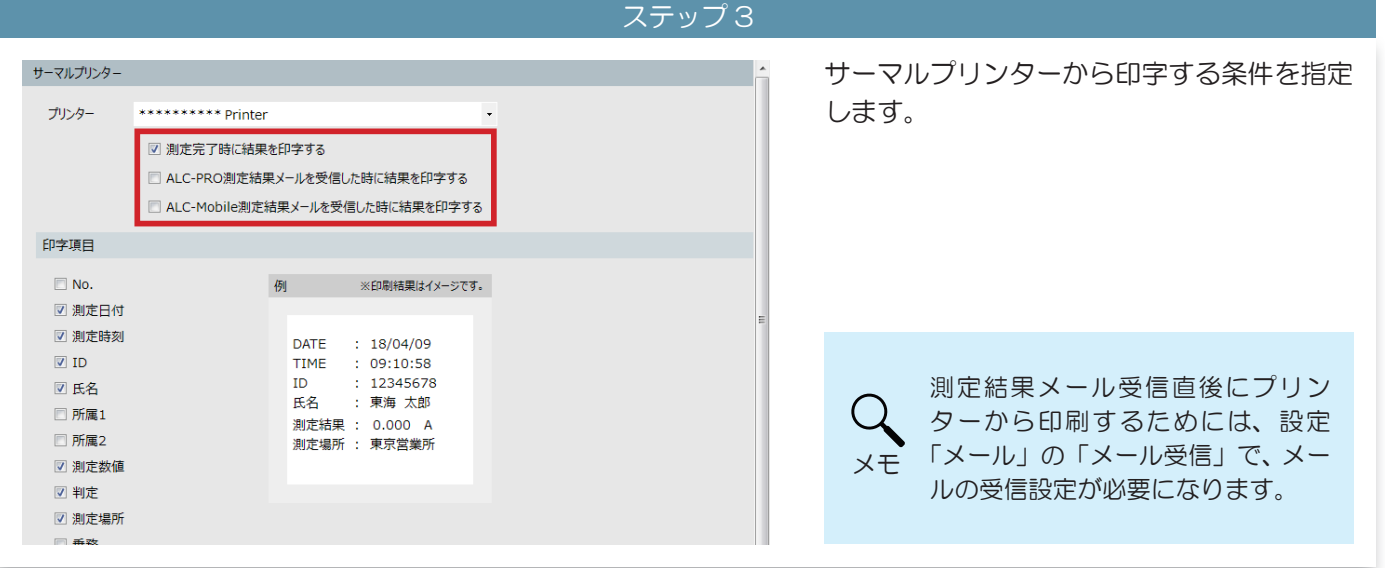

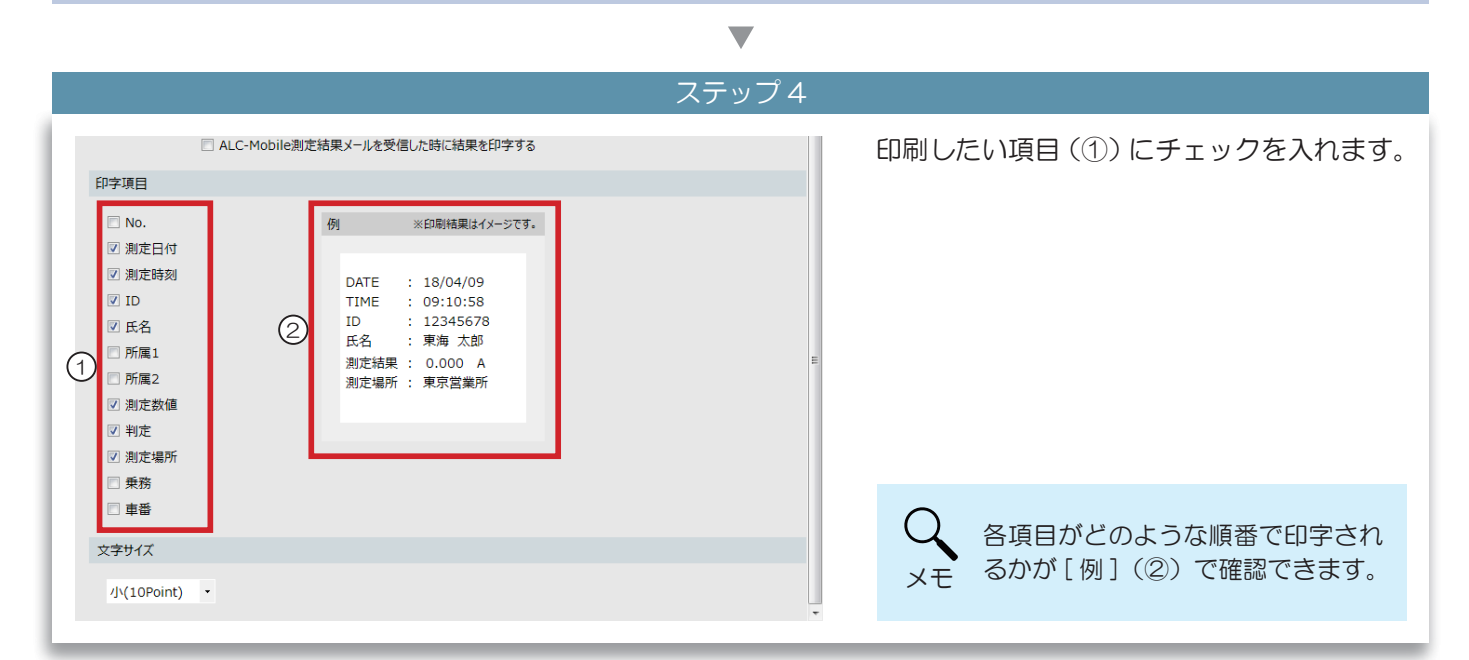

| 印字する文字サイズを選択します。     |
|----------------------|
|                      |
| ※文字サイズは「例」には反映されません。 |
| E                    |

6 [帳票・データ出力]メニュー

■ 会社名・設置場所名を入力する

|             |              | ステップ 1 |                      |
|-------------|--------------|--------|----------------------|
| 🔹 設定        |              |        | 設定画面を表示して、[帳票・データ出力] |
| 測定          |              |        | メニューをクリックします。        |
| 測定管理        |              |        |                      |
| 判定          |              |        |                      |
| JI-K        |              |        |                      |
| サーマルプリンター   |              |        |                      |
| ▶ 帳票・データ出力  |              |        |                      |
| 画面表示        | $\backslash$ |        |                      |
| ネットワーク集約    |              |        |                      |
| 他システム連動     | 帳票・データ出力     |        |                      |
| データ管理       |              |        |                      |
| 会社情報・アップデート |              |        |                      |
|             |              |        |                      |

▼ ステップク

| 張票表示情報   |          |   |                  | 会社名を入力します。         |
|----------|----------|---|------------------|--------------------|
| 会社名      | 東海電子     |   |                  |                    |
| 設置場所名    |          |   | * 帳票と画面上に表示されます。 |                    |
| 関係法令     | 記載なし     | • |                  |                    |
| 押印欄      | なし       | • |                  |                    |
| SV出力     |          |   |                  |                    |
| ☑ CSV出力時 | に項目名を付ける |   |                  | Q 入力した会社名は帳票に表示される |

V

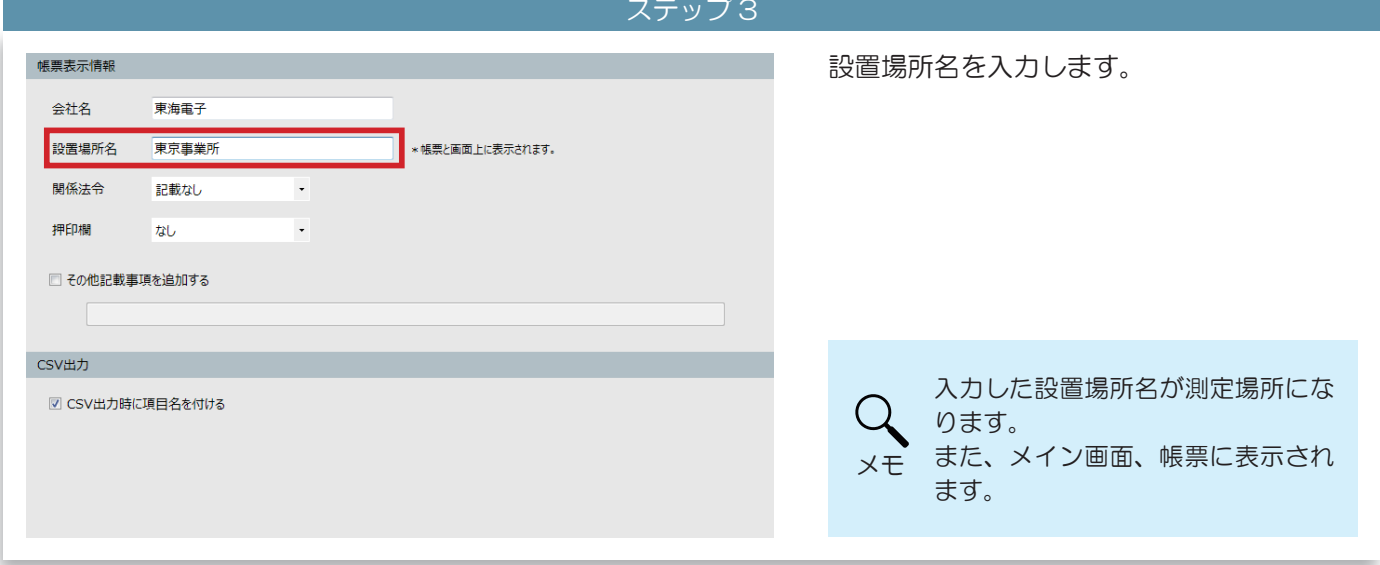

## ■ 帳票に関係法令、押印欄、その他記載事項を追加する

| ステップ 1                                                                                                    |                                      |
|----------------------------------------------------------------------------------------------------|--------------------------------------|
| 候票表示情報<br>会社名 東海電子<br>設置場所名 東京事業所 * 帳票と面面上に表示されます。<br>開係法令 道路交通 ・<br>押印欄 なし ・                                                                                                    | [関係法令]から、表示したい法令を選択し<br>ます。          |
| ☑ CSV出力時に項目名を付ける                                                                                                    | Q<br>メモ 関係法令は帳票の測定結果一覧の下<br>に表示されます。 |
| $\checkmark$                                                                                                    |                                      |
| ステップ2                                                                                                    |                                      |
| 械票表示情報 会社名 東海電子 設置場所名 東京事業所 ・ 帳票と画面上に表示されます。 開係法令 道路交通 ・ 押印欄 3個 ・ 押印欄1の名称 押印欄2の名称 押印欄3の名称 CSV出力                                                                                                    | 押印欄から表示したい押印欄の個数を選択します。              |
| 図 CSV出力時に項目名を付ける                                                                                                    | く 押印欄は印刷する帳票の1ページ目<br>メモ に表示されます。    |
| ▼                                                                                                    |                                      |
| ステップ3                                                                                                    |                                      |
| 編纂表示情報     会社名 東海電子     設置場所名     「「「「「「「」」」」」     「「「」」」     「「「」」」     「「「」」」     「「「「」」」     「「「「」」」     「「「」」」     「「「」」」     「「「」」」     「「「」」」     「「「」」」     「「「」」」     「「「」」」     「「「」」」     「「」」     「「」」     「「」」     「「」」     「「」」     「「」」     「「」」     「「」」     「「」」     「「」」     「「」     「「」     「「」     「「」     「「」     「「」     「「」     「「」     「「」     「「」     「「」     「「」     「「」     「「」     「「」     「「」     「「」     「「」     「「」     「「」     「「」     「「」     「「」     「「」     「「」     「「」     「「」     「「     「「」     「     「     「     「     「     「     「     「     「     「     「     「     「     「     「     「     「     「     「     「     「     「     「     「     「     「     「     「     「     「     「     「     「     「     「     「     「     「     「     「     「     「     「     「     「     「     「     「     「     「     「     「     「     「     「     「     「     「     「     「     「     「     「     「     「     「     「     「     「     「     「     「     「     「     「     「     「     「     「     「     「     「     「     「     「     「     「     「     「     「     「     「     「     「     「     「     「     「     「     「     「     「     「     「     「     「     「     「     「     「     「     「     「     「     「     「     「     「     「     「     「     「     「     「     「     「     「     「     「     「     「     「     「     「     「     「     「     「     「     「     「     「     「     「     「     「     「     「     「     「     「     「     「     「     「     「     「     「     「     「     「     「     「     「     「     「     「     「     「     「     「     「     「     「     「     「     「     「     「     「     「     「     「     「     「     「     「     「     「     「     「     「     「     「     「     「     「     「     「     「     「     「     「     「     「     「     「     「     「     「     「     「     「     「     「     「     「     「     「     「     「     「     「     「     「     「     「     「     「     「     「     「     「     「     「     「     「     「 | それぞれの押印欄の名称を入力します。                   |
| CSV出力<br>図 CSV出力時に項目名を付ける                                                                                                    | Q 押印欄の名称は5文字まで入力でき<br>メモ ます。         |

|                                                                          |                                      | ステップ 4                    |                                               |
|--------------------------------------------------------------------------|--------------------------------------|---------------------------|-----------------------------------------------|
| · 機要表示情報<br>会社名<br>設置場所名<br>関係法令<br>押印欄                                  | 東海電子<br>東京事業所<br>道路交通 •<br>3個 •      | × 帳票と画面上に表示されます。          | 「その他記載事項を追加する」(①) にチェッ<br>クを入れ、入力欄(②) に入力します。 |
| <ol> <li>▼ その他記載事</li> <li>②</li> <li>CSV出力</li> <li>✓ CSV出力時</li> </ol> | 押印欄1の名称 統括管理者<br>調査を追加する<br>に項目名を付ける | 押印欄20名称 運行管理者 押印欄30名称 補助者 | Q<br>その他特記事項は、帳票の測定結果<br>メモ 一覧の下に表示されます。      |

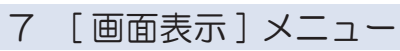

## 測定結果の表示スタイルを変更する

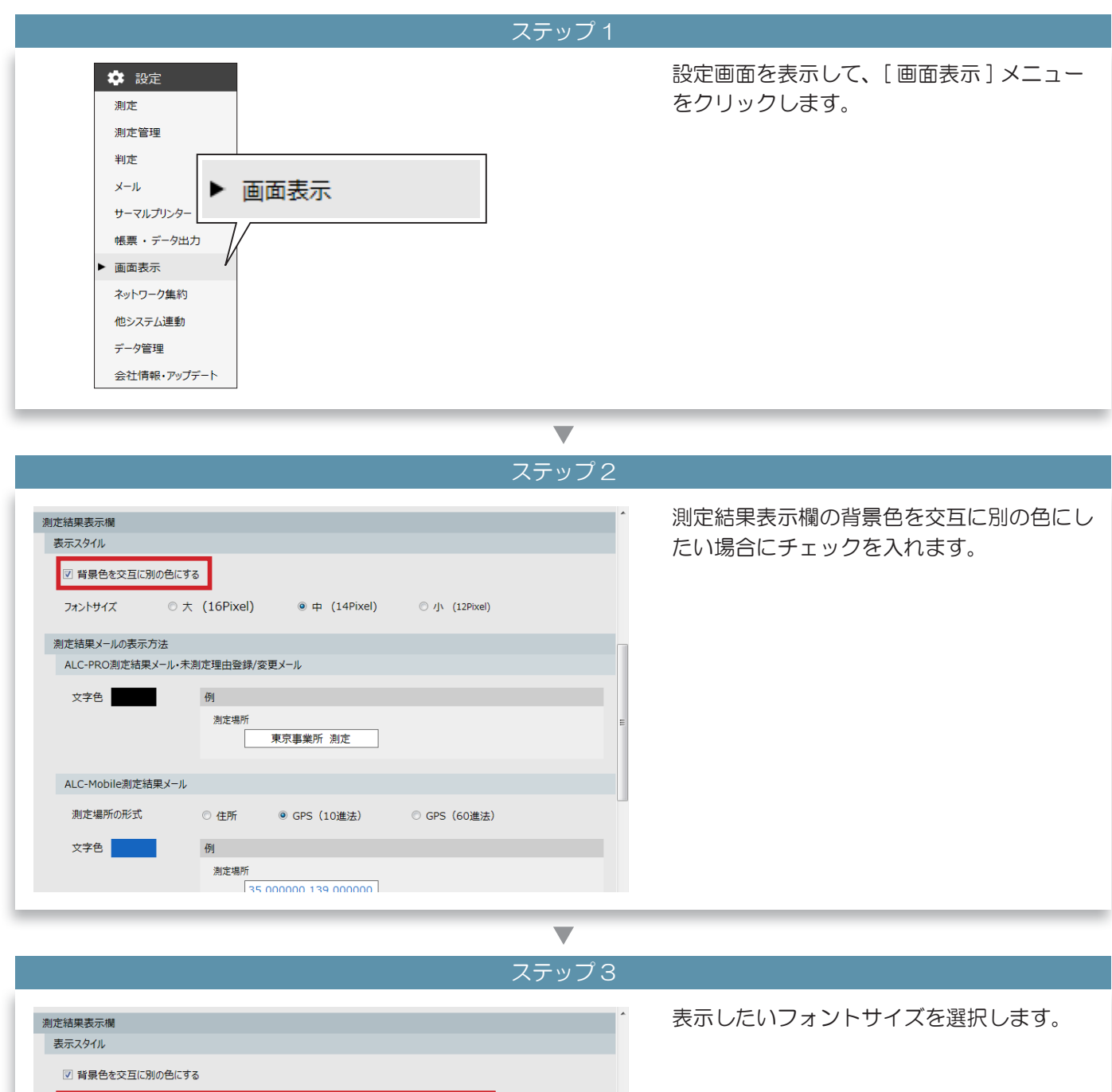

フォントサイズ ◎ 大 (16Pixel) ◉中 (14Pixel) ○ /J (12Pixel) 測定結果メールの表示方法 ALC-PRO測定結果メール・未測定理由登録/変更メール 文字色 例 測定場所 東京事業所 測定 ALC-Mobile測定結果メール 測定場所の形式 ○ 住所 ● GPS(10進法) ◎ GPS(60進法) 文字色 例 測定場所 35 000000 139 000000

## ■ 測定結果メール・未測定理由登録メールの表示方法を変更する

ステップ 1

| <ul> <li>         『 腎景色を交互に別の色にする     </li> <li>         フォントサイズ         <ul> <li></li></ul></li></ul> | メールを受信する場合で、メール受信結果を<br>好きな色にしたい場合は、変更したいメール<br>の文字のを表示している策正をクリックしま |
|----------------------------------------------------------------------------------------------------|----------------------------------------------------------------------|
| 測定結果メールの表示方法                                                                                           | の文子日を衣がしている国所をノリソノしな                                                 |
| ALC-PRO測定結果メール・未測定理由登録/変更メール                                                                           | <u>ਰ</u> .                                                           |
| 文字色                                                                                                    |                                                                      |
| ALC-Mobile測定結果メール                                                                                      |                                                                      |
| 測定場所の形式  ④ 住所  〇 GPS(10進法)  〇 GPS(60進法)                                                                |                                                                      |
| 文字色 例                                                                                                  |                                                                      |
| 》定場所<br>東京都立川市                                                                                         |                                                                      |
| アルコール測定結果                                                                                              |                                                                      |
|                                                                                                    |                                                                      |
|                                                                                                    |                                                                      |

## lacksquare

| ステップ2                                                                                          |                                                                                                    |
|------------------------------------------------------------------------------------------------|----------------------------------------------------------------------------------------------------|
| <ul> <li>□ 背景色を交互に別の色にする</li> <li>フォントサイズ ○ 大 (16Pixel) ◎ 中 (14Pixel) ○ 小 (12Pixel)</li> </ul> | Mobile メールを受信した場合に、測定場所<br>にどのように表示するか指定できます。                                                                                                    |
| 測定結果メールの表示方法<br>ALC-PRO測定結果メール・未測定理由登録/変更メール                                                   | • 住所                                                                                                    |
| 文字色         例           測定場所         東京事業所 測定                                                  | ALC-Mobile 測定結果メールの「測定住<br>所」が表示されます。                                                                                                    |
| ALC-Mobile測定結果メール                                                                              | 東京都立川市                                                                                                    |
| 測定場所の形式  ● 住所 ● GPS (10)進法) ● GPS (60)進法) 文字色 例 测定場所 東京都立川市 アルコール測定結果                          | <ul> <li>・GPS(10進法)</li> <li>10進法の形式で表示されます。</li> <li>この形式の場合、web上の地図にコピーペーストすることで測定場所を確認できます。</li> <li>35.000000 139.000000</li> <li>・GPS(60進法)</li> <li>60進法の形式で表示されます。</li> <li>N35.0.0.0 E139.0.0.0</li> </ul> |
|                                                                                                | Q<br>メモ<br>「住所」は、ALC-Mobile 測定結果<br>メールに「測定住所」があった場合<br>に表示されます。                                                                                                    |

## ■ アルコール測定結果の表示項目・表示方法を変更する

|                                                                                                    | ステップ 1 |                                                                                    |
|----------------------------------------------------------------------------------------------------|--------|------------------------------------------------------------------------------------|
| <ul> <li>アルコール測定結果</li> <li>表示項目</li> <li>図 測定場所</li> <li>表示方法</li> <li>◎ 日次締め時刻を基準とする</li> </ul>                                                                                                    |        | 表示したい場合にチェックを入れます。                                                                 |
| <ul> <li>         ・ 日次締め時刻で画面をリセットする         ・</li> <li>         ・ 日次締め時刻         30分         ・</li> <li>         ・</li> <li>         ・</li>         ・ <li>         ・</li> <li>         ・</li></ul> <li>         ・</li> <li></li> |        |                                                                                    |
| Mobileの校正時期のアラート表示<br>残り 100 ・ 回から表示する                                                                                                    | E      | く<br>メールを受信しない場合には、「測<br>定場所」からチェックをはずしても<br>メモ 問題ありません。                           |
|                                                                                                    |        |                                                                                    |
|                                                                                                    | ステツノノ  |                                                                                    |
| アルコール測定結果 表示項目                                                                                                    | *      | 表示方法を決めます。                                                                         |
| ☑ 測定場所<br>表示方法                                                                                                    |        | <ul> <li>・日次締め時刻を基準とする</li> <li>1 営業日ごとに表示をリセットします。</li> </ul>                     |
| <ul> <li>日次締め時刻を基準とする</li> <li>日次締め時刻で画面をリセットする</li> <li>日次締め時刻 30分 後に画面をリセットする</li> <li>別定結果の件数を基準とする</li> </ul>                                                                                                    |        | オプション設定で、日次締め時刻間際の<br>ルコール測定結果の表示をリセットする<br>刻を延長する「日次締め時刻**後に<br>面をリセットする」も選択できます。 |
| 100 件まで表示96<br>Mobileの校正時期のアラート表示                                                                                                    |        | <ul> <li>・測定結果の件数を基準とする</li> <li>指定の件数だけ表示します。</li> </ul>                          |
| 残り 100 ・ 回から表示する                                                                                                    |        | 1~999 で指定できます。                                                                     |

■ 結果検索画面の表示方法を選択する

|                                                                                             | ステップ 1                                                               |                                                                                                    |
|---------------------------------------------------------------------------------------------|----------------------------------------------------------------------|----------------------------------------------------------------------------------------------------|
| 文字色                                                                                         | 例<br>泡定場所<br>東京事業所 測定                                                | 結果検索画面の表示方法を選択します。                                                                                                    |
| ALC-Mobile測定結果メール                                                                           | ゆ表示方法                                                                |                                                                                                    |
| 測定場所の形式                                                                                     | <ul> <li>○ 住所</li> <li>○ GPS (10進法)</li> <li>● GPS (60進法)</li> </ul> |                                                                                                    |
| 文字色                                                                                         | 例<br>測定場所<br>N35.0.00 E139.0.0.0                                     |                                                                                                    |
| Mobileの校正時期のアラート表現り         100回         回から           結果検索画面の表示方法         ④         測定単位表示 | 示<br>表示する<br>② 1週間単位表示 ○ 乗務紐付き単位表示                                   | <ul> <li>         ・乗務紐付き単位表示は設定「測定管         理」で「測定時に乗務前・乗務後情         報を入力する」にチェックがあった         ときに指定できます。     </li> </ul> |

8 [他システム連動]メニュー

## ■ 他システム連動用 CSV ファイルを出力する

|                                                                                                    | ステップ 1                                                                             |                                                     |
|----------------------------------------------------------------------------------------------------|------------------------------------------------------------------------------------|-----------------------------------------------------|
| <ul> <li>              設定</li></ul>                                                                                                    |                                                                                    | 設定画面を表示して、[他システム連動]メ<br>ニューをクリックします。                |
|                                                                                                    | ▼                                                                                  |                                                     |
|                                                                                                    | ステップ 2                                                                             |                                                     |
| <ul> <li>運輸安全PRO連携ファイル取得先</li> <li>データファイル出力先</li> <li>他システムと連携する</li> <li>CSV取込みをレジストリからおこなう</li> </ul>                                    | 選択<br>選択                                                                           | CSV 出力形式(①)からフォーマットを選<br>択し、[ 選択] ボタン (②) をクリックします。 |
|                                                                                                    |                                                                                    |                                                     |
| 連動用ファイル出力       CSV出力形式     出力先       1     出力しない       出力しない     ・       出力しない     ・       出力しない     ・       出力しない     ・       出力しない     ・ | <ol> <li>選択</li> <li>選択</li> <li>選択</li> <li>選択</li> <li>選択</li> <li>選択</li> </ol> |                                                     |
|                                                                                                    | •                                                                                  |                                                     |
|                                                                                                    | ステップ 3                                                                             |                                                     |
| <ul> <li>運輸安全PRO連携ファイル取得先</li> <li>データファイル出力先</li> <li>他システムと連携する</li> <li>CSV取込みをレジストリからおこなう</li> </ul>                                    | <br><br>選択                                                                         | 表示されるダイアログで出力先を選択すると<br>①に表示されます。                   |
|                                                                                                    |                                                                                    |                                                     |
|                                                                                                    |                                                                                    |                                                     |
| 面面表示項目     (1) D:¥CSV出力                                                                                                    | 羅択                                                                                 |                                                     |
| 出力しない ・                                                                                                    |                                                                                    |                                                     |
| 出力しない ·                                                                                                    | 選択                                                                                 |                                                     |
| 出力しない ·                                                                                                    | 選択                                                                                 |                                                     |
| 出力しない・                                                                                                    | 選択                                                                                 |                                                     |

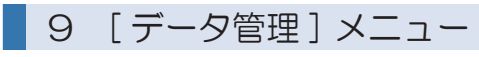

■ データの保存期間を変更する

|                                                |                                                                                                    | ステップ 1           |                                                                              |
|------------------------------------------------|----------------------------------------------------------------------------------------------------|------------------|------------------------------------------------------------------------------|
| <ul> <li>              設定</li></ul>            | <ul> <li>データ管理</li> </ul>                                                                                                    |                  | 設定画面を表示して、[ データ管理] メニュー<br>をクリックします。                                         |
|                                                |                                                                                                    | ▼                |                                                                              |
|                                                |                                                                                                    | ステップ2            |                                                                              |
| デーク保存・管理<br>デーク保存<br>デーク保存期間<br>アプリケーションデータ保存先 | 1年<br>C:¥Program Files¥ALC-Rec¥AlcRecData                                                                                            |                  | データの保存期間を選択します。                                                              |
| 測定結果テータバックアップ保存先<br>測定動画保存先<br>測定動画保存先の容量チェック  | C:¥Program Files¥ALC-Rec¥MeasureMovieData<br>C:¥Program Files¥ALC-Rec¥MeasureMovieData<br>容量不足時のアラート表示 20% ・<br>古い測定動画から削除する残量 15% ・ | 這款 初期化<br>通訊 初期化 | 測定写真の保存期間の最長は1年で<br>す。「3年」「5年」を選択しても、<br>1年で削除されます。<br>「3ヶ月」「6ヶ月」を選択した場合     |
| データ管理                                          |                                                                                                    |                  | は、設定した期間で削除されます。                                                             |
| 日次締め時刻<br>測定結果書出先                              | 00:00 •<br>C:¥Program Files¥ALC-Rec¥supportdata                                                                                      | <b>選択</b> 初期化    | ▲ 測定結果データは設定した期間で                                                            |
| עציז עיציאאול                                  | עעלאיגל                                                                                                    |                  | <ul> <li>剤除されます。</li> <li>注意 データ保存期間は設定を変更した</li> <li>時点から適用されます。</li> </ul> |

定期的にフルバックアップする

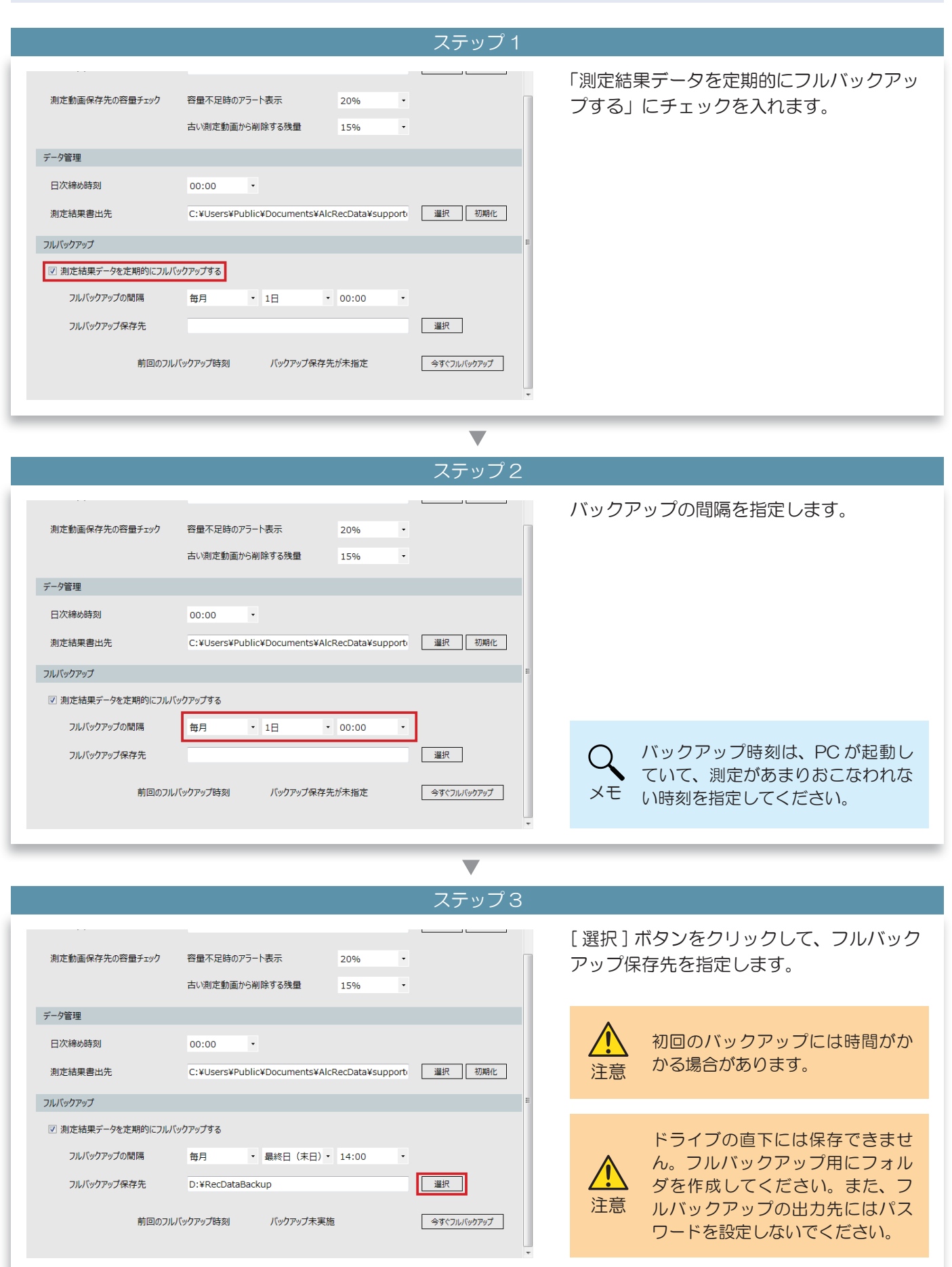

# 6 設定が終わったら

1 設定内容を保存する

## ステップ 1

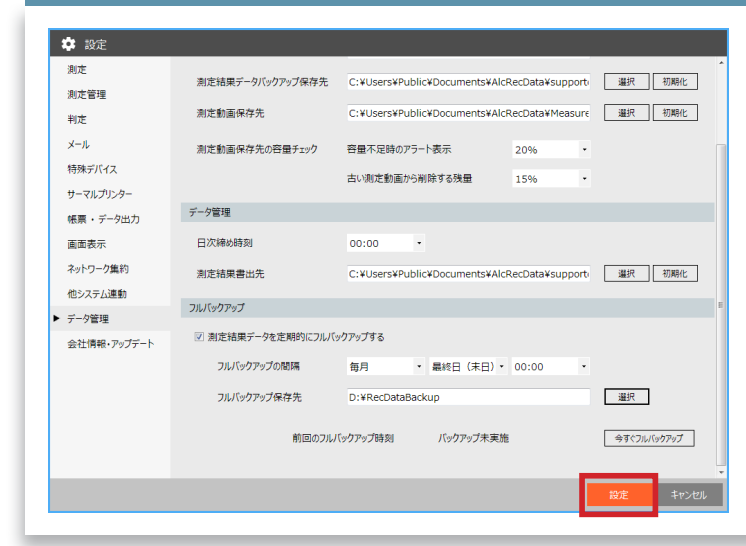

設定が終わったら、[設定]ボタンをクリックします。

以上で設定は終わりです。

## 設定が間違っていた場合は

|                                     |                                                                                                    | ステップ          | プ1 |                                                         |
|-------------------------------------|----------------------------------------------------------------------------------------------------|---------------|----|---------------------------------------------------------|
| <ul> <li>              設定</li></ul> | アルコール制定結果         表示項目         ③ 激定場所         基本方法         ● 日次除め時刻を基準とする         ● 日次除め時刻 ③0分 ・ 微に画面をりセットする         ● 日次除め時刻 ③0分 ・ 微に画面をりセットする         ● 日次除め時刻 ③0分 ・ 微に画面をりセットする         ● 日次除め時刻 ③0分 ・ 微に画面をりセットする         ● 日次除の時刻 ③0分 ・ 微に画面をりセットする         ● 日次除の時刻 ⑤0分 ・ しつ 作すご気示する         Mobileの校正訪期のアラート表示         残り 100 ・ 回から表示する         結果検索画面の表示方法         ● 熟定単位表示 ● 1週期単位表示 | *<br>設定 キャンセル |    | 設定内容に間違いがあった場合、メニューと<br>間違っている項目にエラーアイコン ☎ が表<br>示されます。 |

▼

 

 100 作まで表示する
 間違っている項目のエラーアイコン & に カーソルを合わせて、少し待つと、エラーの 内容が確認できます。

 水り 100 ・ 回がき表示する
 の

 ・ 剤定単位表示
 ● 乳透単位表示

 酸在
 キンセル
所属の登録

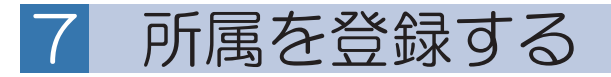

所属を新規登録する 1

ログイン

2

1

ログイン

パスワードを入力してください。

\*\*\*\*

キャンセル

|                                                                       | ステップ                               | ື 1                                                        |
|-----------------------------------------------------------------------|------------------------------------|------------------------------------------------------------|
| ALC-Rec ver. 3.00.001<br>2019/09/05(木)<br>16:24:36<br>東京事業所<br>潮定できます |                                    | [所属登録] メニューボタンをクリックしま<br>す。                                |
|                                                                       | ▶ 以2於細語 写真付き株面 CSV出力 刻志福電表示機 隆心初期化 | Q [所属登録]メニューボタンは設定<br>「測定管理」で所属を使用する設定<br>になっているときに表示されます。 |

### 

ステップ2 パスワードを入力(①)して、[ログイン] ボタン(②)をクリックします。 所属登録画面表示中は、測定できません。

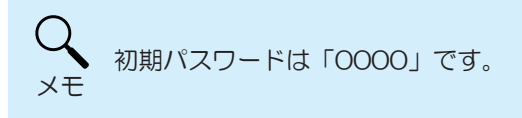

ステップ 3 所属登録メイン画面が表示されるので、所属 営業所 部門 を登録したいほうの [新規登録] ボタンをク + 新規登録 CSV取込 + 编新規登録 💭 CSV取込 リックします。 E-Mailアドレス 登録者 No. コード 名称 No. コード 名称 E-Mailアドレス 登録者 ※例では、所属1(営業所)で登録します。 CSV出力 CSV出力 閉じる

| $\blacksquare$                                                   |                                                                                    |
|------------------------------------------------------------------|------------------------------------------------------------------------------------|
| ステップ4                                                            |                                                                                    |
| 所属情報入力       個別情報       コード     1       名称     東京事業所       ※(必須) | コード(①)と名称(②)を入力します。<br>所属 ごとに メールを 送信 する 場合は、<br>E-mail アドレス(③)にも入力します。            |
| E-Mailアドレス tokyo@****.**<br>登録 キャンセル                             | <ul> <li>C E-mail アドレスは「所属ごとにメール送信する」にチェックがあり、「送信先所属」で選択されている場合に表示されます。</li> </ul> |
|                                                                  | <ul> <li>コードは最大8桁、入力できる文</li> <li>字は数字だけです。既に登録して</li> <li>ある番号は使えません。</li> </ul>  |

#### $\mathbf{\nabla}$

|                         |                              | ステップ 5          |                                  |
|-------------------------|------------------------------|-----------------|----------------------------------|
| 所属情報入力                  |                              |                 | 入力が終わったら、[ 登録 ] ボタンをクリッ<br>クします。 |
| コード<br>名称<br>E-Mailアドレス | 1<br>東京事業所<br>tokyo@****.**. | ※(必須)<br>※(必須)  |                                  |
|                         |                              | 登録 <b>キャンセル</b> |                                  |

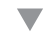

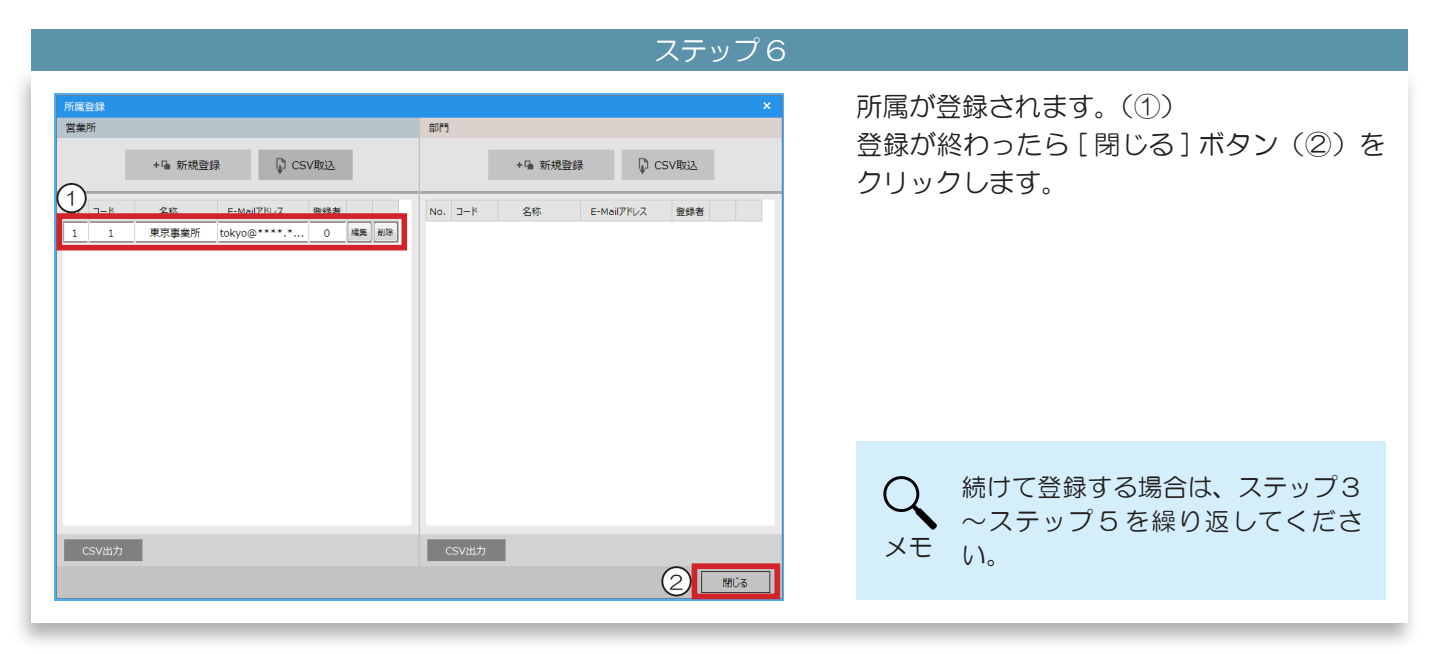

# 2 所属の情報を変更する

|                                                                                                    | ステップ 1              |                                     |
|----------------------------------------------------------------------------------------------------|---------------------|-------------------------------------|
| 所定会歩<br>営業所<br>+*1% 新規登録<br>○ CSV取込<br>No. ユード 各称 E-Mai/Pドレス 登録者<br>1 1 東京事業所 tokyo@***** 0 編集 単巻<br>2 2 大阪事業所 osaka@**** 0 編集 戦争 | x<br>部門<br>+ % 新規登録 | 情報を変更したい所属の [ 編集 ] ボタンをク<br>リックします。 |
| CSV出力                                                                                                    | CSV出力<br>閉じる        |                                     |
|                                                                                                    |                     |                                     |

▼

ステップ2

| 所属情報入力<br>個別情報  |                       |            | 変更したい項目(① ※例では名称を変更し<br>ています)を書き換え、[登録]ボタンをク           |
|-----------------|-----------------------|------------|--------------------------------------------------------|
| コード<br>名称       | 2                     | 必須)<br>必須) | リックします。                                                |
| U<br>E-Mailアドレス | osaka@****.**<br>2 登録 | キャンセル      | Q<br>変更できる項目は、「名称」と<br>「E-mail」アドレスです。<br>コードは変更できません。 |

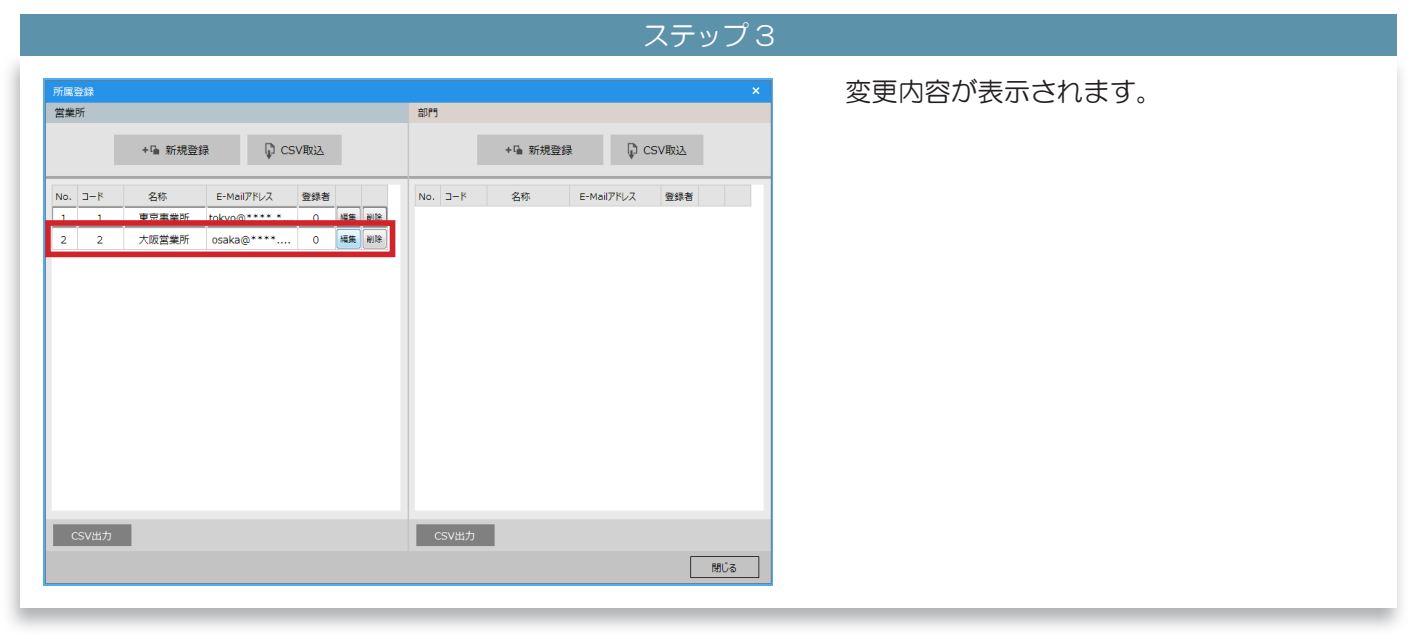

# 3 所属を削除する

|                                                                                                    | ステップ 1                                                          |                                                                                                    |
|----------------------------------------------------------------------------------------------------|-----------------------------------------------------------------|----------------------------------------------------------------------------------------------------|
| 所属会は     部門       営業所     新規登録     CSV取込       1     東京事業所     CSV取込       2     2     大阪営業所       3     3     広島営業所       hiroshima@***     0       電機<     部務 | 新規登録         CSV取込           名称         E-Mail/Pドレス         登録者 | 削除したい所属の「登録者」が「O」になっ<br>ていることを確認します。                                                               |
| CSV出力<br>CSV出力                                                                                                    | 1911-75                                                         | <ul> <li>測定者が登録されている所属は削</li> <li>除できません。</li> <li>所属を削除する前に、測定者の所</li> <li>属を変更してください。</li> </ul> |

|                                                                                                    | ステッノ 2                                             | -                                |
|----------------------------------------------------------------------------------------------------|----------------------------------------------------|----------------------------------|
| 所定登録<br>営業所<br>新規登録 CSV取込<br>No. コード 名称 E-Meilアドレス 登録者<br>1 1 東京事業所 tokyo@********・3 後期 根除<br>2 2 大阪営業所 osaka@****、1 後期 日常<br>3 3 広島営業所 hiroshima@** 0 報2 配符 | ×<br>部門<br>新規登録 CSV取込<br>No. 3-ド 名称 E-Mail7ドレス 登録者 | 削除したい所属の [ 削除 ] ボタンをクリック<br>します。 |
| CSV出力                                                                                                    | CSV出力<br>間じる                                       |                                  |

 $\mathbf{\nabla}$ 

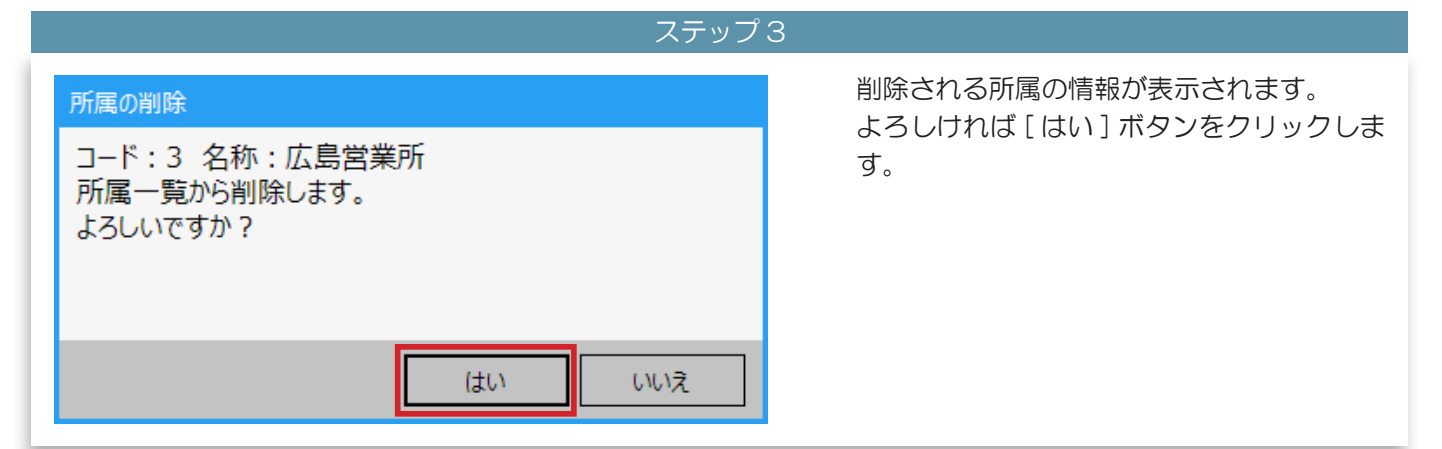

| 7 所属を登録する                                                        |                                                                                  |                |
|------------------------------------------------------------------|----------------------------------------------------------------------------------|----------------|
|                                                                  | ▼                                                                                |                |
|                                                                  | ステップ4                                                                            |                |
| 所規登録       CSV取込         1       1       東京事業所       10kyo@***** | 部門         新規登録       CSV取込         No. コード       名称         E+Mol7FUZ       登録音 | 選択した所属が削除されます。 |

#### 4 CSV ファイルを取り込んで所属を登録する

所属のCSV ファイルを取り込むと、複数の ALC-Rec で簡単に登録内容を同じ状態にすることができます。

| 所属登録 |        |              |     |    |    |    |              |         |     |     |    |            |
|------|--------|--------------|-----|----|----|----|--------------|---------|-----|-----|----|------------|
| 営業所  |        |              |     |    |    | 部門 |              |         |     |     |    |            |
|      | +  新規登 | 録 DD CSV     | /取込 | 1  |    |    |              | +區 新規登録 | CSV | 御込  | I. |            |
| 1)*  | 名称     | E-Mailアドレス   | 登録者 |    |    | 2  | 0 <b>-</b> 8 | 名称      |     | 登録者 |    |            |
| 1 1  | 東京事業所  | tokyo@****.* | 1   | 編集 | 副除 | 1  | 1            | 営業部     |     | 0   | 編集 | 副          |
| 2 2  | 大阪営業所  | osaka@****   | 2   | 編集 | 削除 | 2  | 2            | 製造部     |     | 0   | 編集 | AU         |
|      |        |              |     |    |    | 3  | 3            | 開発部     |     | 0   | 編集 | <b>R</b> 1 |
|      |        |              |     |    |    | 4  | 4            | 販売部     |     | 0   | 編集 | AU         |

CSV ファイルを出力するために、所属を登録します。 (①は E-Mail アドレスあり、②は E-Mail アドレスなしです)

▼

営業所 部門 +G 新規登録 🕞 CSV取込 No. ⊐-ド No. ⊐-ド 名称 E-Mailアドレス 登録者 名称 登録者 
 ○
 福集
 前1除

 ○
 福集
 前1除

 ○
 福集
 前1除

 ○
 福集
 前1除

 ○
 福集
 前1除

 1
 東京事業所
 tokyo@\*\*\*\*.
 1
 編集
 削除

 2
 大阪営業所
 osaka@\*\*\*\*...
 2
 編集
 削除
 1 1 営業部 1 2 2 3 3 4 4 製造部 2 開発部 販売部 CSV出力 CSV出力 閉じる

#### ステップ 2

[CSV 出力] ボタンをクリックして、CSV ファイルを出力します。

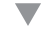

 所直記録
 ×

 宮東所
 部行

 + % 新規登録
 ○ CSV取込

 No
 □-ド

 245
 E-Meil/FL/Z

 100
 □-ド

 250
 250

 100
 □-ド

 250
 100

 100
 □-ド

 100
 □-ド

 100
 □-ド

 100
 □-ド

 100
 □-ド

 100
 □-ド

 100
 □-ド

 100
 □-ド

 100
 □-ド

 100
 □-ド

#### ステップ 3

所属の CSV を取り込みたい側の ALC-Rec で所属登録メイン画面を表示します。 取り込みする CSV を出力した ALC-Rec と 所属一覧の項目が合っているか確認します。

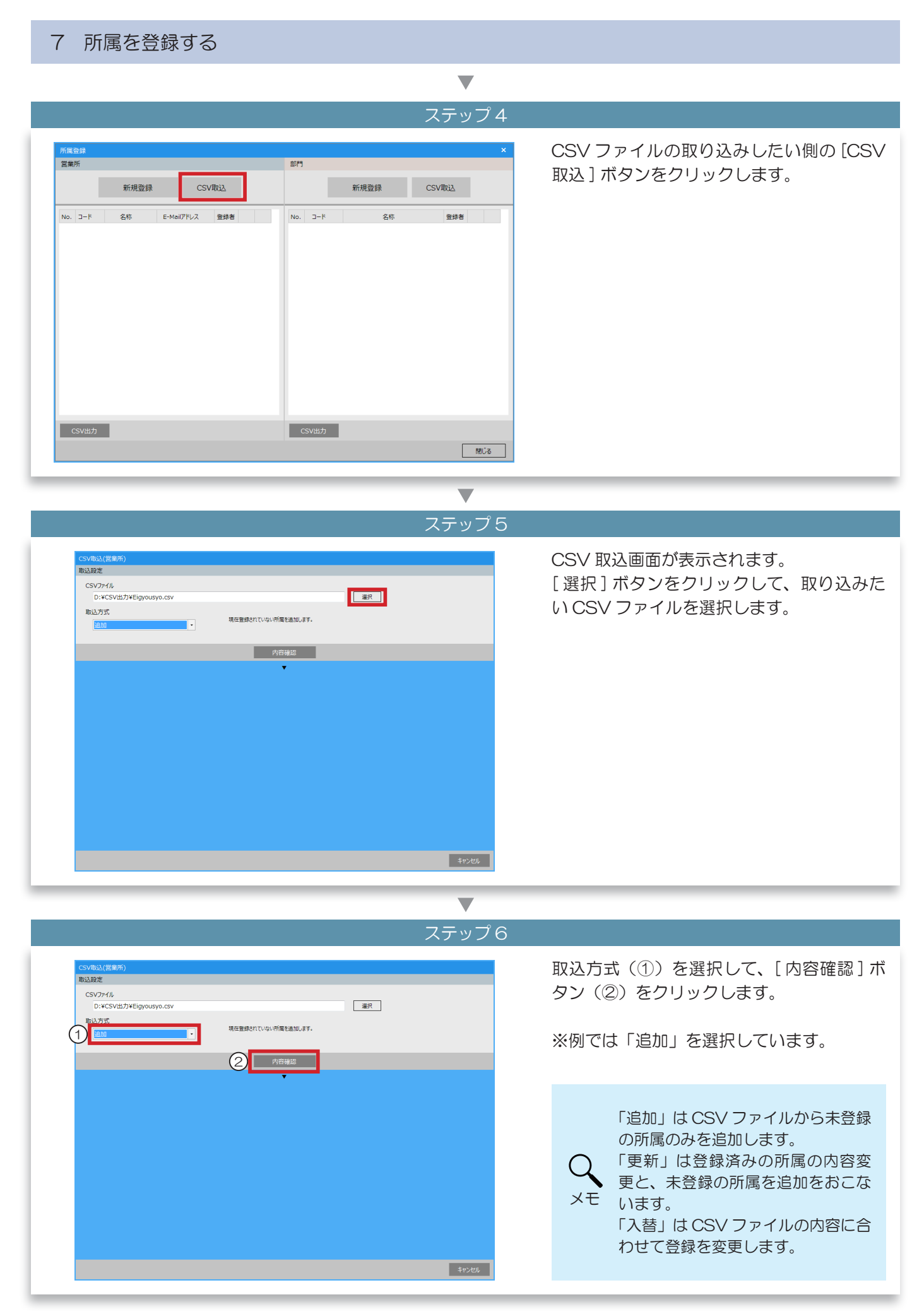

| $\blacksquare$                                                                                                    |                                                                                                    |
|----------------------------------------------------------------------------------------------------|----------------------------------------------------------------------------------------------------|
| ステップ                                                                                                    | Ĵ7                                                                                                    |
| CSV取込(営業所)           取込設定           CSVワイル           D:+CSV出力¥Elgyousyo.csv           販込方式           追加                                                                                                    | 選択した方式で取り込んだときの結果が表示<br>されます。                                                                                                    |
| No.         コード         名称         E-Mail7Fb2         優考           1         1         東京車事所         tokyo@*******         (1)                                                                                                    |                                                                                                    |
| 2         2         大阪営業所         osaka@*******           3         3         広島営業所         hiroshima@*******           4         4         本社         honsya@*******           5         5         名山島営業所         nagova@*******           6         6         九川雪斯         kyusyu@********           7         7         広島営業所         hiroshima@******* | <ul> <li>取り込んた CSV の記載内容に不備<br/>があった場合は、その箇所がピンク・<br/>グレーで表示され、理由が「備考」</li> <li>メモ 欄で確認できます。</li> <li>ピンク・グレーの色になっている行<br/>は取り込まれません。</li> </ul> |
| ▼                                                                                                    |                                                                                                    |
| ステップ                                                                                                    | Ĵ8                                                                                                    |
| CSV起以(営業所)           取込設定           CSV万パル           D:¥CSV出力¥Eigyousyo.csv           取込方式           通加                                                                                                    | 確認表示切り替え(①)から「CSV ファイ<br>ル取込み後の < 所属 >」を選択すると、(②)<br>で CSV ファイル取り込み後の所属リストの<br>状態が確認できます。                                                        |
|                                                                                                    | ※例では<所属>の名称は「営業所」になって                                                                                                    |
|                                                                                                    | います。                                                                                                    |
|                                                                                                    |                                                                                                    |
| $\mathbf{V}$                                                                                                    |                                                                                                    |
| ステップ                                                                                                    | Ĵ9                                                                                                    |
| CSVR以(営業所)           取込設定           CSV2r4/k           D*VCSV出力¥Elgyousyo.csv           取込方式           現在質频cr(Tuqu/所属性出版/Jpg)                                                                                                    | 内容に問題がなければ、[取込開始]ボタン<br>をクリックします。                                                                                                    |
| 内容指述<br>取込内容確認<br>結果 所属のCSV77イルの扱み込みに成功しました。                                                                                                    |                                                                                                    |

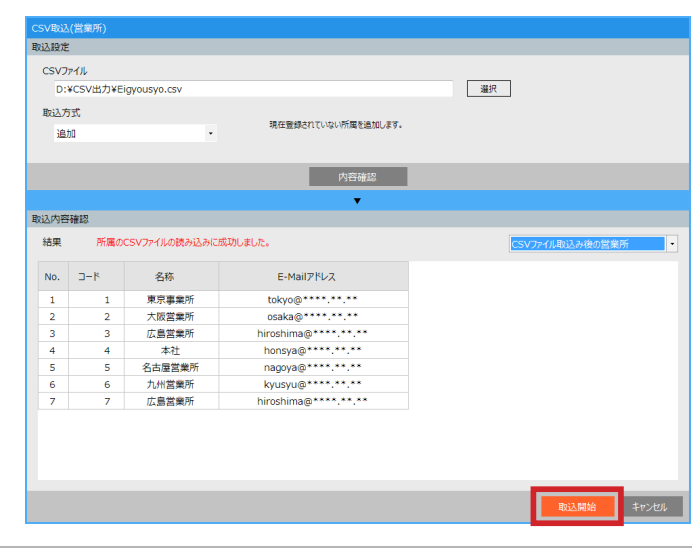

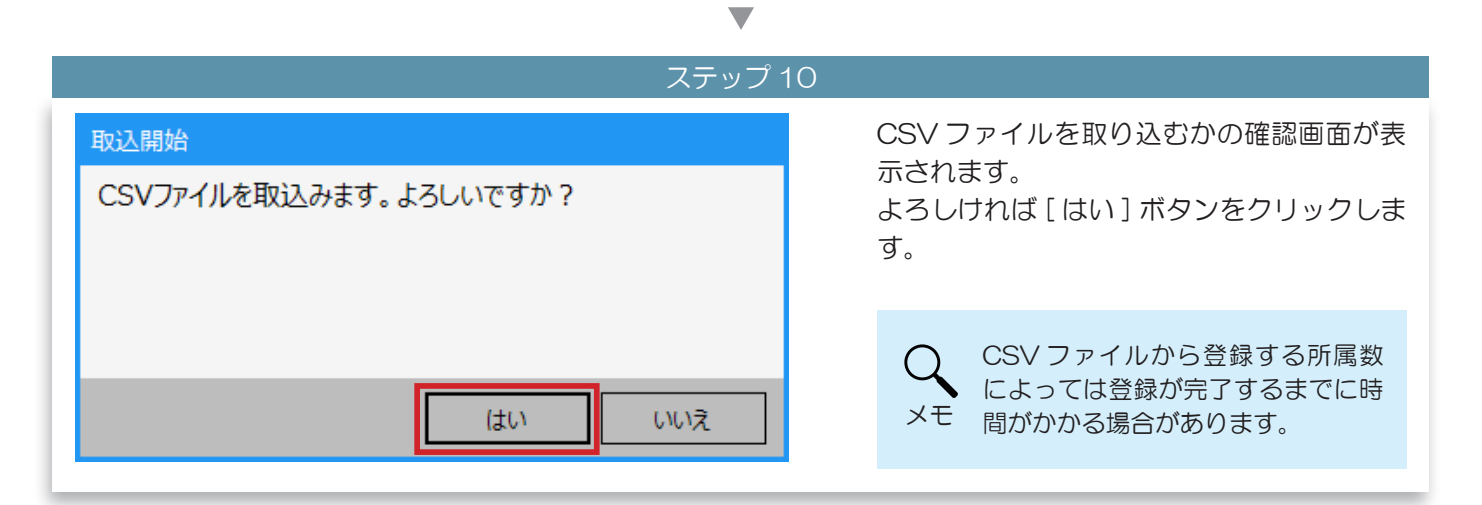

| 属登録    |         |              |     |       |         |         | ×     | CSV ノアイルの内容か反映されます。 |
|--------|---------|--------------|-----|-------|---------|---------|-------|---------------------|
| 業所     |         |              |     |       | 音印で     |         |       |                     |
|        | +  新規登録 | 録 Dp cs      | V取込 |       |         | +  新規登録 | CSV取込 |                     |
| o. ⊐-ド | 名称      | E-Mailアドレス   | 登録者 |       | No. ⊐-ド | 名称      | 登録者   |                     |
| 1 1    | 東京事業所   | tokyo@****.* | 2   | 編集 削除 |         |         |       |                     |
| 2 2    | 大阪営業所   | osaka@****   | 2   | 編集 削除 |         |         |       |                     |
| 3 3    | 広島営業所   | hiroshima@** | 0   | 編集 削除 |         |         |       |                     |
| 4 4    | 本社      | honsya@****  | 1   | 編集 削除 |         |         |       |                     |
| 5 5    | 名古屋営業所  | nagoya@****  | 0   | 編集 削除 |         |         |       |                     |
| 5 6    | 九州営業所   | kyusyu@****  | 0   | 編集削除  |         |         |       |                     |
|        |         |              |     |       |         |         |       |                     |
|        | _       |              |     |       |         |         |       |                     |

測定者の登録

1 測定者を新規登録する

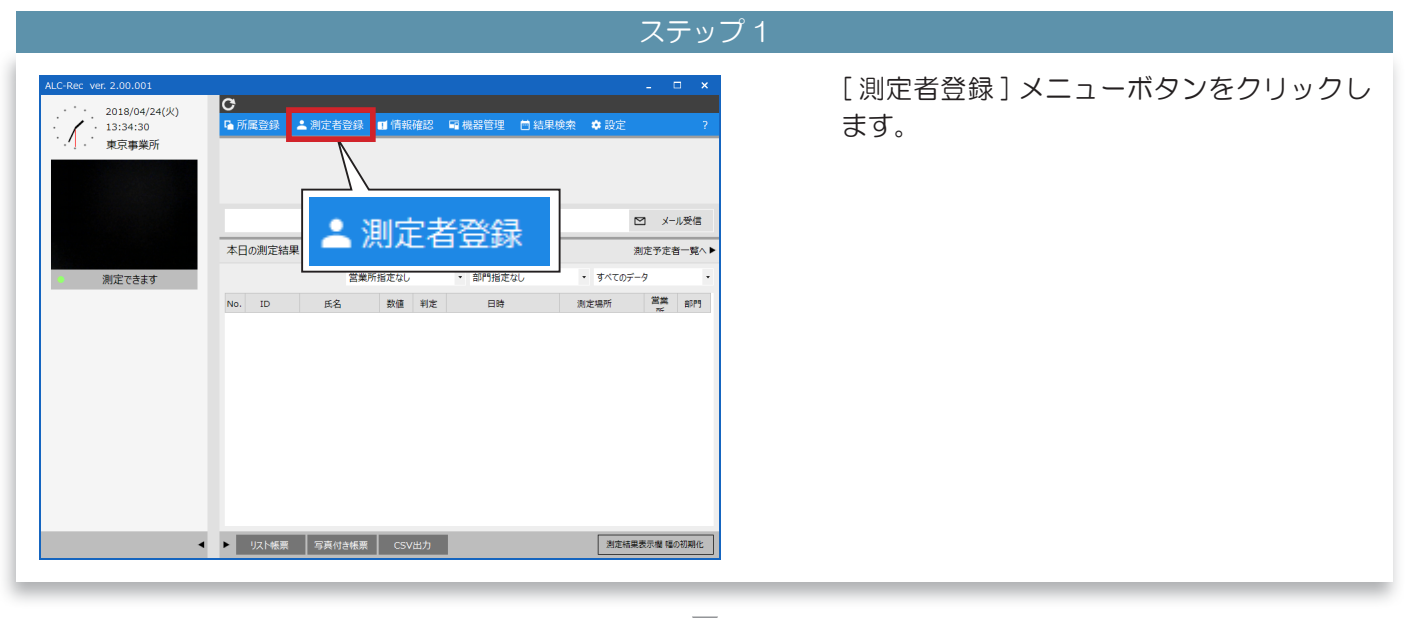

### ▼

 

 ステップ2

 パスワードを入力(①) して、[ログイン] ボタン(②) をクリックします。

 パスワードを入力してください。 測定者登録画面表示中は、測定できません。
 ①

 ①
 \*\*\*\*

 ②
 ログイン

 キャンセル
 シェモ

 初期パスワードは「0000」です。

|              |         |         | ステッノる            |                                            |
|--------------|---------|---------|------------------|--------------------------------------------|
| 海定者登録        | +_ 新規登録 | CSVIDIA | ×<br>過去の登録者一覧へ ▶ | 測定者登録メイン画面が表示されます。<br>[新規登録]ボタンをクリックします。   |
| 現在の登録者       |         |         |                  |                                            |
| No. ID       | 氏名      | 営業所     | 約P5 管理           | ※例では、所属を使用する」「測定予定者リスト<br>で管理する」設定になっています。 |
| リスト 媛栗 CSV出力 |         |         | ரிப்க            |                                            |

|                                                                            |                                | ▼               |                                                                                                    |
|----------------------------------------------------------------------------|--------------------------------|-----------------|----------------------------------------------------------------------------------------------------|
|                                                                            |                                | ステップ 4          |                                                                                                    |
| 測定者情報入力<br>個別情報<br>1<br>ID 1                                               | 所属<br>※ (必須) 営業)               | 所 設定なし ・        | ID(①)と氏名(②)を入力します。                                                                                                    |
| (2)       氏名 東海 太郎         フリガナ          条件          ②       測定予定者リストで管理する | ※ (必須) 部門<br>* 全角カタカナで入力してください | 設定なし -          | Q<br>フリガナは任意で登録してくださ<br>い。登録すると、検索時に役立ちま<br>す。                                                                                                    |
|                                                                            |                                | <u>登録</u> キャンセル | <ul> <li>         ・         ・         ・         ・         ・</li> <li>         ・</li> <li>         ・</li> <li>         ・</li> <li>         ・</li> <li>         ・</li> <li>         ・</li> <li>         ・</li> <li>         ・</li> <li>         ・</li> <li>         ・     <li>         ・</li> <li>         ・</li></li> <li></li></ul> |

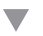

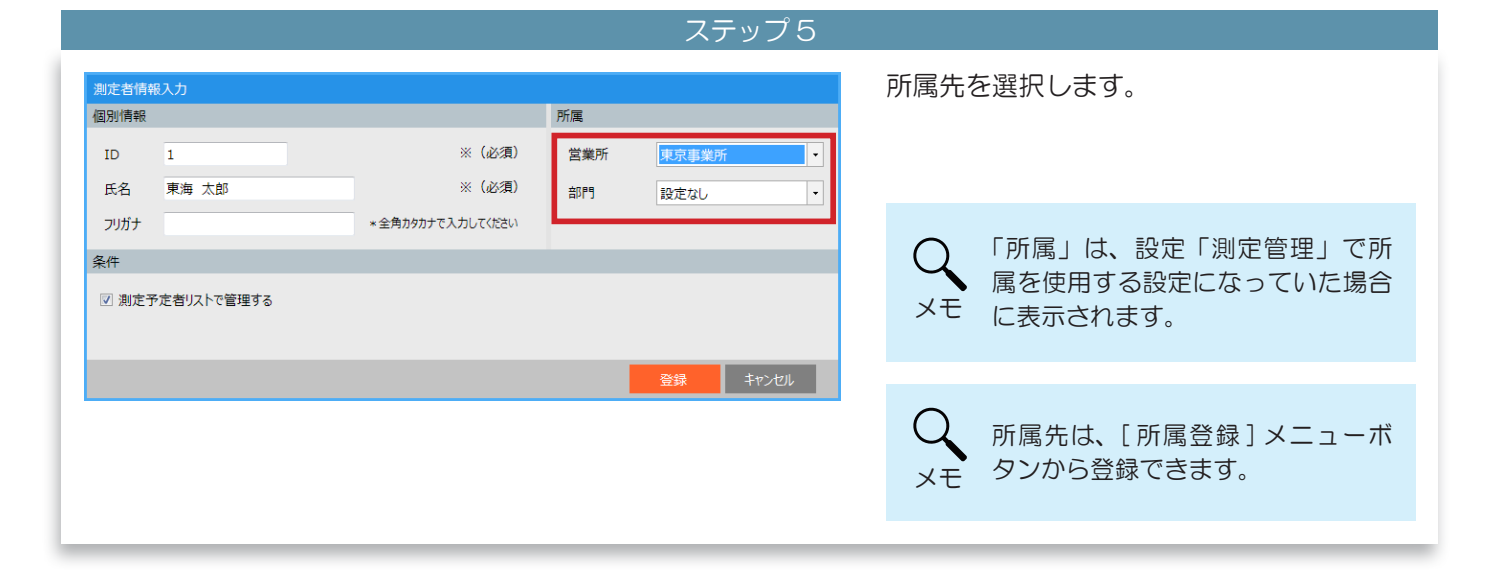

ステップ6

| 測定者情報入力<br>個別情報               |                   | 所属   |                 | 測定予定者リストで管理するかどうかを指定                                               |
|-------------------------------|-------------------|------|-----------------|--------------------------------------------------------------------|
| ID 1<br>F5名 東海 大郎             | ※(必須)<br>※(必須)    | 営業所  | 東京事業所 ▼         | します。                                                               |
| 2)ガナ<br>条件<br>☑ 測定予定者リストで管理する | * 金角カタカナで入力してください | 1 19 | 52/E/4U         | ♀ 「条件」は、設定「測定管理」で予<br>定者リストで管理するにチェックが<br>あった場合に表示されます。            |
|                               |                   |      | <u>登録</u> キャンセル | Q<br>メモ<br>「測定予定者リストで管理する」か<br>らチェックをはずすと、測定予定者<br>リストに表示されなくなります。 |

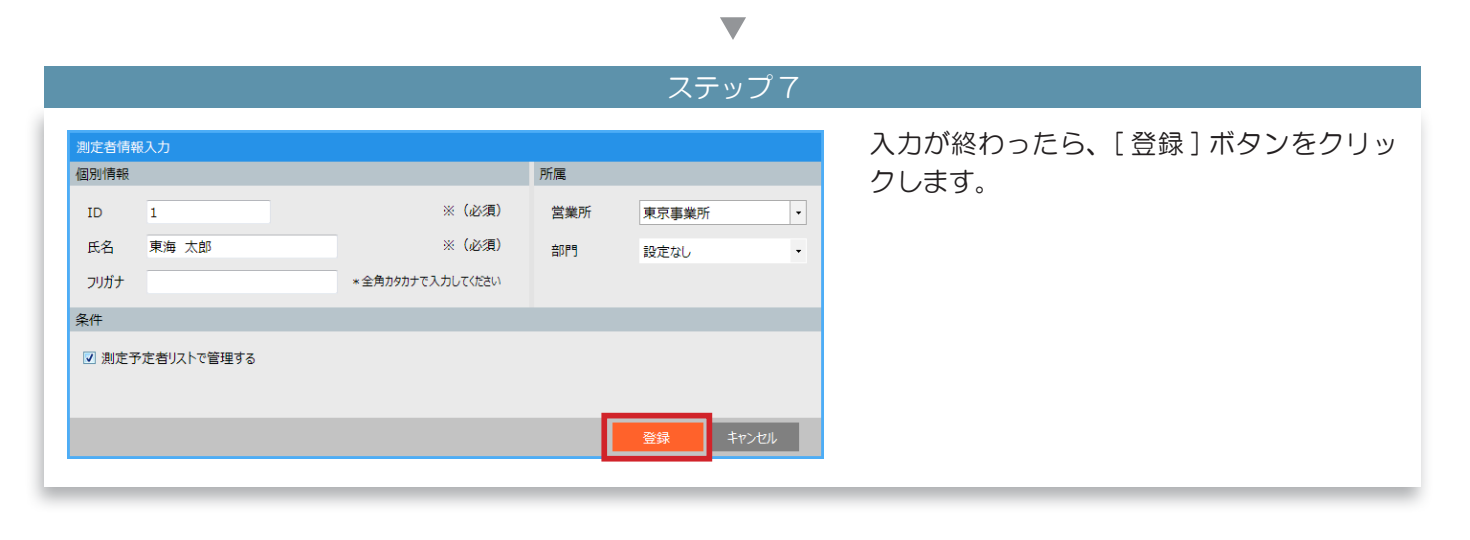

#### ステップ8

| 測定者登録       | + _ 新規登録 | CSVID12                    | 過去の登録                       | ×<br><sup>梁者一覧へ</sup> ▶ | 測定者登録メイン画面の「現在の登録者」(①<br>に測定者が登録されます。       |
|-------------|----------|----------------------------|-----------------------------|-------------------------|---------------------------------------------|
| 現在の登録者      |          |                            |                             |                         |                                             |
| Q           | 営業所指定なし  | <ul> <li>部門指定なし</li> </ul> | <ul> <li>すべての登録者</li> </ul> | •                       |                                             |
| No. ID      | 氏名       | 営業所                        | 部門管理                        |                         |                                             |
| 1 1         | 東海 太郎    | 東京事業所                      | 0                           | 編集 削除                   |                                             |
|             |          |                            |                             |                         | Q 続けて登録する場合は、ステップ3<br>~ステップ7を繰り返してくださ<br>い。 |
|             |          |                            |                             |                         |                                             |
| リスト編集 CSV出力 | _        |                            | ]                           | 閉じる                     | 全録者リストの内容は会社全体で<br>注意 同じになるようにしてください。       |

| 測定者登録       | +上 新規登録 | CSV取込                      | ×<br>過去の登録者一覧へ ▶ | 情報を変更したい測定者の[編集]ボタンを<br>クリックします。 |
|-------------|---------|----------------------------|------------------|----------------------------------|
| 現在の登録者      |         |                            |                  |                                  |
| Q           | 営業所指定なし | <ul> <li>部門指定なし</li> </ul> | すべての登録者・         |                                  |
| No. ID      | 氏名      | 営業所 部門                     | 管理               | ※例では、所属を使用する」「測定予定者リスト           |
| 1 1         | 東海 太郎   | 東京事業所                      | ○ #25 HIR        | で管理する」設定になっています。                 |
| 2 2         | 東海 二郎   |                            |                  |                                  |
|             |         |                            |                  |                                  |
| リスト帳票 CSV出力 |         |                            | 閉じる              |                                  |
|             |         |                            |                  |                                  |

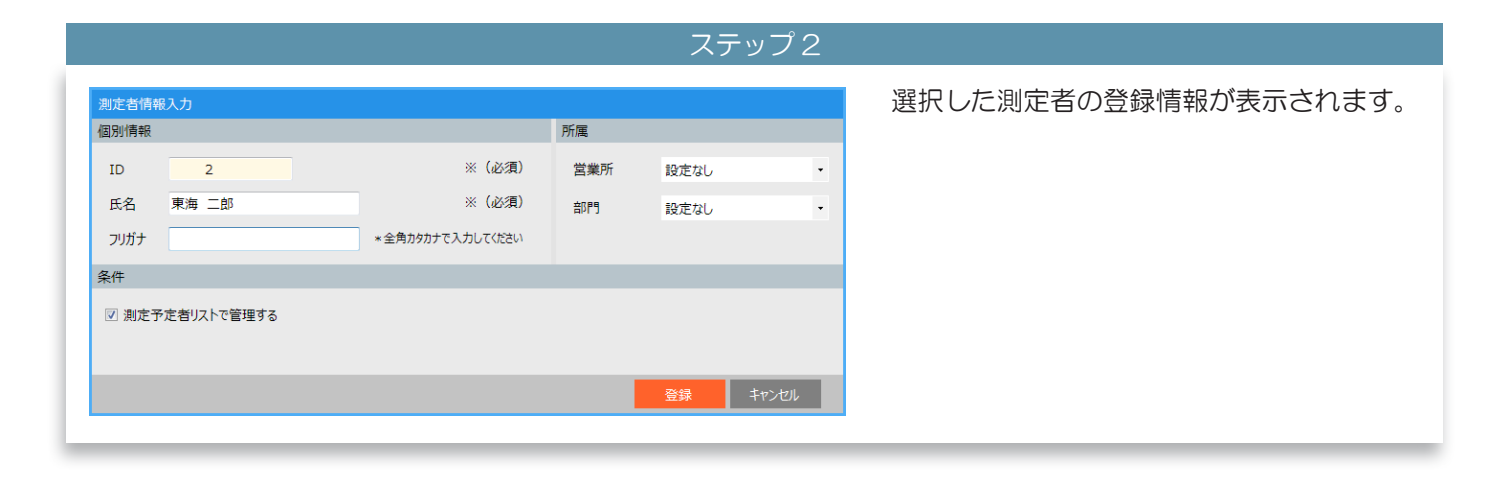

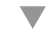

ステップ 3 測定者情報入力 「個別情報(①)」「所属(②)」「条件(③)」 個別情報 所属 の変更したい項目を書き換えます。 ID 2 ※(必須) 営業所 大阪営業所 ※ (必須) ② 氏名 東海 次郎 部門 設定なし ※例では、「個別情報」の「氏名」「フリガナ」、 (1)フリガナ 全角カタカナで入力してください トウカイ ジロウ 所属を変更しています。 条件 ③ ☑ 測定予定者リストで管理する 「個別情報」で変更できる項目は、「氏 (名」と「フリガナ」です。 メモ 「ID」は変更できません。

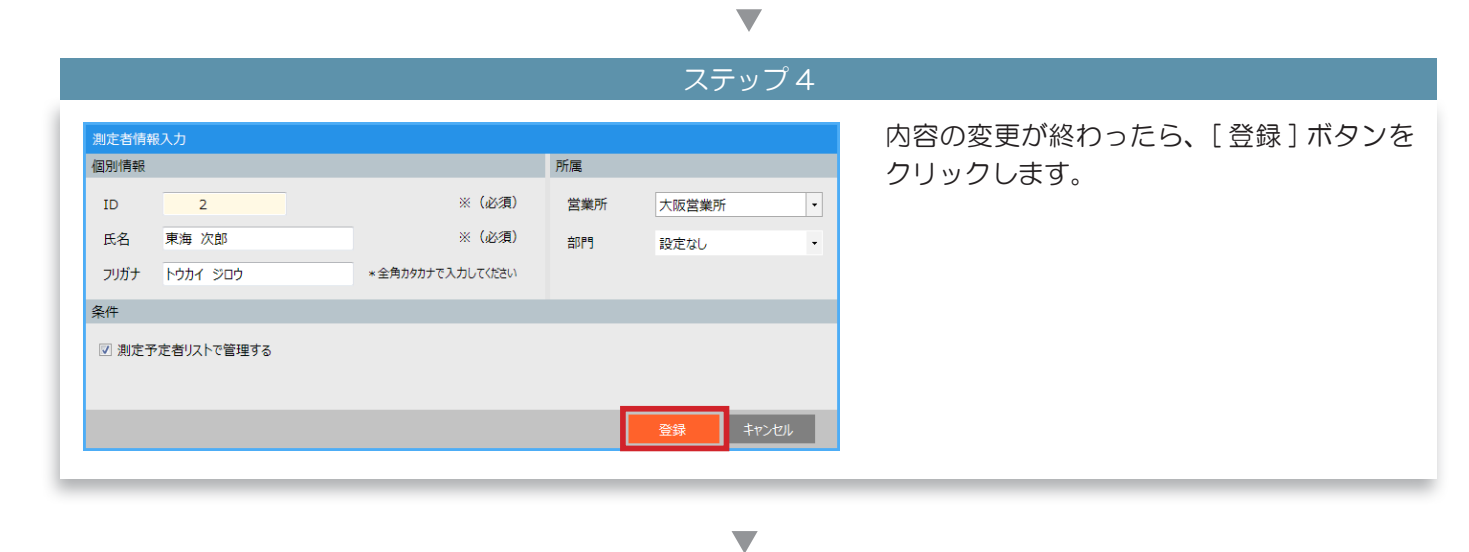

|                      |                                                         | ステップン                                                                                                    |                                                                                                    |                                                                                                    |
|----------------------|---------------------------------------------------------|----------------------------------------------------------------------------------------------------|----------------------------------------------------------------------------------------------------|----------------------------------------------------------------------------------------------------|
| + 4 新規登録 [           | )CSV取込                                                  | ×<br>通去の登録者一覧へ ▶                                                                                          | 変更した<br>「現在の                                                                                                    | E内容が「測定者登録メイン画面」の<br>登録者一覧」に表示されます。                                                                                                    |
| 営業所指定なし              | <ul> <li>部門指定なし</li> </ul>                              | <ul> <li>すべての登録者</li> </ul>                                                                               |                                                                                                    |                                                                                                    |
| 氏名<br>東海 太郎<br>東海 次郎 | <ul> <li>営業所 部</li> <li>東京事業所</li> <li>大阪営業所</li> </ul> | 門 管理<br>○ 福泉 和注<br>○ 福泉 和注                                                                                | Q<br>×ŧ                                                                                                    | 変更前の氏名は「過去の登録者一覧」<br>で確認できます。                                                                                                    |
|                      |                                                         |                                                                                                    | ▲<br>注意                                                                                                    | 氏名の変更は、既に保存された測<br>定結果には反映されません。                                                                                                    |
|                      | +▲ 新規登録<br>営業所指定なし<br>氏名<br>東海 太郎<br>東海 次郎              | +▲ 新規登録     CSVR込       営業所指定なし     ・ 部門指定なし       氏名     営業所       東海 太郎     東京事業所       東海 次郎     大阪営業所 | +1     新規登録     CSV取込     送去の登録者一覧へ        ご言葉所指定なし     ・ 即行指定なし     ・ すべての登録者       氏名     営業所     部門     管理       東海 太郎     東京 東京     ● 148     148       東海 次郎     大阪営業所     ● 148     148 | *** 新規整課       CSV取込       すべいの登録者       家で見した         *** 新規整課       配 SSV取込       すべいの登録者       の         度名       算業所       回       事業         東海 大部       文法       1       日         東海 大部       工業       1       日         東海 大部       工業       1       日       日         東海 大部       工業       1       日       日         正       工       1       日       日       日         正       日       日       日       日       日       日         正       日       日       日       日       日       日       日         正       日       日 |

# 3 測定者を削除する

Q

東海 太郎

東海 次郎

東海 三郎

東京事業所

大阪営業所

大阪営業所

ID

1 2

3

リスト帳票 CSV出力

現在の登録者

No.

1 2 3

|          |                            | ステップ 1                      |           |
|----------|----------------------------|-----------------------------|-----------|
|          |                            | ×                           | 削除したい測定者  |
| + 🛓 新規登録 | 口 CSV取这                    | 過去の登録者一覧へ 🕨                 | クします。     |
|          |                            |                             |           |
| 営業所指定なし  | <ul> <li>部門指定なし</li> </ul> | <ul> <li>すべての登録者</li> </ul> |           |
| r.a      |                            | \$788 \$510                 | ※例では 所屋を値 |

○ 採集 削除
 ○ 採集 削除
 ○ 採集 削除
 ○ 採集 削除

削除したい測定者の [削除]ボタンをクリックします。

※例では、所属を使用する」「測定予定者リスト で管理する」設定になっています。

閉じる

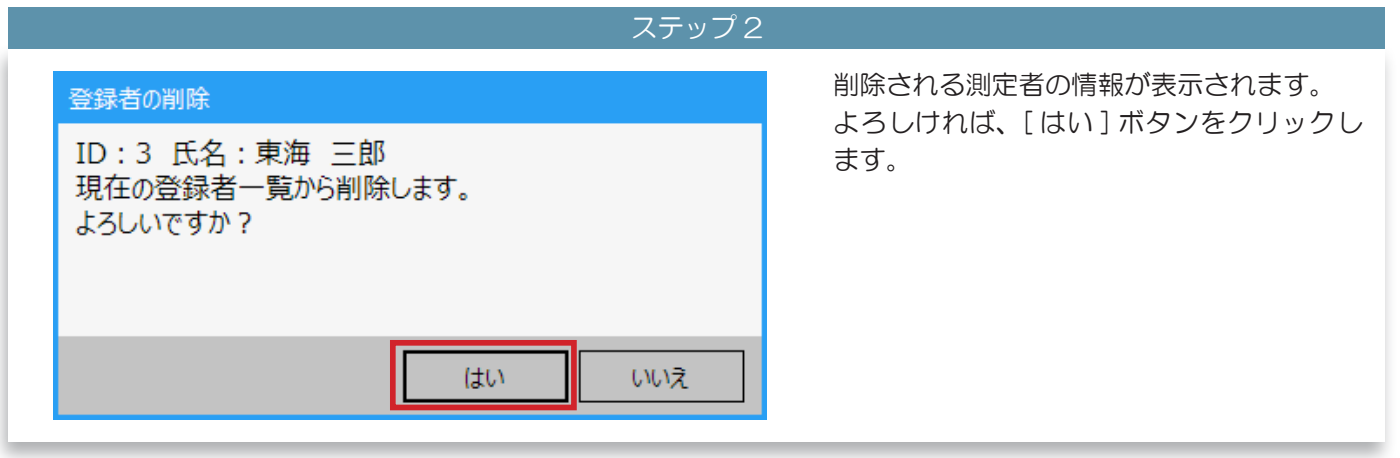

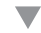

|      |            |                                   |                       | ステツノ3                       |                                        |
|------|------------|-----------------------------------|-----------------------|-----------------------------|----------------------------------------|
| 測定者登 | 録          | + 新規登録                            | )<br>CSV取込            | ×<br>過去の登録者一覧へ ▶            | 現在の登録者一覧から選択した測定者が削除<br>されます。          |
| 現在の登 | 録者         | 受業所指定別。                           | • 部門指定別。              | <ul> <li>すべての発現者</li> </ul> |                                        |
| No.  | ID 1       | 田東がABC 60<br>氏名<br>東海 太郎<br>東海 次郎 | 営業所<br>東京事業所<br>大阪営業所 |                             |                                        |
| 2    | 2          | ALINE IALIK                       | ANX BROT              |                             |                                        |
|      |            |                                   |                       |                             |                                        |
|      |            |                                   |                       |                             | Q<br>メモ 削除した測定者は「過去の登録者一<br>覧」で確認できます。 |
| IJZŅ | · K票 CSV出力 |                                   |                       | - 閉じる                       |                                        |

# 4 以前登録されていた測定者を確認する

|             |                                  | ステップ 1           |                      |
|-------------|----------------------------------|------------------|----------------------|
| 海走者登録       | +▲ 新規登録 🖟 CSV取込                  | ×<br>過去の登録者一覧へ ▶ | [過去の登録者一覧へ]をクリックします。 |
| 現在の登録者      | 営業所指定なし                          |                  |                      |
| No. ID 1    | KR         過去の登録           Rh AB | 禄者一覧へ ▶          |                      |
| 2 2         | 東海 (XB) 大坂宮東所                    |                  |                      |
|             |                                  |                  |                      |
|             |                                  |                  |                      |
| リスト帳票 CSV出力 |                                  | <u>භා</u> ය      |                      |
|             |                                  |                  |                      |

ステップ2 過去に登録されていた測定者が確認できま す。 ◀現在の登録者一覧へ 「使用期間」にはいつまで登録していたかが 過去の登録者 表示されています。 Q 指定なし 氏名 ID 使用期間 東海 二郎 東海 三郎 運用開始から-2019/08/08 2 復活 運用開始から-2019/08/08 閉じる

# 5 削除した測定者を再度利用できるようにする

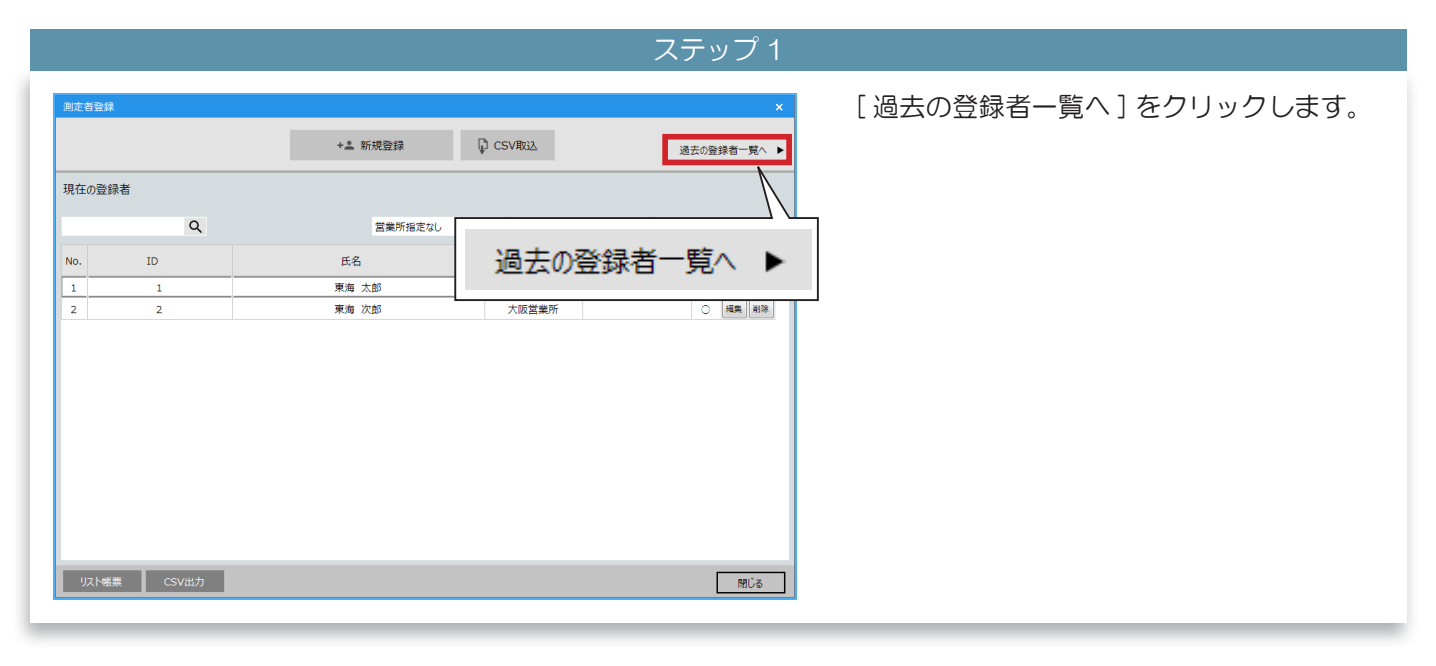

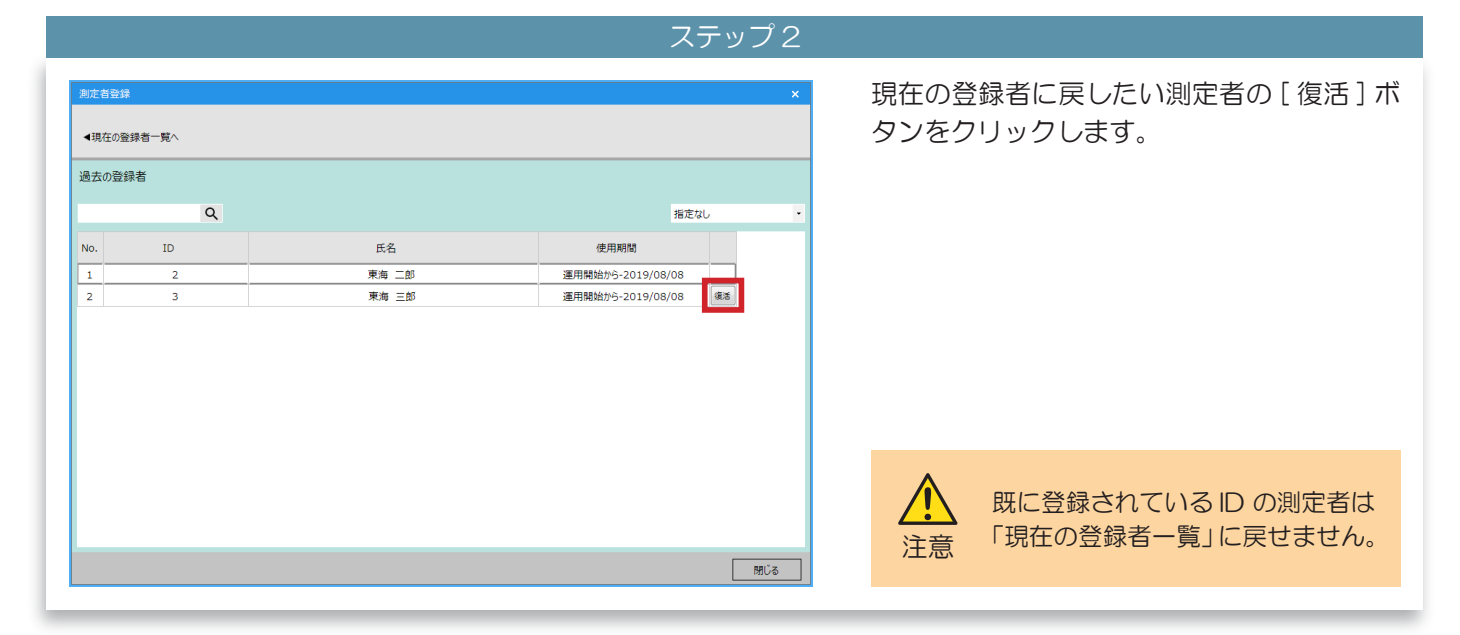

▼

ステップ 3

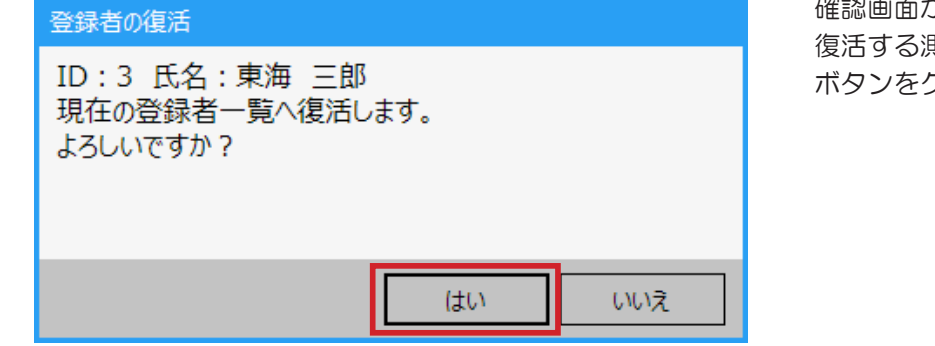

確認画面が表示されます。 復活する測定者に間違いがなければ、[はい] ボタンをクリックします。

| ステップ4                                                                                                    |                                                                             |
|----------------------------------------------------------------------------------------------------|-----------------------------------------------------------------------------|
| 加定自空排       ×         2       •現在の登録者         過去の登録者       ●現在の登録者         1       2         水均<二部       進用期始         1       2         水均<二部       進用期始から-2019/08/08 | [復活]ボタンをクリックした測定者が、「過<br>去の測定者一覧」(①)から消えます。<br>[現在の測定結果一覧へ](②)をクリック<br>します。 |

 $\mathbf{\nabla}$ 

ステップ5

|       |    | + 🚨 新規登録 | CSV取込                      |              | 過去の登録者一覧へ ▶ |
|-------|----|----------|----------------------------|--------------|-------------|
| 現在の登録 | 诸  |          |                            |              |             |
|       | Q  | 営業所指定なし  | <ul> <li>部門指定なし</li> </ul> | • <b>ਰ</b> ^ | ての登録者・      |
| No.   | ID | 氏名       | 営業所                        | 部門           | 管理          |
| 1     | 1  | 東海 太郎    |                            |              | () 編集 前除    |
| 2     | 2  | 東海 次郎    | 大阪営業所                      |              | ○ 編集 副除     |
| 3     | 3  | 東海 三郎    | 大阪営業所                      |              | ○ 編集 削除     |
|       |    |          |                            |              |             |
|       |    |          |                            |              |             |

### 「現在の登録者一覧」に「過去の登録者一覧」 から戻した測定者が表示されます。

6 CSV ファイルを取り込んで測定者を登録する

測定者の CSV ファイルを取り込むと、複数の ALC-Rec で簡単に登録内容を同じ状態にすることができます。

|                    |             | + 🚨 新規登録                | CSV取込                                 |                        | 過去の登録       | 绿者一            | 覧^                |
|--------------------|-------------|-------------------------|---------------------------------------|------------------------|-------------|----------------|-------------------|
| 現在の登録              | 禄者          |                         |                                       |                        |             |                |                   |
|                    | Q           | 営業所指定なし                 | <ul> <li>部門指定なし</li> </ul>            | <ul> <li>すべ</li> </ul> | ての登録者       |                |                   |
|                    | ID          | 氏名                      | 営業所                                   | 音印門                    | 管理          |                |                   |
| No.                |             |                         |                                       |                        |             |                | _                 |
| No.                | 1           | 東海 太郎                   | 東京事業所                                 |                        | 0           | 編集             | 副常                |
| No.<br>1<br>2      | 1           | 東海 太郎<br>東海 次郎          | 東京事業所           大阪営業所                 |                        | 0           | 編集             | HIR<br>HIR        |
| NO.<br>1<br>2<br>3 | 1<br>2<br>3 | 東海 太郎<br>東海 次郎<br>東海 三郎 | 東京事業所           大阪営業所           大阪営業所 |                        | 0<br>0<br>0 | 編集<br>編集<br>編集 | HIR<br>HIR<br>HIR |

CSV ファイルを出力するために、測定者を 登録します。

※例は「所属1・所属2」を使用、「測定予定者 をリストで管理する」設定になっています。

| 測定  | 者登録  |         |         |     |      |      | ×      |
|-----|------|---------|---------|-----|------|------|--------|
|     |      | +皇 新規登録 | CSVID22 |     | 通道   | 5の登録 | 者─覧へ ▶ |
| 現在  | の登録者 |         |         |     |      |      |        |
|     | Q    |         | 営業所指定なし | ٠   | 部門指定 | Eなし  | ٠      |
| No. | ID   | 氏名      | 営業所     | 部門  |      |      |        |
| 1   | 1    | 東海 太郎   | 東京事業所   | 営業部 | 編集   | 削除   |        |
| 2   | 2    | 東海 次郎   | 大阪営業所   | 開発部 | 編集   | 削除   |        |
| 3   | 3    | 東海 三郎   | 大阪営業所   | 製造部 | 編集   | ale: |        |
| 4   | 4    | 東海 四郎   | 東京事業所   | 開発部 | 編集   | AI 🕸 |        |
| 5   | 5    | 東海 五郎   | 本社      | 人事部 | 編集   | #128 |        |
| 6   | 6    | 東海 六郎   |         |     | 編集   | 削除   |        |
| 7   | 7    | 東海 ななこ  |         |     | 編集   | HIR: |        |
| 8   | 8    | 東海 八郎   |         |     | 編集   | A108 |        |
| 9   | 9    | 東海 九太郎  |         |     | 編集   | 削除   |        |
| 10  | 10   | 東海 十蔵   |         |     | 編集   | 副除   |        |

#### ステップ2

[CSV 出力] ボタンをクリックして、CSV ファイルを出力します。

注意

「項目名」が必要になります。 設定「帳票・データ出力」で「CSV 出力時に項目名を付ける」にチェッ クをいれてください。

#### 

+≗ 新規登録 CSV取込 過去の登録者一覧へ 🕨 現在の登録者 Q 営業所指定な 部門指定な すべての登録者 ID 氏名 営業所 部門 管理

測定者のCSVを取り込みたい側のALC-Rec で測定者登録メイン画面を表示します。 取り込みする CSV を出力した ALC-Rec と 測定者一覧の項目があっているか確認しま す。

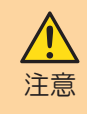

所属を使用する場合、先に所属登 録をおこなってください。

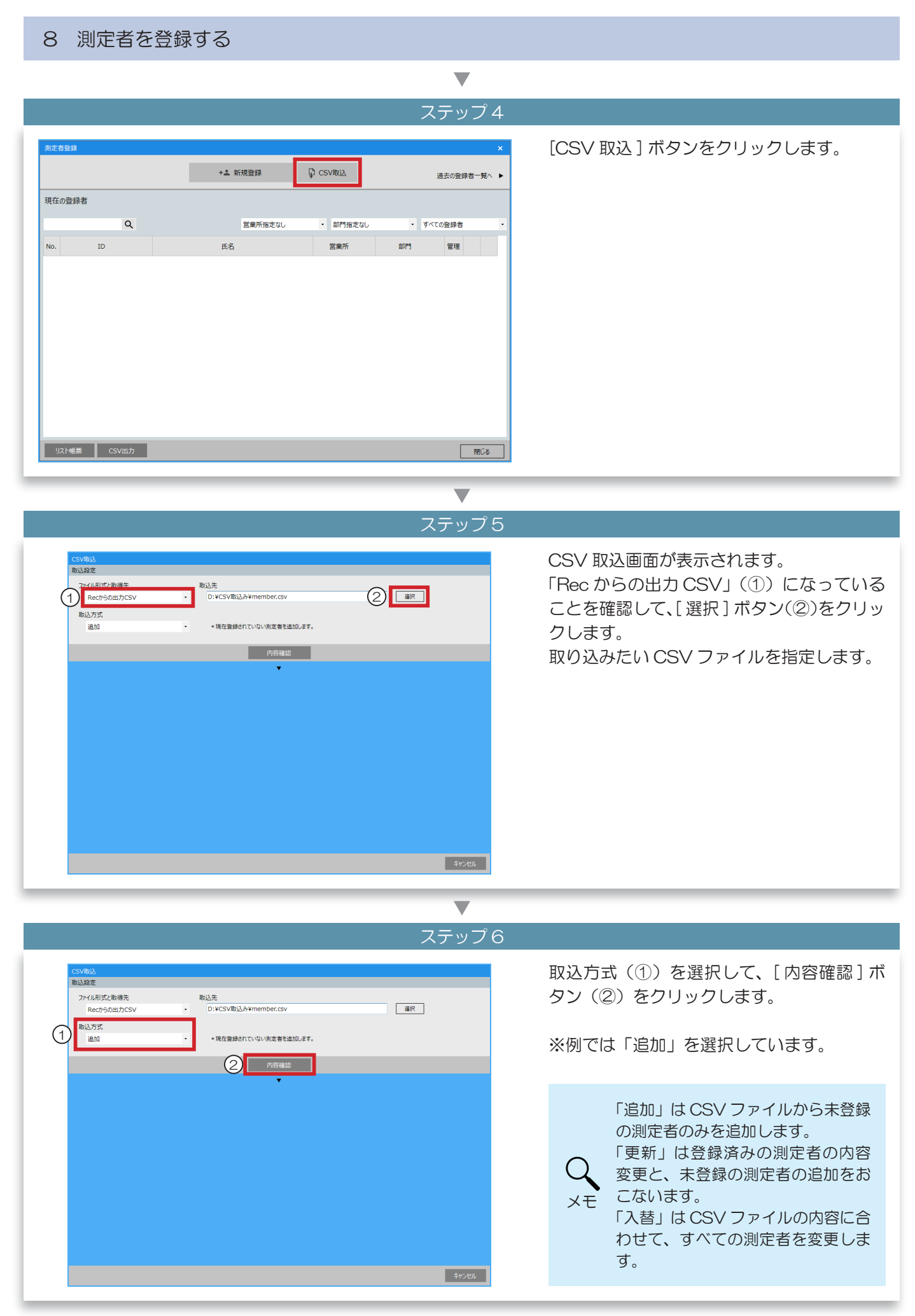

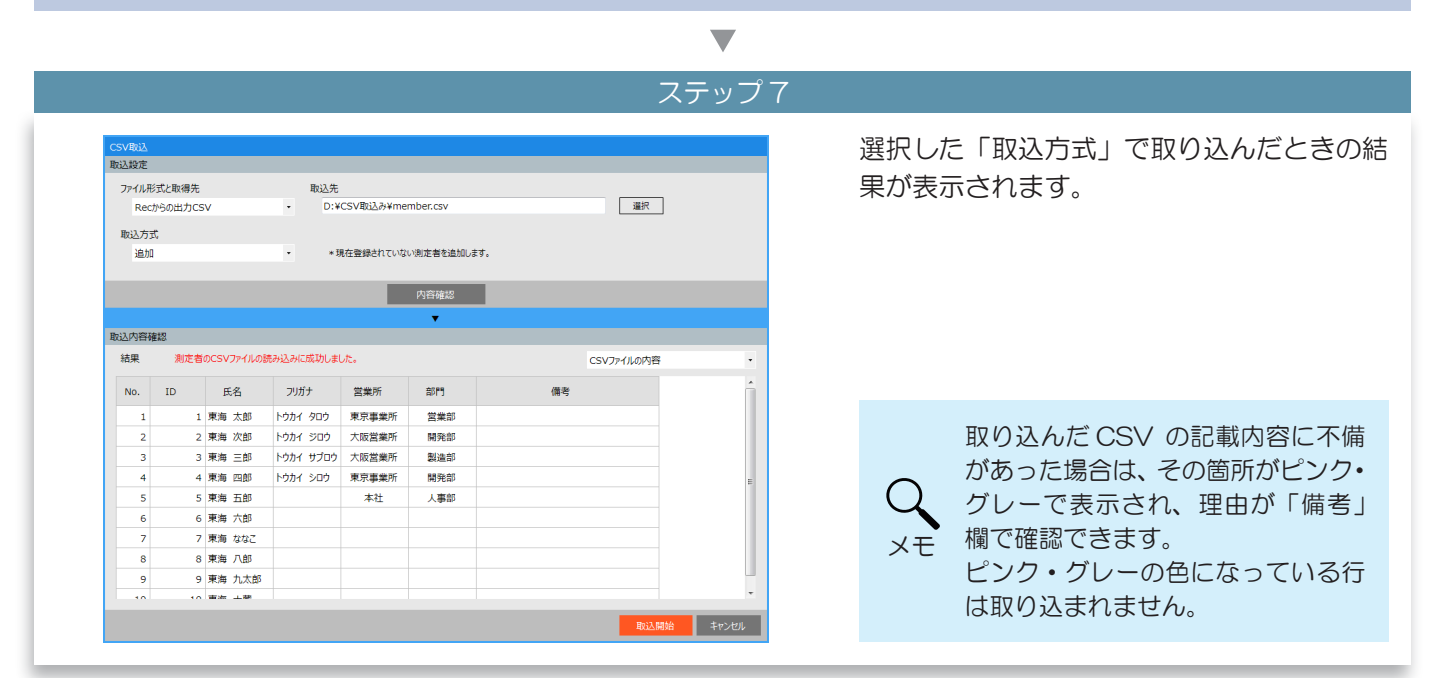

▼ ステップ8

| ファイル形                                                      | 式と取得先                                                          |                                                                                                    | 取込先                                                                               |                                                                                                    |                                       |   |        |               |
|------------------------------------------------------------|----------------------------------------------------------------|----------------------------------------------------------------------------------------------------|-----------------------------------------------------------------------------------|----------------------------------------------------------------------------------------------------|---------------------------------------|---|--------|---------------|
| Rec)                                                       | からの出力CS                                                        | v                                                                                                    | - D:¥                                                                             | CSV取込み¥me                                                                                                    | mber.csv                              |   |        | 選択            |
| 取込方式                                                       | 5                                                              |                                                                                                    |                                                                                   |                                                                                                    |                                       |   |        |               |
| 追加                                                         |                                                                |                                                                                                    | • * \$                                                                            | 現在登録されていな                                                                                                    | い測定者を追加します。                           |   |        |               |
|                                                            |                                                                |                                                                                                    |                                                                                   |                                                                                                    |                                       |   |        |               |
|                                                            |                                                                |                                                                                                    |                                                                                   |                                                                                                    | 内容確認                                  |   |        |               |
|                                                            |                                                                |                                                                                                    |                                                                                   |                                                                                                    | •                                     |   |        |               |
| 这内容确                                                       | et 12                                                          |                                                                                                    |                                                                                   |                                                                                                    |                                       |   | $\sim$ |               |
| 結果                                                         | 測定者                                                            | のCSVファイルの                                                                                                    | 売み込みに成功しま                                                                         | ute.                                                                                                    |                                       | ( | (1) 🔤  | ファイル取込み後の「現在の |
|                                                            |                                                                |                                                                                                    |                                                                                   |                                                                                                    |                                       |   |        |               |
|                                                            | 10                                                             | <i>~ 0</i>                                                                                                    |                                                                                   |                                                                                                    | ****                                  |   |        |               |
| No.                                                        | ID                                                             | 氏名                                                                                                    | フリガナ                                                                              | 営業所                                                                                                    | 部門                                    |   |        |               |
| No.                                                        | ID<br>1                                                        | 氏名<br>東海 太郎                                                                                                    | フリガナ<br>トウカイ タロウ                                                                  | 営業所<br>東京事業所                                                                                                   | 部門<br>営業部                             |   |        |               |
| No.<br>1<br>2                                              | ID<br>1<br>2                                                   | 氏名<br>東海 太郎<br>東海 次郎                                                                                                    | フリガナ<br>トウカイ タロウ<br>トウカイ ジロウ                                                      | 営業所<br>東京事業所<br>大阪営業所                                                                                          | 部門<br>営業部<br>開発部                      |   |        |               |
| No.<br>1<br>2<br>3                                         | ID<br>1<br>2<br>3                                              | 氏名<br>東海 太郎<br>東海 次郎<br>東海 三郎                                                                                                    | フリガナ<br>トゥカイ タロゥ<br>トゥカイ シロゥ<br>トゥカイ サプロゥ                                         | 営業所<br>東京事業所<br>大阪営業所<br>大阪営業所                                                                                 | 部門<br>営業部<br>開発部<br>製造部               |   |        |               |
| No.<br>1<br>2<br>3<br>4                                    | ID<br>1<br>2<br>3<br>4                                         | 氏名<br>東海 太郎<br>東海 次郎<br>東海 三郎<br>東海 四郎                                                                                                    | フリガナ       トウカイ タロウ       トウカイ ジロウ       トウカイ サブロウ       トウカイ サブロウ       トウカイ シロウ | 営業所<br>東京事業所<br>大阪営業所<br>大阪営業所<br>東京事業所                                                                        | 部門<br>営業部<br>開発部<br>製造部<br>開発部        |   |        |               |
| No.<br>1<br>2<br>3<br>4<br>5                               | ID<br>1<br>2<br>3<br>4<br>5                                    | 氏名<br>東海 太郎<br>東海 次郎<br>東海 三郎<br>東海 四郎<br>東海 五郎                                                                                                    | フリガナ<br>トウカイ タロウ<br>トウカイ ジロウ<br>トウカイ サブロウ<br>トウカイ シロウ                             | <ul> <li>営業所</li> <li>東京事業所</li> <li>大阪営業所</li> <li>大阪営業所</li> <li>大阪営業所</li> <li>東京事業所</li> <li>本社</li> </ul> | 部門<br>営業部<br>開発部<br>関進部<br>開発部<br>人事部 |   |        |               |
| No.<br>1<br>2<br>3<br>4<br>5<br>6                          | ID<br>1<br>2<br>3<br>4<br>5<br>6                               | 氏名<br>東海 太郎<br>東海 次郎<br>東海 三郎<br>東海 四郎<br>東海 五郎<br>東海 六郎                                                                                                    | フリガナ<br>トウカイ タロウ<br>トウカイ ジロウ<br>トウカイ サプロウ<br>トウカイ シロウ                             | <ul> <li>営業所</li> <li>東京事業所</li> <li>大阪営業所</li> <li>大阪営業所</li> <li>大阪営業所</li> <li>東京事業所</li> <li>本社</li> </ul> | 部門<br>営業部<br>開発部<br>製造部<br>開発部<br>人事部 |   |        |               |
| No.<br>1<br>2<br>3<br>4<br>5<br>6<br>6<br>7                | ID<br>1<br>2<br>3<br>4<br>5<br>6<br>7                          | 氏名<br>東海 太郎<br>東海 次郎<br>東海 三郎<br>東海 三郎<br>東海 三郎<br>東海 五郎<br>東海 六郎<br>東海 ななこ                                                                                                    | フリガナ<br>トゥカイ タロウ<br>トゥカイ ジロウ<br>トゥカイ サブロウ<br>トゥカイ シロウ                             | 営業所<br>東京事業所<br>大阪営業所<br>大阪営業所<br>東京事業所<br>本社                                                                  | 部門<br>営業部<br>開発部<br>製造部<br>開発部<br>人事部 |   |        |               |
| No.<br>1<br>2<br>3<br>4<br>4<br>5<br>6<br>6<br>7<br>7<br>8 | ID<br>1<br>2<br>3<br>4<br>4<br>5<br>6<br>7<br>7<br>8           | <ul> <li>氏名</li> <li>東海太郎</li> <li>東海次郎</li> <li>東海三郎</li> <li>東海五郎</li> <li>東海六郎</li> <li>東海次郎</li> <li>東海次郎</li> <li>東海(小郎)</li> <li>東海(小郎)</li> <li>東海(小郎)</li> </ul>             | フリガナ<br>トゥカイ タロウ<br>トゥカイ シロウ<br>トゥカイ サブロウ<br>トゥカイ シロウ                             | 営業所<br>東京事業所<br>大阪営業所<br>大阪営業所<br>東京事業所<br>本社                                                                  | 部門<br>営業部<br>開発部<br>製造部<br>開発部<br>人事部 |   |        |               |
| No.<br>1<br>2<br>3<br>4<br>4<br>5<br>6<br>7<br>7<br>8<br>9 | ID<br>1<br>2<br>3<br>4<br>4<br>5<br>6<br>7<br>7<br>8<br>9<br>9 | <ul> <li>氏名</li> <li>東海太郎</li> <li>東海次郎</li> <li>東海三郎</li> <li>東海五郎</li> <li>東海六郎</li> <li>東海六郎</li> <li>東海次郎</li> <li>東海へいの</li> <li>東海へいの</li> <li>東海へいの</li> <li>東海へいの</li> </ul> | フリガナ<br>トゥカイ タロウ<br>トゥカイ シロウ<br>トゥカイ サブロウ<br>トゥカイ シロウ                             | 営業所<br>東京事業所<br>大阪営業所<br>大阪営業所<br>東京事業所<br>本社                                                                  | 部門<br>営業部<br>開発部<br>製造部<br>開発部<br>人事部 |   |        |               |

#### 確認表示切り替え(①)から「CSV ファイ ル取込み後の「現在の登録者一覧」」を選択 すると、(②)でCSV ファイル取り込み後 に「現在の測定者一覧」がどうなるかが確認 できます。

▼ ステップ9

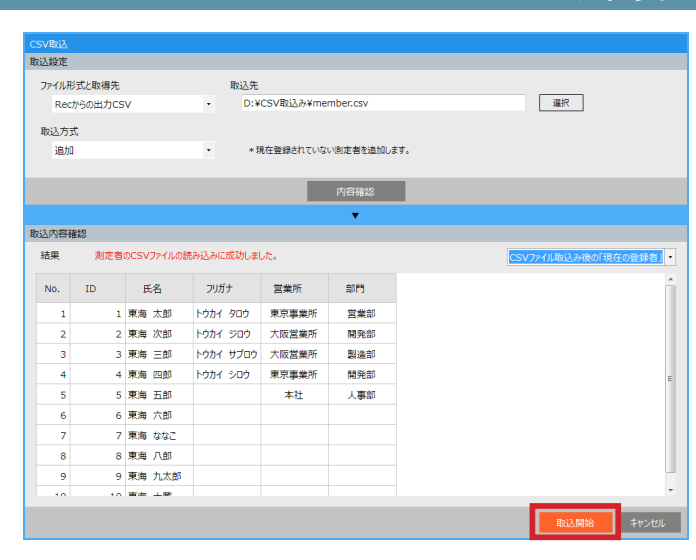

内容に問題がなければ、[取込開始]ボタン をクリックします。

 

 取込開始
 CSV ファイルを取り込むかの確認画面が表示されます。 よろしければ [はい] ボタンをクリックします。

 していえ
 CSV ファイルから登録する測定者 数によっては登録が完了するまでに時間がかかる場合があります。

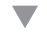

|     | *  | +上 新規登録 | D CSV取込 |     | 通    | 長の登録       | ×<br>(者一覧へ ► | しるマノアイルの内谷か反映されます。 |
|-----|----|---------|---------|-----|------|------------|--------------|--------------------|
| Xu  | 録者 |         |         |     |      |            |              |                    |
|     | Q  |         | 営業所指定なし | • # | 部門指定 | Eなし        | ٠            |                    |
| 10. | ID | 氏名      | 営業所     | 音印門 |      |            |              |                    |
| 1   | 1  | 東海 太郎   | 東京事業所   | 営業部 | 編集   | 刺除         |              |                    |
| 2   | 2  | 東海 次郎   | 大阪営業所   | 開発部 | 編集   | 削除         |              |                    |
| 3   | 3  | 東海 三郎   | 大阪営業所   | 製造部 | 編集   | 削除         |              |                    |
| 4   | 4  | 東海 四郎   | 東京事業所   | 開発部 | 編集   | <b>N</b> R |              |                    |
| 5   | 5  | 東海 五郎   | 本社      | 人事部 | 編集   | 副課         |              |                    |
| 6   | 6  | 東海 六郎   |         |     | 編集   | 副除         |              |                    |
| 7   | 7  | 東海 ななこ  |         |     | 編集   | 削除         |              |                    |
| 8   | 8  | 東海 八郎   |         |     | 編集   | <b>N</b> R |              |                    |
| 9   | 9  | 東海 九太郎  |         |     | 編集   |            |              |                    |
| 10  | 10 | 東海 十蔵   |         |     | 編集   | 削除         |              |                    |

# 9 困ったときは

#### ■ 設定

#### Q 1

設定画面を表示して、USB カメラを接続したが、認識 されない。

#### Q 2

USB カメラを接続したあとで、設定画面を表示したが、 認識されない。(Windows10を使用)

#### A 1

USB カメラは設定画面を表示する前に、接続してください。

#### A 2

Windows10をご使用の場合、OSの設定を表示して、 「プライバシー」→「カメラ」と選択し、「このデバイス のカメラへのアクセスを許可する」に「このデバイスの カメラへのアクセスがオンになっています」と表示され ていることを確認してください。 「このデバイスのカメラへのアクセスがオフになってい ます」と表示されている場合は、[変更]ボタンをク リックして、表示される画面で「オン」を選択します。 ALC-Recを終了し、もう一度起動してから、設定画面 を表示してください。

#### QЗ

設定「判定」で各段階の数値を変更した場合に、アルコール検知する範囲が変更されるか。

#### Q 4

帳票の押印欄にアプリ上で押印できますか。

#### Q 5

他の人の測定結果を見せたくない。測定結果一覧を隠す ことはできますか。

Q6 測定結果一覧が白ー色なので、測定結果の確認がしづらい。

#### Q 7

測定結果一覧の文字を大きくしたい。

#### ΑЗ

設定「判定」で各段階の数値を変更しても、アルコール 検知する範囲は変わりません。

#### A 4

アプリ上での押印はできません。

#### Α5

設定「画面表示」の「メイン画面の初期表示」-「測定 者用の画面のみ表示する(測定結果を非表示にする)」 にチェックを入れると、測定結果一覧を隠せます。

#### Α6

設定「画面表示」の「背景色」にチェックを入れると測 定結果一覧の行が、交互別の色になります。

#### Α7

設定「画面表示」の「表示方法」のフォントサイズで変 更できます。 設定方法については P65「■ 測定結果の表示スタ イルを変更する」をご覧ください。

#### 9 困ったときは

#### Q 8

アルコール検知したときにどうしたらいいのかを測定者 に知らせたい。

#### Α8

Α9

アルコール検知したときに、画面にメッセージを表示す ることができます。 設定「判定」の「アルコール検知時のガイダンスメッセー ジ」で表示したいメッセージと判定レベルを指定します。 詳しい設定方法についてはP49「■ アルコール検 知時にガイダンスメッセージを表示する」をご覧くださ い。

#### Q 9

未測定理由の選択肢に、新しい理由を表示させたい。

未測定理由は設定「測定管理」で登録できます。未測定 理由は最大 10 件まで登録できます。

登録の仕方については、P37「■ 測定予定者を管 理する(乗務情報をアルコール測定時に入力する場合)」 をご覧ください。

■ 所属登録

#### Q 10

所属を登録したら、所属登録メイン画面で、所属名と、 E-Mail アドレスが赤く表示された。

### A 10

同じ所属名、E-Mail アドレスがすでに登録されていま す。このままご使用いただいてもかまいませんが、同じ メールが複数送信されてしまう場合もあります。(測定 者が同じ E-Mail アドレスの所属 1・2 に登録されてい る場合)登録内容を再確認してください。

#### Q 11

登録した所属を削除したいが、削除できない。

#### A 11

測定者が登録されていませんか。測定者が登録されてい る所属は削除できません。所属に測定者が登録されてい ないように測定者の所属先を変更してから、削除してく ださい。

#### Q 12

測定者登録で、測定者に新しい所属を割り振ったが、い つから反映されますか。

#### A 12

新しい所属を割り振ったときから、開始されます。 新しい所属を割り振る前の測定結果は以前の所属で表示 されます。

#### ■ 測定者登録

Q 13

車を運転しない人にもアルコール測定をさせているが、 測定予定者リストに表示されないようにしたい。

#### A 13

測定者登録で「条件」の「測定予定者リストで管理する」 のチェックをはずしてください。 測定予定者リストに表示されなくなります。

#### 9 困ったときは

#### Q 14

ALC-Recから出力した測定者一覧のCSVを取り込んだら、『「CSV出力時に項目を付ける」の設定をONにした状態で、出力したCSVを選択してください。』と表示された。

#### Q 15

削除した測定者が使用していた ID は使えますか?

#### Q 16

間違った測定者を削除してしまった。元に戻すことはで きますか?

#### Q 17

登録した測定者の ID を修正できますか?

#### Q 18

測 定 ア プ リ ケ ー シ ョ ン 「ALC-PRO」 「ALC-PRO Plus」の乗務員データを引き継ぎたい

#### A 14

ALC-Rec で出力した測定者一覧の CSV を取り込むためには、設定「帳票・データ出力」で「CSV 出力時に項目を付ける」にチェックが入っている状態で測定者一覧を CSV 出力します。

「CSV 出力時に項目を付ける」にチェックを入れた状態で、測定者一覧をCSV 出力してください。

#### A 15

使用できます。

#### A 16

測定者登録メイン画面で「過去の測定者一覧へ」ボタン をクリックすると、削除した測定者が表示されています。 元に戻したい測定者の[復活]ボタンをクリックしてく ださい。合わせて、P91「5 削除した測定者を再 度利用できるようにする」をご覧ください。

#### A 17

IDのみの修正はできません。 一度、測定者を削除して、再登録しなおしてください。

#### A 18

ALC-PRO の管理ツールの ID の登録メニューで出力さ れる CSV を取り込むことで、「氏名」と「ID」を引き 継げます。 「ALC-PRO」「ALC-PRO Plus」から出力した乗務員 情報の CSV を取り込む場合には、CSV 取込画面(測 定者)で CSV ファイルの形式から「取込可能な全項目」

を選択して、取込みをおこなってください。

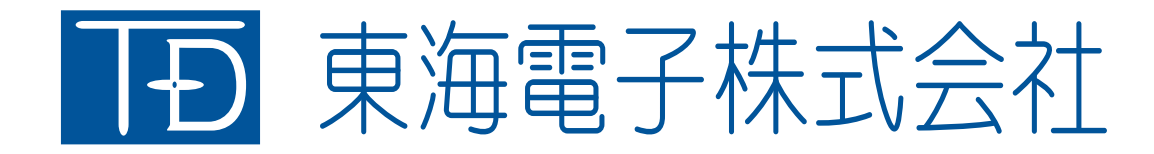

本社 〒419-0201 静岡県富士市厚原 247-15 http://www.tokai-denshi.co.jp

製品に関するお問い合わせ

サポートセンター 〒190-0012 東京都立川市曙町 2-34-13 オリンピック第3ビル 203 号室

> TEL : 0120-609-100 FAX : 042-526-0906 support-alc@tokai-denshi.co.jp

> > Printed in Japan 201912(01)